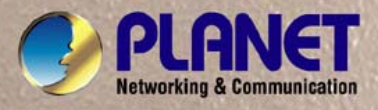

# **User's Manual**

# **IGS-801M**

8-Port 10/100/1000Mbps Managed Industrial Switch

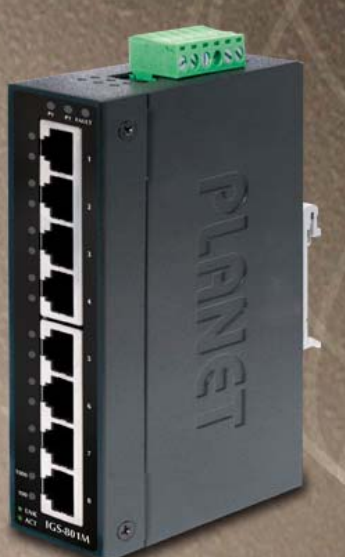

#### Trademarks

Copyright © PLANET Technology Corp. 2009.

Contents subject to which revision without prior notice.

PLANET is a registered trademark of PLANET Technology Corp. All other trademarks belong to their respective owners.

#### Disclaimer

PLANET Technology does not warrant that the hardware will work properly in all environments and applications, and makes no warranty and representation, either implied or expressed, with respect to the quality, performance, merchantability, or fitness for a particular purpose.

PLANET has made every effort to ensure that this User's Manual is accurate; PLANET disclaims liability for any inaccuracies or omissions that may have occurred.

Information in this User's Manual is subject to change without notice and does not represent a commitment on the part of PLANET. PLANET assumes no responsibility for any inaccuracies that may be contained in this User's Manual. PLANET makes no commitment to update or keep current the information in this User's Manual, and reserves the right to make improvements to this User's Manual and/or to the products described in this User's Manual, at any time without notice. If you find information in this manual that is incorrect, misleading, or incomplete, we would appreciate your comments and suggestions.

#### FCC Warning

This equipment has been tested and found to comply with the limits for a Class A digital device, pursuant to Part 15 of the FCC Rules. These limits are designed to provide reasonable protection against harmful interference when the equipment is operated in a commercial environment. This equipment generates, uses, and can radiate radio frequency energy and, if not installed and used in accordance with the Instruction manual, may cause harmful interference to radio communications. Operation of this equipment in a residential area is likely to cause harmful interference in which case the user will be required to correct the interference at whose own expense.

#### **CE Mark Warning**

This is a Class A product. In a domestic environment, this product may cause radio interference, in which case the user may be required to take adequate measures.

#### **WEEE Warning**

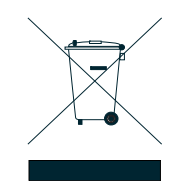

To avoid the potential effects on the environment and human health as a result of the presence of hazardous substances in electrical and electronic equipment, end users of electrical and electronic equipment should understand the meaning of the crossed-out wheeled bin symbol. Do not dispose of WEEE as unsorted municipal waste and have to collect such WEEE separately.

#### Revision

8-Port 10/100/1000Mbps Managed Industrial Switch

FOR MODELS: IGS-801M REVISION: 1.0 (AUGUST.2009) Part No.: EM-IGS-801M\_v1.0 ( 2081-AH0120-000)

# TABLE OF CONTENTS

| 1. INTRODUCTION                        | 6  |
|----------------------------------------|----|
| 1.1 Package Contents                   |    |
| 1.2 Product Description                |    |
| 1.3 Product Features                   | 7  |
| 1.4 PRODUCT SPECIFICATION              |    |
| 2. INSTALLATION                        |    |
| 2.1 HARDWARE DESCRIPTION               | 11 |
| 2.1.1 Physical Dimension               |    |
| 2.1.2 Front / Rear Panel               |    |
| 2.1.3 Top View                         |    |
| 2.1.4 Bottom View                      |    |
| 2.1.5 LED Indicators                   |    |
| 2.2 INSTALL THE SWITCH                 |    |
| 2.2.1 Installation Steps               |    |
| 2.2.2 DIN-Rail mounting                |    |
| 2.2.3 Wall Mount Plate Mounting        |    |
| 2.2.4 Wiring the Power Inputs          |    |
| 2.2.5 Wiring the Fault Alarm Contact   |    |
| 3. SWITCH MANAGEMENT                   |    |
| 3.1 OVERVIEW                           |    |
| 3.2 MANAGEMENT METHODS                 |    |
| 3.2.1 Web Management                   |    |
| 3.2.2 Login the Switch                 | 21 |
| 3.2.3 PLANET Smart Discovery Utility   |    |
| 4. WEB CONFIGURATION                   | 24 |
| 4.1 MAIN MENU                          |    |
| 4.2 System                             |    |
| 4.2.1 System Info                      |    |
| 4.2.2 IP Configuration                 |    |
| 4.2.3 User Authentication              |    |
| 4.2.4 SNMP                             |    |
| 4.2.5 Firmware Upgrade                 |    |
| 4.2.6 Configuration Upload             |    |
| 4.2.7 Factory Reset                    |    |
| 4.2.8 System Reboot                    |    |
|                                        |    |
| 4.2.9 Ping                             |    |
| 4.2.9 Ping<br>4.2.10 Fault Relay Alarm |    |

| 4.2.12 Logout                                             |     |
|-----------------------------------------------------------|-----|
| 4.3 Port Management                                       |     |
| 4.3.1 Port Configuration                                  |     |
| 4.3.2 Port Statistics                                     |     |
| 4.3.3 Port Mirroring                                      |     |
| 4.3.4 Cable Diagnostics                                   |     |
| 4.4 LINK AGGREGATION                                      |     |
| 4.4.1 Port Trunk                                          |     |
| 4.4.2 LACP                                                |     |
| 4.4.3 LACP Status                                         |     |
| 4.5 VLANs                                                 |     |
| 4.5.1 VLAN Membership                                     |     |
| 4.5.2 Per Port Configuration                              |     |
| 4.5.3 VLAN setting example:                               |     |
| 4.6 RAPID SPANNING TREE                                   |     |
| 4.6.1 Theory                                              |     |
| 4.6.2 RSTP System Configuration                           |     |
| 4.6.3 RSTP Port Configuration                             |     |
| 4.6.4 RSTP Status                                         |     |
| 4.7 MULTICAST                                             |     |
| 4.7.1 IGMP Snooping Configuration                         |     |
| 4.7.2 IGMP Snooping Status                                |     |
| 4.7.3 Multicast Group Table                               |     |
| 4.8 QUALITY OF SERVICE                                    |     |
| 4.8.1 Understand QOS                                      |     |
| 4.8.2 QoS Configuration                                   |     |
| 4.8.3 802.1p QoS Mode                                     |     |
| 4.8.4 DSCP QoS Mode                                       |     |
| 4.9 802.1X NETWORK ACCESS CONTROL                         |     |
| 4.9.1 Understanding IEEE 802.1X Port-Based Authentication |     |
| 4.9.2 RADIUS Server Configuration                         |     |
| 4.9.3 802.1X Authentication Port Configuration            | 101 |
| 4.10 MAC Addresses                                        |     |
| 4.10.1 Dynamic Address Table                              |     |
| 4.10.2 Static MAC Address                                 | 105 |
| S. SWITCH OPERATION                                       |     |
| 5.1 Address Table                                         |     |
| 5.2 LEARNING                                              | 107 |
| 5.3 Forwarding & Filtering                                | 107 |
| 5.4 Store-and-Forward                                     | 107 |
| 5.5 AUTO-NEGOTIATION                                      |     |

| APPENDIX A-RJ-45 PIN ASSIGNMENT    | 109 |
|------------------------------------|-----|
| A.1 Switch's RJ-45 Pin Assignments | 109 |
| А.2 10/100Мврѕ, 10/100Ваѕе-ТХ      | 109 |
| APPENDIX B TROUBLES SHOOTING       | 111 |
| APPENDEX C : GLOSSARY              | 112 |

# 1. Introduction

## **1.1 Package Contents**

Please refer to the package content list below to verify them against the checklist.

- The IGS-801M Managed Industrial Switch x 1
- User manual x 1
- Pluggable Terminal Block x 1
- Mounting plate x 2

Compare the contents of the industrial switch with the standard checklist above. If any item is damaged or missing, please contact the local dealer for service.

# **1.2 Product Description**

The PLANET **IGS-801M** is **8-Port 10/100/1000Mbps** Industrial Gigabit Ethernet Switch with non-blocking wire-speed performance and new slim type with IP-30 metal shape for easily deployment in Heavy Industrial demanding environments.

#### High Gigabit Performance / Wire-Speed Switching

With a **16Gbps** internal switching fabric, the IGS-801M Industrial Gigabit Ethernet Switch can handle extremely large amounts of data in a secure topology linking to a backbone or high capacity servers. The IGS-801M Industrial Gigabit Ethernet Switch has 8K MAC Address table and offers wire-speed packets transfer performance without risk of packet loss. The Gigabit ports with 9K jumbo packet support can handle large amounts of data transmission in a secure topology linking to a backbone or high-power servers. The high data throughput of the device makes it ideal for most Gigabit environments.

#### **Tough, Environmentally Hardened Design**

With IP-30 industrial case protection, the IGS-801M provides a high level of immunity against electromagnetic interference and heavy electrical surges which are usually found on plant floors or in curb side traffic control cabinets. The IGS-801M also provides a wide range of power supply options suitable for multiple industries and for worldwide operation. The feature of operating temperature range from **-10 to 60 Degree C** allows the Managed Industrial Switch to be placed in almost any difficult environment.

#### **Robust Layer 2 Features**

The IGS-801M supports robust advanced features including IEEE 802.1Q VLAN, Port link aggregation, QoS, broadcast storm control, IGMP snooping enhanced security and bandwidth utilization to fit a variety of applications. Via aggregation of supporting port, the IGS-801M allows the operation of high-speed trunk combining multiple ports. Maximum up to 4 ports of the IGS-801M can be assigned for 8 trunk groups and support fail-over as well. Additionally, its standard-compliant implementation ensures interoperability with equipments from other vendors.

#### **Remote and Centralize Management installation**

For efficient management, with its built-in **Web-based management**, the IGS-801M offers an easy-to-use and friendly configuration facility. Affording the current network to grow and expand, the IGSD-801M supports standard Simple Network Management Protocol (**SNMP**) and can be monitored via any standard-based management software. These features provide a cost-effective way to manage the devices from the Internet whenever you are at work or at home.

#### Fast Recovery to a Redundant Ethernet Network

The IGS-801M features strong and self-recovery capability to prevent interruptions and outside intrusions. It incorporates **Rapid Spanning Protocol (IEEE 802.1w RSTP)** and **redundant power supply system** into customers' industrial automation network to enhance system reliability and uptime in the harsh factory environments. It also protects customer's industrial network connectivity with switching recovery capability that is used for implementing fault tolerant ring and mesh network architectures.

### **1.3 Product Features**

#### Physical Port

B-Port 10/100/1000Base-T RJ-45 copper interface

#### Layer 2 Features

- □ Supports Auto-negotiation and Half-Duplex / Full-Duplex modes for all 10Base-T/100Base-TX and 1000Base-T ports.
- □ Auto-MDI/MDI-X detection on each RJ-45 port
- Prevents packet loss with back pressure (Half-Duplex) and IEEE 802.3x PAUSE frame flow control (Full-Duplex)
- □ High performance Store and Forward architecture, broadcast storm control, runt/CRC filtering eliminates erroneous packets to optimize the network bandwidth
- □ Back-plane (Switching Fabric): 16Gbps
- 9K Jumbo packet size support
- BK MAC Address Table
- □ VLANs:
  - IEEE 802.1Q Tag-Based VLAN
  - Up to 64 VLANs groups, out of 4096 VLAN IDs
  - Port-Based VLAN
- □ Link Aggregation
  - Up to 4 trunk groups
  - Pp to 8 ports per trunk group with 16Gbps bandwidth
  - IEEE 802.3ad LACP (Link Aggregation Control Protocol)
  - Cisco ether-channel (Static Trunk)
- □ Spanning Tree Protocol:
  - IEEE 802.1d classic Spanning Tree Algorithm

• IEEE802.1w Rapid Spanning Tree Protocol

#### Quality of Service

- □ 4 priority queues on all switch ports
- □ Traffic classification:
  - IEEE 802.1p CoS
  - IP TOS / DSCP
- □ Strict priority and Weighted Round Robin (WRR) CoS policies

#### Multicast

- □ IGMP Snooping v1 and v2
- □ IGMP Query mode for Multicast Media application

#### Security

- □ IEEE 802.1x Port-Based Authentication
- D Port Mirroring to monitor the incoming or outgoing traffic on a particular port

#### Management

- □ Remote WEB-based management
- Access through SNMP v1, v2c
- □ SNMP Trap for alarm notification of events
- □ Firmware upgrade through web interface
- □ Cable Diagnostics technology
- □ Supports PLANET Smart-DISCOVERY Utility for deploy management

#### Industrial Case / Installation

- □ IP-30 Aluminum case protection
- DIN Rail and Wall Mount Design
- □ Redundant Power Design
- □ 12 to 48V DC, redundant power with polarity reverse protect function
- □ Supports EFT protection 6000 VDC for power line
- □ Supports 6000 VDC Ethernet ESD protection
- □ -10 to 60 Degree C operation temperature

# **1.4 Product Specification**

| Product                        | IGS-801M                                        |
|--------------------------------|-------------------------------------------------|
| Hardware Specification         |                                                 |
| Copper Ports                   | 8 10/ 100/1000Base-T RJ-45 Auto-MDI/MDI-X ports |
| Switch Processing Scheme       | Store-and-Forward                               |
| Switch Fabric                  | 16Gbps                                          |
| Throughput (packet per second) | 11.9Mpps                                        |
| Address Table                  | 8K entries                                      |
| Share Data Buffer              | 176 kilobytes on-chip frame buffer              |

| Flow Control                                                                         | IEEE 802.3x Pause Frame for Full-Duplex                                                                                                    |  |  |  |
|--------------------------------------------------------------------------------------|----------------------------------------------------------------------------------------------------|--|--|--|
|                                                                                      | Back pressure for Half-Duplex                                                                                                    |  |  |  |
| Jumbo Frame                                                                          | 9Kbytes                                                                                                    |  |  |  |
|                                                                                      | System:                                                                                                    |  |  |  |
|                                                                                      | Power 1, Power 2, Fault Alarm                                                                                                    |  |  |  |
| LED                                                                                  | Ports:                                                                                                    |  |  |  |
|                                                                                      | 10/100 Link/Act                                                                                                    |  |  |  |
|                                                                                      | 1000 Link/Act                                                                                                    |  |  |  |
| Installation                                                                         | DIN rail kit and wall mount ear                                                                                                    |  |  |  |
|                                                                                      | External Power Supply: DC 12~48V                                                                                                    |  |  |  |
| Power Supply                                                                         | Redundant power DC 12~48V and connective removable terminal                                                                                                    |  |  |  |
|                                                                                      | block for master and slave power                                                                                                    |  |  |  |
| Power Consumption                                                                    | 8.2 Watts (Full load)                                                                                                    |  |  |  |
| Operating Temperature                                                                | Standard: -10 Degree C ~ 60 Degree C                                                                                                    |  |  |  |
| Operating Humidity                                                                   | 5% to 95% (Non-condensing)                                                                                                    |  |  |  |
| Storage Temperature                                                                  | -40 Degree C ~ 85 Degree C                                                                                                    |  |  |  |
| Case Dimension                                                                       | IP-30, 135mm x 87mm x 32mm (W x D x H)                                                                                                    |  |  |  |
| Weight                                                                               | 473g                                                                                                    |  |  |  |
| Layer 2 Function                                                                     |                                                                                                    |  |  |  |
| System Configuration                                                                 | Web Browser, SNMPv1, v2c monitor, SNMP Trap                                                                                                    |  |  |  |
|                                                                                      |                                                                                                    |  |  |  |
|                                                                                      | Port disable/enable.                                                                                                    |  |  |  |
| Port configuration                                                                   | Port disable/enable.<br>Auto-negotiation 10/100/1000Mbps full and half duplex mode selection.                                                                                                    |  |  |  |
| Port configuration                                                                   | Port disable/enable.<br>Auto-negotiation 10/100/1000Mbps full and half duplex mode selection.<br>Flow Control disable / enable.                                                                                                    |  |  |  |
| Port configuration                                                                   | Port disable/enable.<br>Auto-negotiation 10/100/1000Mbps full and half duplex mode selection.<br>Flow Control disable / enable.<br>802.1Q Tagged Based VLAN ,up to 64 VLAN groups                                                                                                    |  |  |  |
| Port configuration                                                                   | Port disable/enable.<br>Auto-negotiation 10/100/1000Mbps full and half duplex mode selection.<br>Flow Control disable / enable.<br>802.1Q Tagged Based VLAN ,up to 64 VLAN groups<br>Port-Based VLAN, up to 8 VLAN groups                                                                                                    |  |  |  |
| Port configuration VLAN Port trunking                                                | Port disable/enable.Auto-negotiation 10/100/1000Mbps full and half duplex mode selection.Flow Control disable / enable.802.1Q Tagged Based VLAN ,up to 64 VLAN groupsPort-Based VLAN, up to 8 VLAN groupsIEEE 802.3ad LACP / Static Trunk                                                                                                    |  |  |  |
| Port configuration VLAN Port trunking                                                | Port disable/enable.<br>Auto-negotiation 10/100/1000Mbps full and half duplex mode selection.<br>Flow Control disable / enable.<br>802.1Q Tagged Based VLAN ,up to 64 VLAN groups<br>Port-Based VLAN, up to 8 VLAN groups<br>IEEE 802.3ad LACP / Static Trunk<br>Support 4 groups of 8-Port trunk support                                                                                                    |  |  |  |
| Port configuration<br>VLAN<br>Port trunking                                          | <ul> <li>Port disable/enable.</li> <li>Auto-negotiation 10/100/1000Mbps full and half duplex mode selection.</li> <li>Flow Control disable / enable.</li> <li>802.1Q Tagged Based VLAN ,up to 64 VLAN groups</li> <li>Port-Based VLAN, up to 8 VLAN groups</li> <li>IEEE 802.3ad LACP / Static Trunk</li> <li>Support 4 groups of 8-Port trunk support</li> <li>Traffic classification based, Strict priority and WRR</li> </ul>                                                                                                    |  |  |  |
| Port configuration<br>VLAN<br>Port trunking<br>QoS                                   | Port disable/enable.<br>Auto-negotiation 10/100/1000Mbps full and half duplex mode selection.<br>Flow Control disable / enable.<br>802.1Q Tagged Based VLAN ,up to 64 VLAN groups<br>Port-Based VLAN, up to 8 VLAN groups<br>IEEE 802.3ad LACP / Static Trunk<br>Support 4 groups of 8-Port trunk support<br>Traffic classification based, Strict priority and WRR<br>4-level priority for switching                                                                                                    |  |  |  |
| Port configuration<br>VLAN<br>Port trunking<br>QoS                                   | Port disable/enable.<br>Auto-negotiation 10/100/1000Mbps full and half duplex mode selection.<br>Flow Control disable / enable.<br>802.1Q Tagged Based VLAN ,up to 64 VLAN groups<br>Port-Based VLAN, up to 8 VLAN groups<br>IEEE 802.3ad LACP / Static Trunk<br>Support 4 groups of 8-Port trunk support<br>Traffic classification based, Strict priority and WRR<br>4-level priority for switching<br>- 802.1p priority                                                                                                    |  |  |  |
| Port configuration<br>VLAN<br>Port trunking<br>QoS                                   | Port disable/enable.<br>Auto-negotiation 10/100/1000Mbps full and half duplex mode selection.<br>Flow Control disable / enable.<br>802.1Q Tagged Based VLAN ,up to 64 VLAN groups<br>Port-Based VLAN, up to 8 VLAN groups<br>IEEE 802.3ad LACP / Static Trunk<br>Support 4 groups of 8-Port trunk support<br>Traffic classification based, Strict priority and WRR<br>4-level priority for switching<br>- 802.1p priority<br>- DSCP/TOS field in IP Packet                                                                                                    |  |  |  |
| Port configuration<br>VLAN<br>Port trunking<br>QoS<br>IGMP Snooping                  | Port disable/enable.<br>Auto-negotiation 10/100/1000Mbps full and half duplex mode selection.<br>Flow Control disable / enable.<br>802.1Q Tagged Based VLAN ,up to 64 VLAN groups<br>Port-Based VLAN, up to 8 VLAN groups<br>IEEE 802.3ad LACP / Static Trunk<br>Support 4 groups of 8-Port trunk support<br>Traffic classification based, Strict priority and WRR<br>4-level priority for switching<br>- 802.1p priority<br>- DSCP/TOS field in IP Packet<br>IGMP (v1/v2) Snooping, up to 256 multicast Groups<br>IGMP Querier mode support                                                                                                    |  |  |  |
| Port configuration<br>VLAN<br>Port trunking<br>QoS<br>IGMP Snooping                  | Port disable/enable.<br>Auto-negotiation 10/100/1000Mbps full and half duplex mode selection.<br>Flow Control disable / enable.<br>802.1Q Tagged Based VLAN ,up to 64 VLAN groups<br>Port-Based VLAN, up to 8 VLAN groups<br>IEEE 802.3ad LACP / Static Trunk<br>Support 4 groups of 8-Port trunk support<br>Traffic classification based, Strict priority and WRR<br>4-level priority for switching<br>- 802.1p priority<br>- DSCP/TOS field in IP Packet<br>IGMP (v1/v2) Snooping, up to 256 multicast Groups<br>IGMP Querier mode support                                                                                                    |  |  |  |
| Port configuration<br>VLAN<br>Port trunking<br>QoS<br>IGMP Snooping                  | Port disable/enable.<br>Auto-negotiation 10/100/1000Mbps full and half duplex mode selection.<br>Flow Control disable / enable.<br>802.1Q Tagged Based VLAN ,up to 64 VLAN groups<br>Port-Based VLAN, up to 8 VLAN groups<br>IEEE 802.3ad LACP / Static Trunk<br>Support 4 groups of 8-Port trunk support<br>Traffic classification based, Strict priority and WRR<br>4-level priority for switching<br>- 802.1p priority<br>- DSCP/TOS field in IP Packet<br>IGMP (v1/v2) Snooping, up to 256 multicast Groups<br>IGMP Querier mode support<br>• Broadcast storm control                                                                                                    |  |  |  |
| Port configuration<br>VLAN<br>Port trunking<br>QoS<br>IGMP Snooping<br>Storm Control | Port disable/enable.<br>Auto-negotiation 10/100/1000Mbps full and half duplex mode selection.<br>Flow Control disable / enable.<br>802.1Q Tagged Based VLAN ,up to 64 VLAN groups<br>Port-Based VLAN, up to 8 VLAN groups<br>IEEE 802.3ad LACP / Static Trunk<br>Support 4 groups of 8-Port trunk support<br>Traffic classification based, Strict priority and WRR<br>4-level priority for switching<br>- 802.1p priority<br>- DSCP/TOS field in IP Packet<br>IGMP (v1/v2) Snooping, up to 256 multicast Groups<br>IGMP Querier mode support<br>• Broadcast storm control<br>• Multicast storm control<br>• Flooded Unicast storm control                                                                               |  |  |  |
| Port configuration VLAN Port trunking QoS IGMP Snooping Storm Control                | Port disable/enable.<br>Auto-negotiation 10/100/1000Mbps full and half duplex mode selection.<br>Flow Control disable / enable.<br>802.1Q Tagged Based VLAN ,up to 64 VLAN groups<br>Port-Based VLAN, up to 8 VLAN groups<br>IEEE 802.3ad LACP / Static Trunk<br>Support 4 groups of 8-Port trunk support<br>Traffic classification based, Strict priority and WRR<br>4-level priority for switching<br>- 802.1p priority<br>- DSCP/TOS field in IP Packet<br>IGMP (v1/v2) Snooping, up to 256 multicast Groups<br>IGMP Querier mode support<br>• Broadcast storm control<br>• Multicast storm control<br>Flooded Unicast storm control<br>RFC-1213 MIB-II                                                              |  |  |  |
| Port configuration VLAN Port trunking QoS IGMP Snooping Storm Control                | Port disable/enable.<br>Auto-negotiation 10/100/1000Mbps full and half duplex mode selection.<br>Flow Control disable / enable.<br>802.1Q Tagged Based VLAN ,up to 64 VLAN groups<br>Port-Based VLAN, up to 8 VLAN groups<br>IEEE 802.3ad LACP / Static Trunk<br>Support 4 groups of 8-Port trunk support<br>Traffic classification based, Strict priority and WRR<br>4-level priority for switching<br>- 802.1p priority<br>- DSCP/TOS field in IP Packet<br>IGMP (v1/v2) Snooping, up to 256 multicast Groups<br>IGMP Querier mode support<br>• Broadcast storm control<br>• Multicast storm control<br>• Flooded Unicast storm control<br>RFC-1213 MIB-II<br>IF-MIB                                                  |  |  |  |
| Port configuration<br>VLAN<br>Port trunking<br>QoS<br>IGMP Snooping<br>Storm Control | Port disable/enable.<br>Auto-negotiation 10/100/1000Mbps full and half duplex mode selection.<br>Flow Control disable / enable.<br>802.1Q Tagged Based VLAN ,up to 64 VLAN groups<br>Port-Based VLAN, up to 8 VLAN groups<br>IEEE 802.3ad LACP / Static Trunk<br>Support 4 groups of 8-Port trunk support<br>Traffic classification based, Strict priority and WRR<br>4-level priority for switching<br>- 802.1p priority<br>- DSCP/TOS field in IP Packet<br>IGMP (v1/v2) Snooping, up to 256 multicast Groups<br>IGMP Querier mode support<br>• Broadcast storm control<br>• Multicast storm control<br>Flooded Unicast storm control<br>RFC-1213 MIB-II<br>IF-MIB<br>RFC-1493 Bridge MIB                             |  |  |  |
| Port configuration VLAN Port trunking QoS IGMP Snooping Storm Control SNMP MIBs      | Port disable/enable.<br>Auto-negotiation 10/100/1000Mbps full and half duplex mode selection.<br>Flow Control disable / enable.<br>802.1Q Tagged Based VLAN ,up to 64 VLAN groups<br>Port-Based VLAN, up to 8 VLAN groups<br>IEEE 802.3ad LACP / Static Trunk<br>Support 4 groups of 8-Port trunk support<br>Traffic classification based, Strict priority and WRR<br>4-level priority for switching<br>- 802.1p priority<br>- DSCP/TOS field in IP Packet<br>IGMP (v1/v2) Snooping, up to 256 multicast Groups<br>IGMP Querier mode support<br>• Broadcast storm control<br>• Multicast storm control<br>• Flooded Unicast storm control<br>RFC-1213 MIB-II<br>IF-MIB<br>RFC-1493 Bridge MIB<br>RFC-2863 Interface MIB |  |  |  |

|                       | RMON Group 1 statistics                         |  |  |  |
|-----------------------|-------------------------------------------------|--|--|--|
| Standards Conformance |                                                 |  |  |  |
| Regulation Compliance | FCC Part 15 Class A, CE                         |  |  |  |
|                       | IEEE 802.3 10Base-T                             |  |  |  |
|                       | IEEE 802.3u 100Base-TX/100Base-FX               |  |  |  |
|                       | IEEE 802.3z Gigabit SX/LX                       |  |  |  |
|                       | IEEE 802.3ab Gigabit 1000T                      |  |  |  |
|                       | IEEE 802.3x Flow Control and Back pressure      |  |  |  |
| Standards Compliance  | IEEE 802.3ad Port trunk with LACP               |  |  |  |
|                       | IEEE 802.1d Spanning tree protocol              |  |  |  |
|                       | IEEE 802.1w Rapid spanning tree protocol        |  |  |  |
|                       | IEEE 802.1p Class of service                    |  |  |  |
|                       | IEEE 802.1Q VLAN Tagging                        |  |  |  |
|                       | IEEE 802.1x Port Authentication Network Control |  |  |  |
|                       | IEC60068-2-32(Free fall)                        |  |  |  |
| Stability testing     | IEC60068-2-27(Shock)                            |  |  |  |
|                       | IEC60068-2-6(Vibration)                         |  |  |  |

# 2. Installation

In this paragraph, it will describe the Industrial switch's hardware spec, port, cabling information, and wiring installation.

# 2.1 Hardware Description

# 2.1.1 Physical Dimension

■ IGS-801M Managed Industrial Switch dimension (W x D x H) : 135mm x 87mm x 32mm

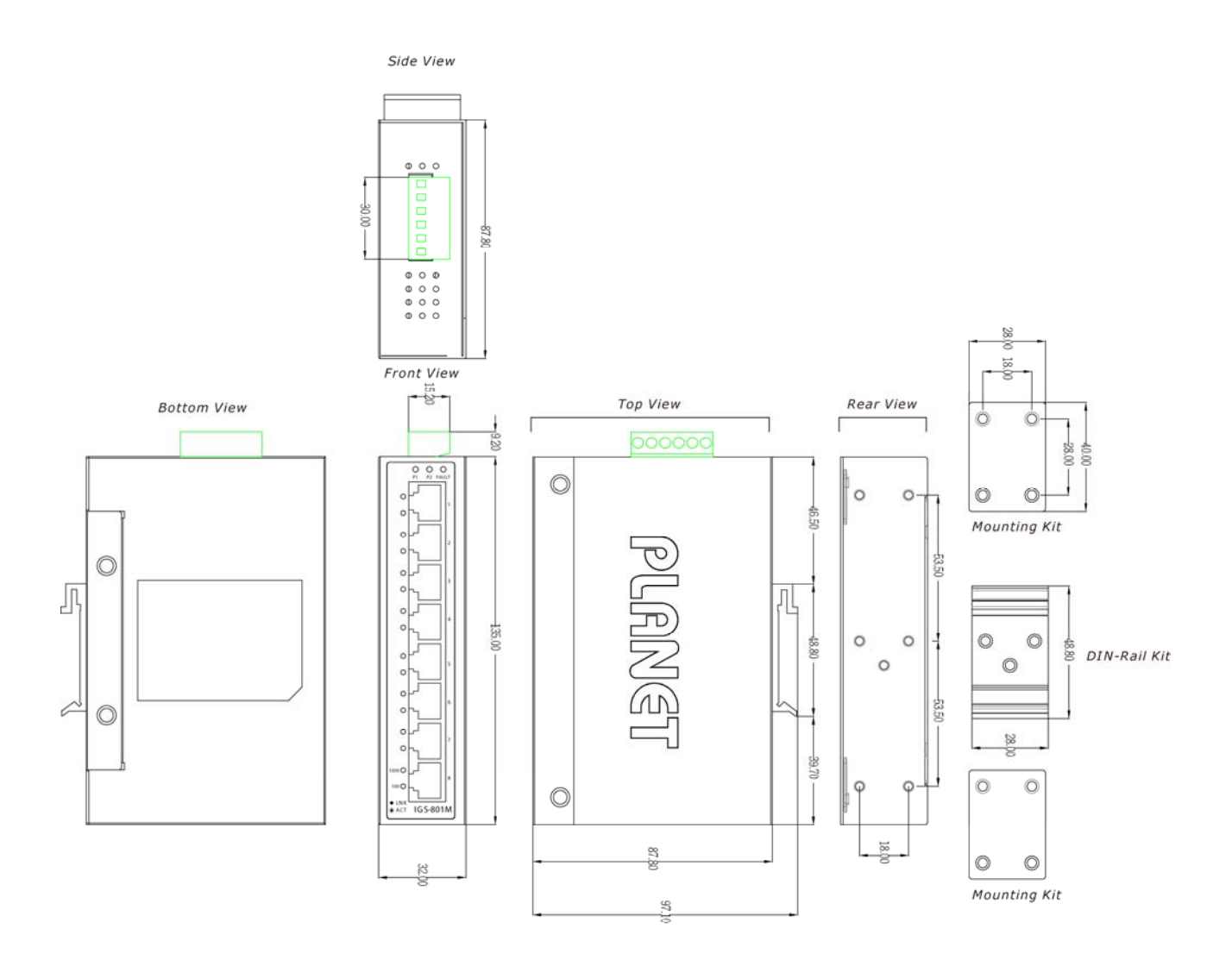

Figure 2-1 IGS-801M panel layout

# 2.1.2 Front / Rear Panel

The Front Panel and Rear Panel of the IGS-801M Managed Industrial Switch are shown as below:

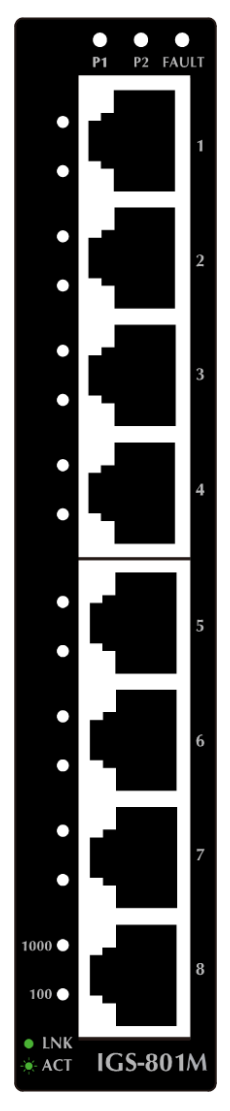

Figure 2-2 Front and Rear Panel of IGS-801M

## 2.1.3 Top View

The Top panel of the IGS-801M Managed Industrial Switch has one terminal block connector of two DC power inputs and one fault alarm.

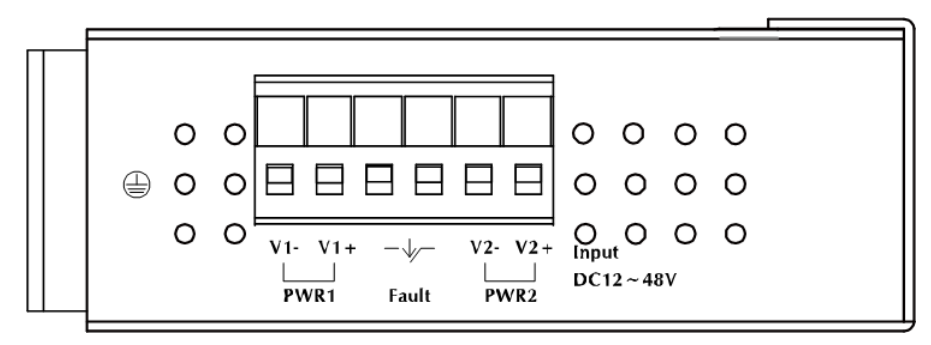

Figure 2-3 Top Panel of IGS-801M

## 2.1.4 Bottom View

At the bottom of the IGS-801M, the **RESET** button is designed for reboot the Managed Industrial Switch without turn off and on the power.

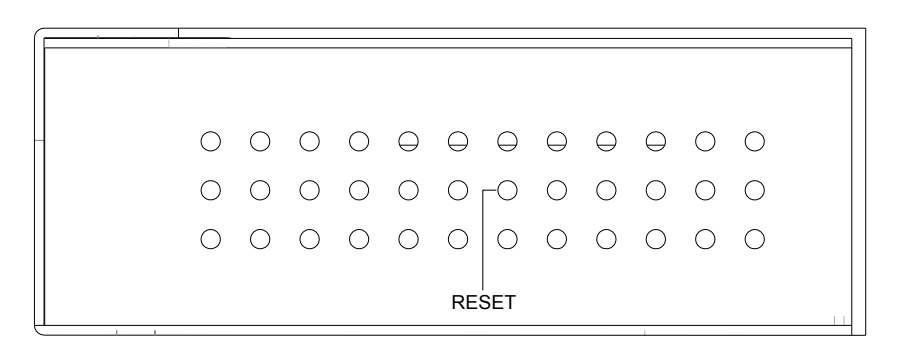

Figure 2-4 Bottom Panel of IGS-801M

The following is the summary table of Reset button functions:

| Reset Button Pressed and Released       | Function                                                             |
|-----------------------------------------|----------------------------------------------------------------------|
| About 1~3 second                        | Reboot the Managed Industrial Switch                                 |
|                                         | Reset the Managed Industrial Switch to Factory Default               |
| Until the <b>PWR</b> LED lit <b>off</b> | and load the default settings as below:<br>• Default Password: admin |
|                                         | <ul> <li>Default IP address: 192.168.0.100</li> </ul>                |
|                                         | <ul> <li>Subnet mask: 255.255.255.0</li> </ul>                       |
|                                         | <ul> <li>Default Gateway: 192.168.0.254</li> </ul>                   |

## 2.1.5 LED Indicators

The diagnostic LEDs that provide real-time information of system and optional status are located on the front panel of the IGS-801M. The following table provides the description of the LED status and their meanings for the Managed Industrial Switch.

#### System

| LED   | Color | Function |                                                     |  |  |  |
|-------|-------|----------|-----------------------------------------------------|--|--|--|
| B1    | Groop | Lit:     | Power 1 is active                                   |  |  |  |
| P1    | Green | Off:     | Power 1 is inactive                                 |  |  |  |
| 50    | Green | Lit:     | Power 2 is active                                   |  |  |  |
| P2    |       | Off:     | Power 2 is inactive                                 |  |  |  |
| EALUT | 0     | Lit:     | Indicate the either Power 1 or Power 2 has no power |  |  |  |
| FAULI | Green | Off:     | No failure                                          |  |  |  |

#### ■ Port-1 to Port-8 10/100/1000Base-T

| LED  | Color     | Function  |                                                                                                    |  |  |
|------|-----------|-----------|----------------------------------------------------------------------------------------------------|--|--|
|      |           | Lit:      | Indicate the port is successfully connecting to the network at 1000Mbps                                |  |  |
| 1000 | Green     | Blinking: | Indicate that the port is actively sending or receiving data over that port.                           |  |  |
|      |           | Off:      | Indicate that no device attached or it is successfully connecting to the network at 10Mbps or 100Mbps. |  |  |
|      |           | Lit:      | Indicate the port is successfully connecting to the network at 100Mbps or 10Mbps.                      |  |  |
| 100  | 100 Green | Blinking: | Indicate that the port is actively sending or receiving data over that port.                           |  |  |
|      |           | Off:      | Indicate that no device attached or it is successfully connecting to the network at 1000Mbps.          |  |  |

# 2.2 Install the Switch

This section describes how to install your Managed Industrial Switch and make connections to the Managed Industrial Switch. Please read the following topics and perform the procedures in the order being presented. To install your switch on a desktop or shelf, simply complete the following steps.

In this paragraph, we will describe how to install the 8 10/100TX w/ X-Ring Managed Industrial Switch and the installation points attended to it.

## 2.2.1 Installation Steps

- 1. Unpack the Industrial switch
- Check if the DIN-Rail is screwed on the Industrial switch or not. If the DIN-Rail is not screwed on the Industrial switch, please refer to DIN-Rail Mounting section for DIN-Rail installation. If users want to wall mount the Industrial switch, please refer to Wall Mount Plate Mounting section for wall mount plate installation.
- 3. To hang the Industrial switch on the DIN-Rail track or wall.
- 4. Power on the Industrial switch. Please refer to the Wiring the Power Inputs section for knowing the information about how to wire the power. The power LED on the Industrial switch will light up. Please refer to the LED Indicators section for indication of LED lights.
- 5. Prepare the twisted-pair, straight through Category 5 cable for Ethernet connection.
- 6. Insert one side of RJ-45 cable (category 5) into the Industrial switch Ethernet port (RJ-45 port) and another side of RJ-45 cable (category 5) to the network device's Ethernet port (RJ-45 port), ex: Switch PC or Server. The UTP port (RJ-45) LED on the Industrial switch will light up when the cable is connected with the network device. Please refer to the LED Indicators section for LED light indication.

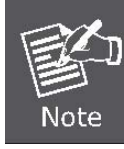

Make sure that the connected network devices support MDI/MDI-X. If it does not support, use the crossover category-5 cable.

7. When all connections are set and LED lights all show in normal, the installation is complete.

## 2.2.2 DIN-Rail mounting

The DIN-Rail is screwed on the Industrial Gigabit Ethernet Switch when out of factory. When need to replace the wall mount application with DIN-Rail application on Industrial Gigabit Ethernet, please refer to following figures to screw the DIN-Rail on the Industrial Gigabit Ethernet Switch. To hang the Industrial Gigabit Ethernet Switch, follow the below steps:

Step 1: screw the DIN-Rail on the Industrial Gigabit Ethernet Switch.

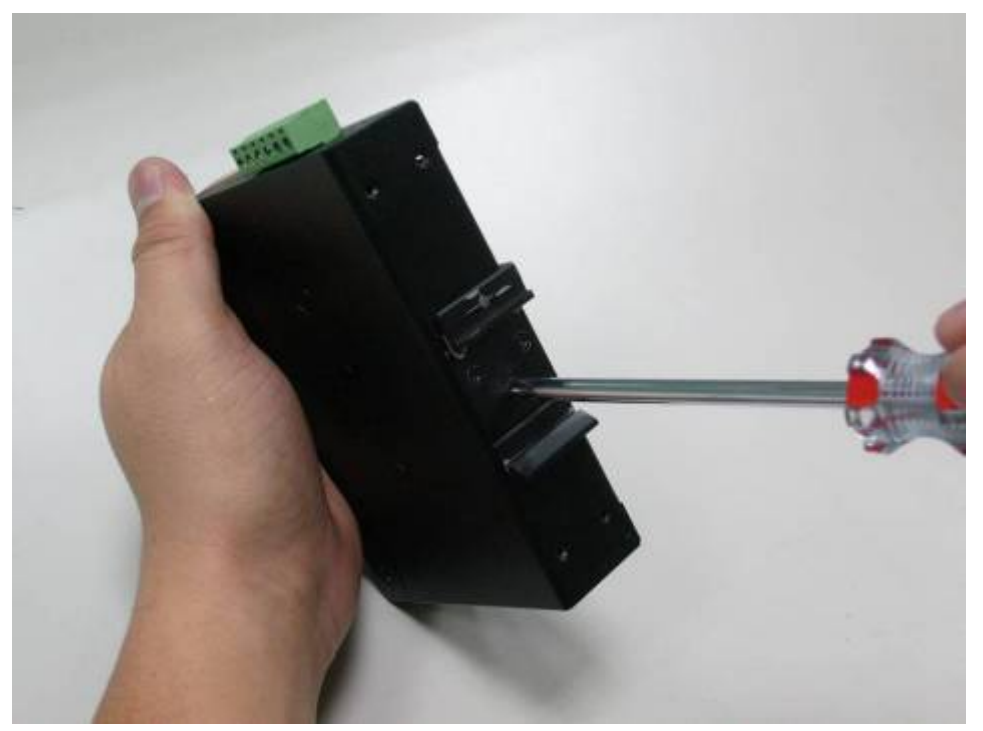

Step 2: Lightly press the button of DIN-Rail into the track.

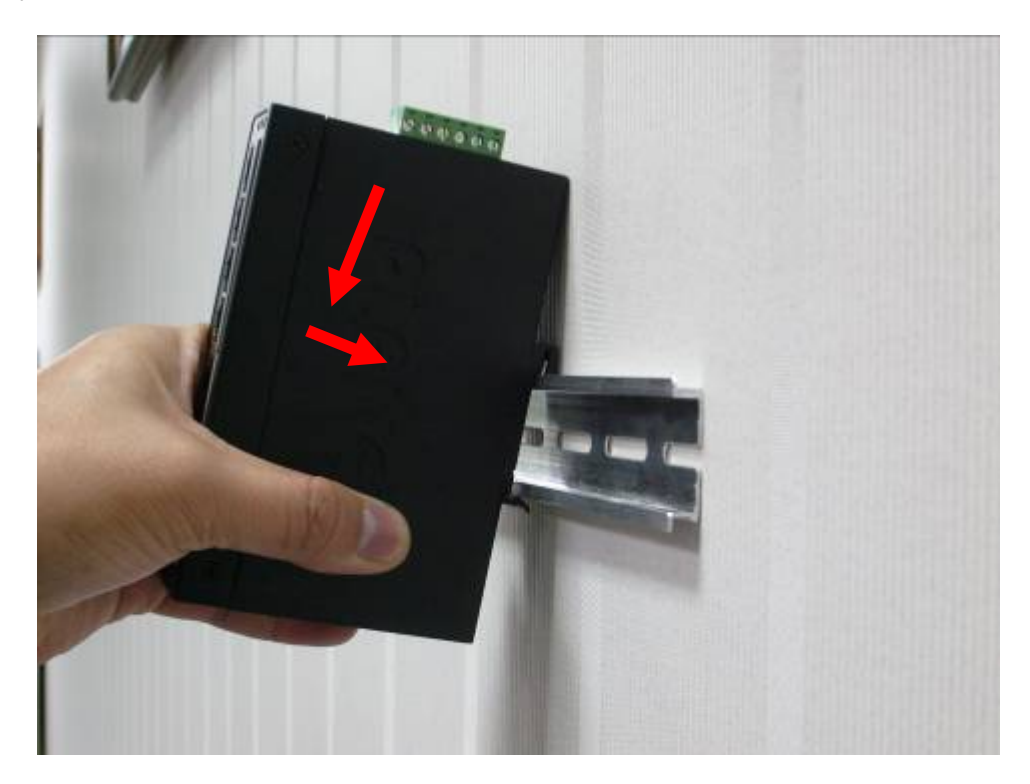

**Step 3:** Check the DIN-Rail is tightly on the track.

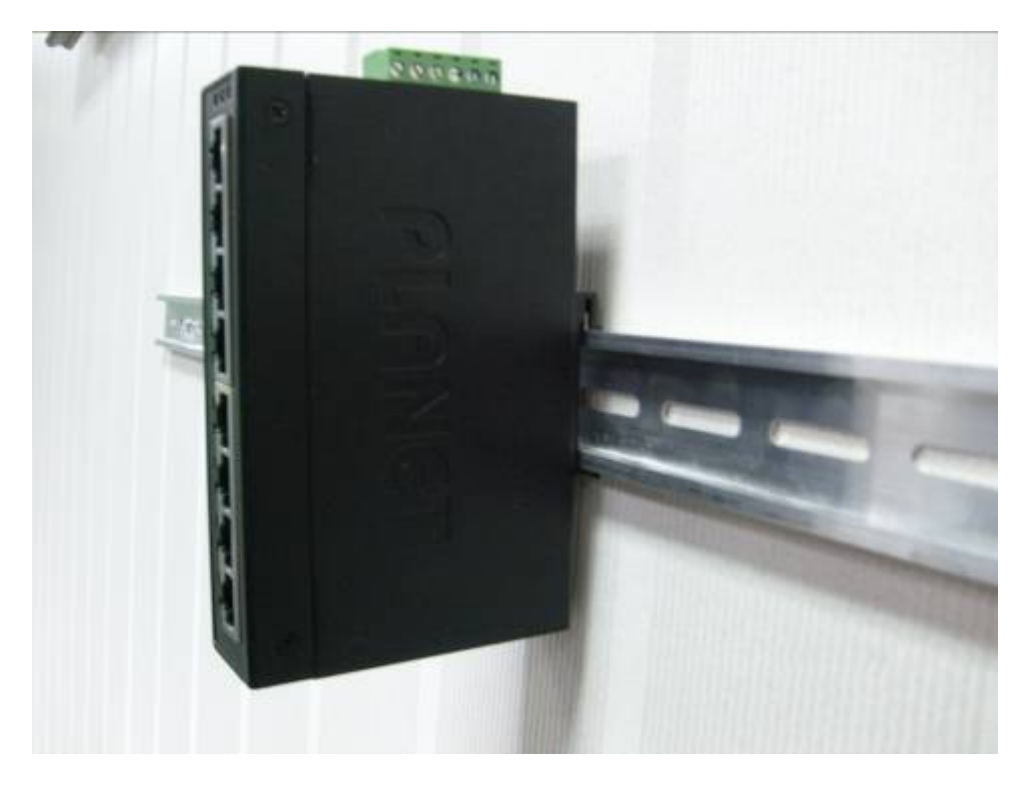

Please refer to following procedures to remove the Industrial Gigabit Ethernet Switch from the track.

Step 4: Lightly press the button of DIN-Rail for remove it from the track.

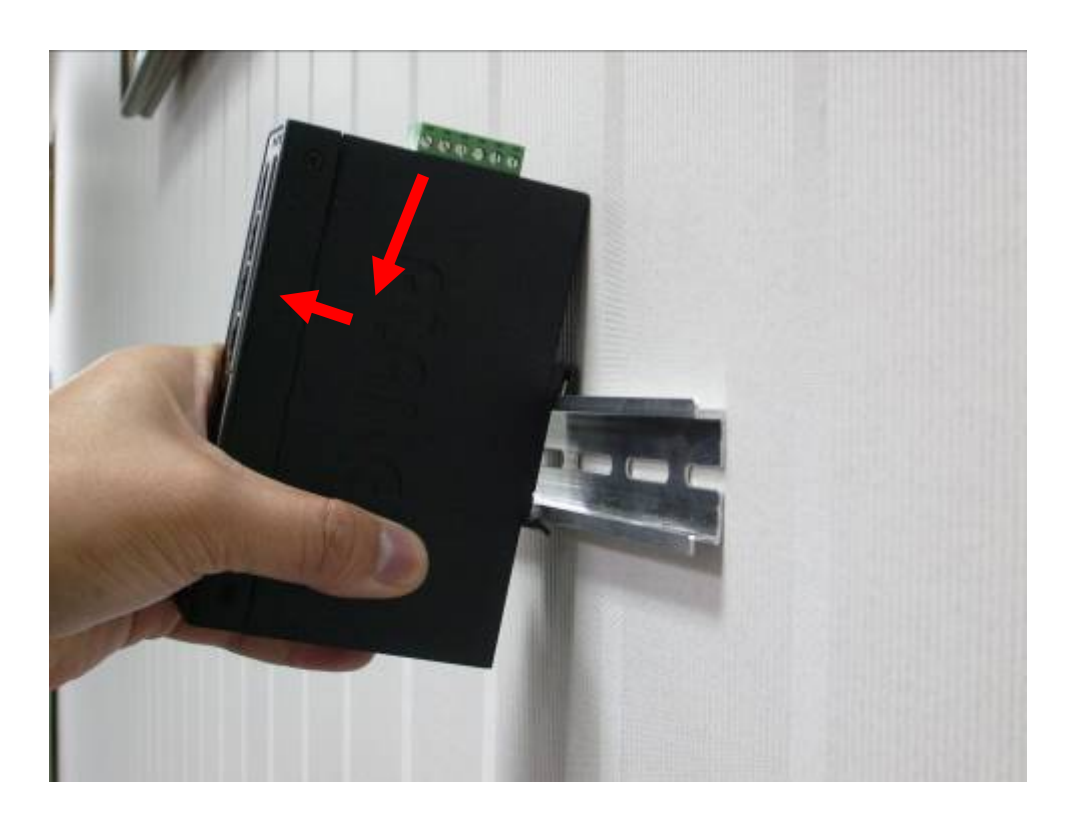

## 2.2.3 Wall Mount Plate Mounting

To install the Industrial Gigabit Ethernet Switch on the wall, please follows the instructions described below. **Step 1:** Remove the DIN-Rail from the Industrial Gigabit Ethernet Switch; loose the screws to remove the DIN-Rail. **Step 2:** Place the wall mount plate on the rear panel of the Industrial Gigabit Ethernet Switch.

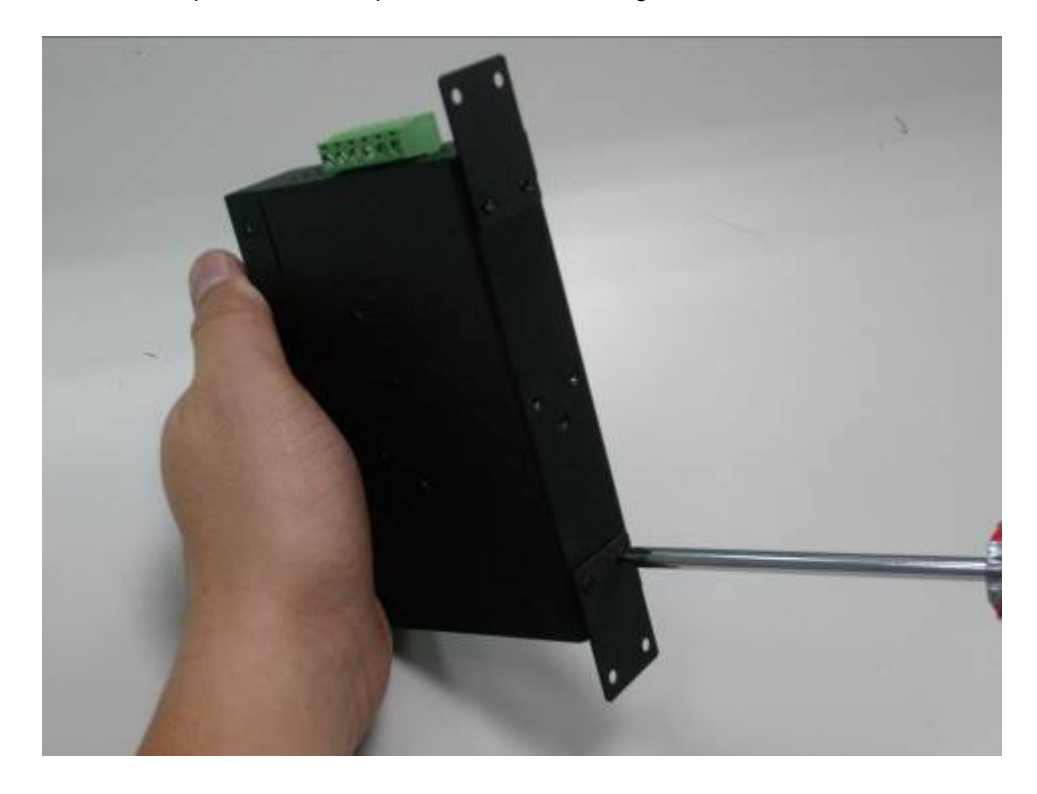

Step 3: Use the screws to screw the wall mount plate on the Industrial Gigabit Ethernet Switch.

- Step 4: Use the hook holes at the corners of the wall mount plate to hang the Industrial Gigabit Ethernet Switch on the wall.
- Step 5: To remove the wall mount plate, reverse steps above.

### 2.2.4 Wiring the Power Inputs

The 6-contact terminal block connector on the top panel of IGS-801M is used for two DC redundant power input. Please follow the steps below to insert the power wire.

Insert positive / negative DC power wires into the contacts 1 and 2 for POWER 1, or 5 and 6 for POWER 2.
 2.

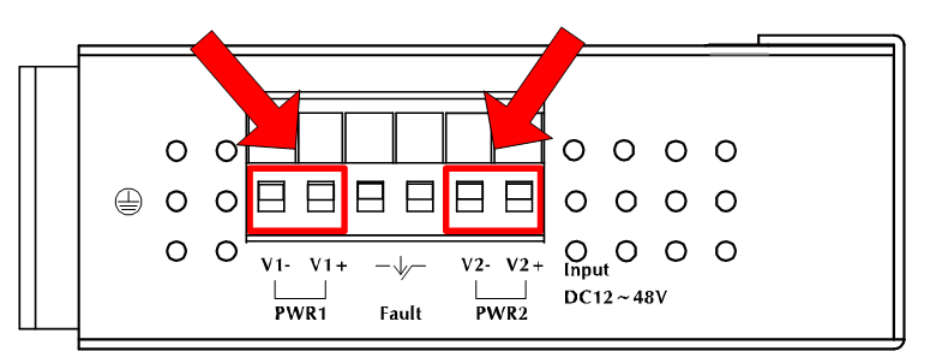

Figure 2-5 Wiring the redundant power inputs

2. Tighten the wire-clamp screws for preventing the wires from loosing.

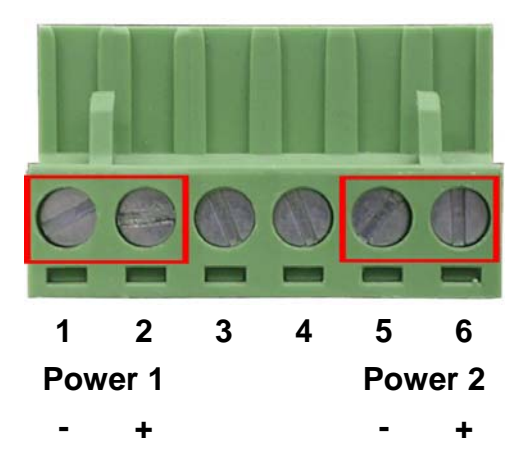

Figure 2-6 6-Pin Terminal Block power wiring input

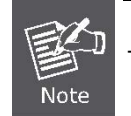

The wire gauge for the terminal block should be in the range between 12 ~ 24 AWG.

## 2.2.5 Wiring the Fault Alarm Contact

The fault alarm contacts are in the middle of the terminal block connector as the picture shows below. Inserting the wires, the Industrial Switch will detect the fault status of the power failure, or port link failure (available for managed model) and then forms an open circuit. The following illustration shows an application example for wiring the fault alarm contacts.

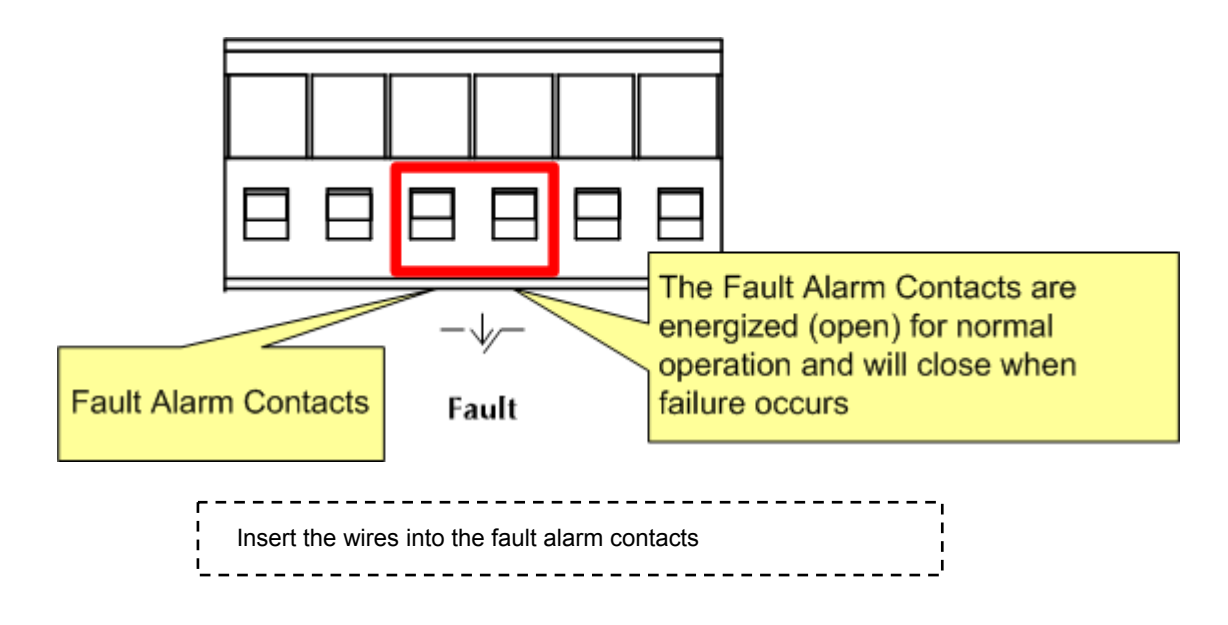

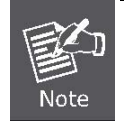

The wire gauge for the terminal block should be in the range between 12 ~ 24 AWG.

# **3. SWITCH MANAGEMENT**

This chapter describes how to manage the Gigabit Ethernet Switch. Topics include:

- Overview
- Management methods
- Logging on to the Gigabit Ethernet Switch

# 3.1 Overview

This chapter gives an overview of switch management. The Gigabit Ethernet Switch provides a simply WEB browser interface. Using this interface, you can perform various switch configuration and management activities, including:

- System
- Port Management
- VLANs
- Rapid Spanning Tree
- Multicast
- Traffic Control
- MAC Address

Please refer to the following Chapter 4 for more details.

# 3.2 Management Methods

The way to manage the Gigabit Ethernet Switch:

- Web Management via a network or dial-up connection.

## 3.2.1 Web Management

The PLANET Gigabit Ethernet Switch provides a built-in browser interface. You can manage the Gigabit Ethernet Switch

remotely by having a remote host with web browser, such as Microsoft Internet Explorer, Netscape Navigator or Mozilla

Firefox.

Using this management method:

The Gigabit Ethernet Switch must have an Internet Protocol (IP) address accessible for the remote host.

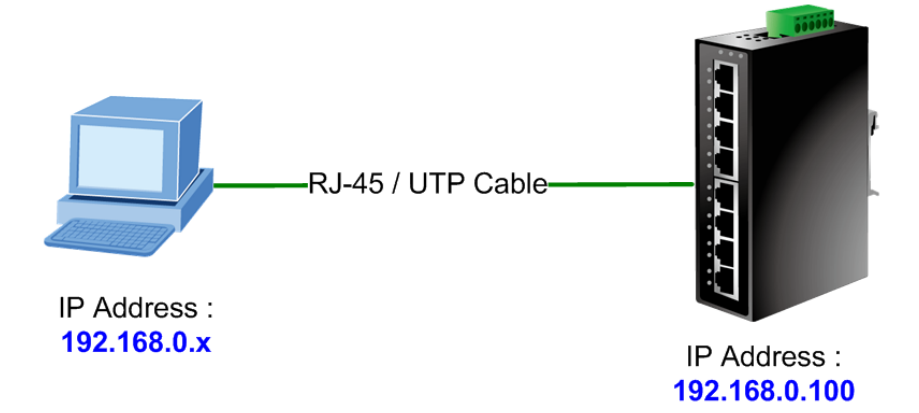

#### **IGS Managed Industrial Switch**

#### 3.2.2 Login the Switch

Before you start configure the Gigabit Ethernet Switch, please note the Gigabit Ethernet Switch is configured through an Ethernet connection, make sure the manager PC must be set on same the **IP subnet address**. For example, the default IP address of the Gigabit Ethernet Switch is **192.168.0.100**, then the manager PC should be set at 192.168.0.x (where x is a number between 2 and 254), and the default subnet mask is 255.255.255.0. Use Internet Explorer 5.0 or above Web browser. Enter IP address **http://192.168.0.100** (the factory-default IP address) to access the Web interface.

When the following login screen appears, please enter the default password "*admin*" and press Login to enter the main screen of Gigabit Ethernet Switch. The login screen in Figure 3-1 appears.

| PLANET<br>Retworking 5 Communication |                                                                      | IGS-801M                  |
|--------------------------------------|----------------------------------------------------------------------|---------------------------|
|                                      |                                                                      | Managed Industrial Switch |
|                                      | IGS-801M                                                             |                           |
|                                      | Welcome to PLANET 8-Port Managed Industrial Switch                   |                           |
|                                      | Password:                                                            |                           |
|                                      | Copyright © 2009 PLANET Technology Corporation. All rights reserved. |                           |

Figure 3-1 Web Login screen of Gigabit Ethernet Switch

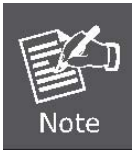

1. For security reason, please change and memorize the new password after this first setup.

2. Only accept command in lowercase letter under web interface.

## 3.2.3 PLANET Smart Discovery Utility

For easily list the IGS-801M in your Ethernet environment, the Planet Smart Discovery Utility from user's manual CD-ROM is an ideal solution. The following install instructions guiding you for run the Planet Smart Discovery Utility.

- 1. Deposit the Planet Smart Discovery Utility in administrator PC.
- 2. Run this utility and the following screen appears.

| 9   | PLANET Smart                  | Discovery Lite   | e                 |                         |                  |         |             |          |                                      |
|-----|-------------------------------|------------------|-------------------|-------------------------|------------------|---------|-------------|----------|--------------------------------------|
| Eil | e <u>O</u> ption <u>H</u> elp |                  |                   |                         |                  |         |             |          |                                      |
|     |                               |                  | <b>O</b> Refre    | sh                      | 🖹 Exit           |         |             | 9        | PLANET<br>Networking & Communication |
|     | MAC Address                   | Device Name      | Version           | DevicelP                | NewPassword IP A | Address | NetMask     | Gateway  | Description                          |
|     |                               |                  |                   |                         |                  |         |             |          |                                      |
|     |                               |                  |                   |                         |                  | _       |             |          |                                      |
|     | Select Adap                   | ter: 192.168.0   | 0.52 (00:02:B3:EC | :9D:CF)<br>Update Multi | Update A         | ]       | Control Pac | o Device | adcast                               |
| De  | vice: IGS-801M (00            | )-30-4F-80-18-01 | .) Get [          | Device Informatio       | on done.         |         |             |          | h                                    |

Figure 3-2 Planet Smart Discovery Utility Screen

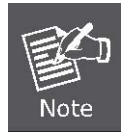

If there are two LAN cards or above in the same administrator PC, choose different LAN card by use the "**Select Adapter**" tool.

3. Press "Refresh" button for list current connected devices in the discovery list, the screen is shown as follow.

| 9   | PLANET Smart                                                                                               | Discovery Lite  |             |                   |             |               |               |             |                                      |
|-----|----------------------------------------------------------------------------------------------------|-----------------|-------------|-------------------|-------------|---------------|---------------|-------------|--------------------------------------|
| Eil | e <u>O</u> ption <u>H</u> elp                                                                              |                 |             |                   |             |               |               |             |                                      |
|     |                                                                                                    |                 | U Refree    | sh                | 🖹 Exit      |               |               | 9           | PLANET<br>Networking & Communication |
|     | MAC Address                                                                                                | Device Name     | Version     | DevicelP          | NewPassword | IP Address    | NetMask       | Gateway     | Description                          |
| 1   | 00-30-4F-80-18-01                                                                                          | IGS-801M        | v1.0b090723 | 192.168.0.100     |             | 192.168.0.100 | 255.255.255.0 | 192.168.0.1 | IGS-801M                             |
|     |                                                                                                    |                 |             |                   |             |               |               |             |                                      |
|     |                                                                                                    |                 |             |                   |             |               |               |             |                                      |
|     | Select Adapter : 192.168.0.52 (00:02:B3:EC:9D:CF)  Update Device Update Multi Update All Connect to Device |                 |             |                   |             |               |               |             |                                      |
| De  | vice: IGS-801M (00                                                                                         | -30-4F-80-18-01 | ) Get [     | Device Informatio | on done.    |               |               |             | 1                                    |

Figure 3-3 Planet Smart Discovery Utility Screen

- 1. This utility show all necessary information from the devices, such as MAC Address, Device Name, firmware version, Device IP Subnet address, also can assign new password, IP Subnet address and description for the devices.
- 2. After setup completed, press "Update Device", "Update Multi" or "Update All" button to take affect. The meaning of the 3 buttons above are shown as below:
  - **Update Device**: use current setting on one single device.
  - **Update Multi:** use current setting on choose multi-devices.
  - Update All: use current setting on whole devices in the list.

The same functions mentioned above also can be finding in "Option" tools bar.

- 3. To click the "Control Packet Force Broadcast" function, it can allow assign new setting value to the Web Smart Switch under different IP subnet address.
- 4. Press "Connect to Device" button then the Web login screen appears in Figure 3-1.
- 5. Press "Exit" button to shutdown the planet Smart Discovery Utility.

# **4. WEB CONFIGURATION**

The Gigabit Ethernet Switch provide Web interface for Switch smart function configuration and make the Switch operate more effectively - They can be configured through the Web Browser. A network administrator can manage and monitor the Gigabit Ethernet Switch from the local LAN. This section indicates how to configure the Gigabit Ethernet Switch to enable its smart function.

# 4.1 Main Menu

After a successful login, the main screen appears, the main screen displays the Switch status. The screen in Figure 4-1-1 appears.

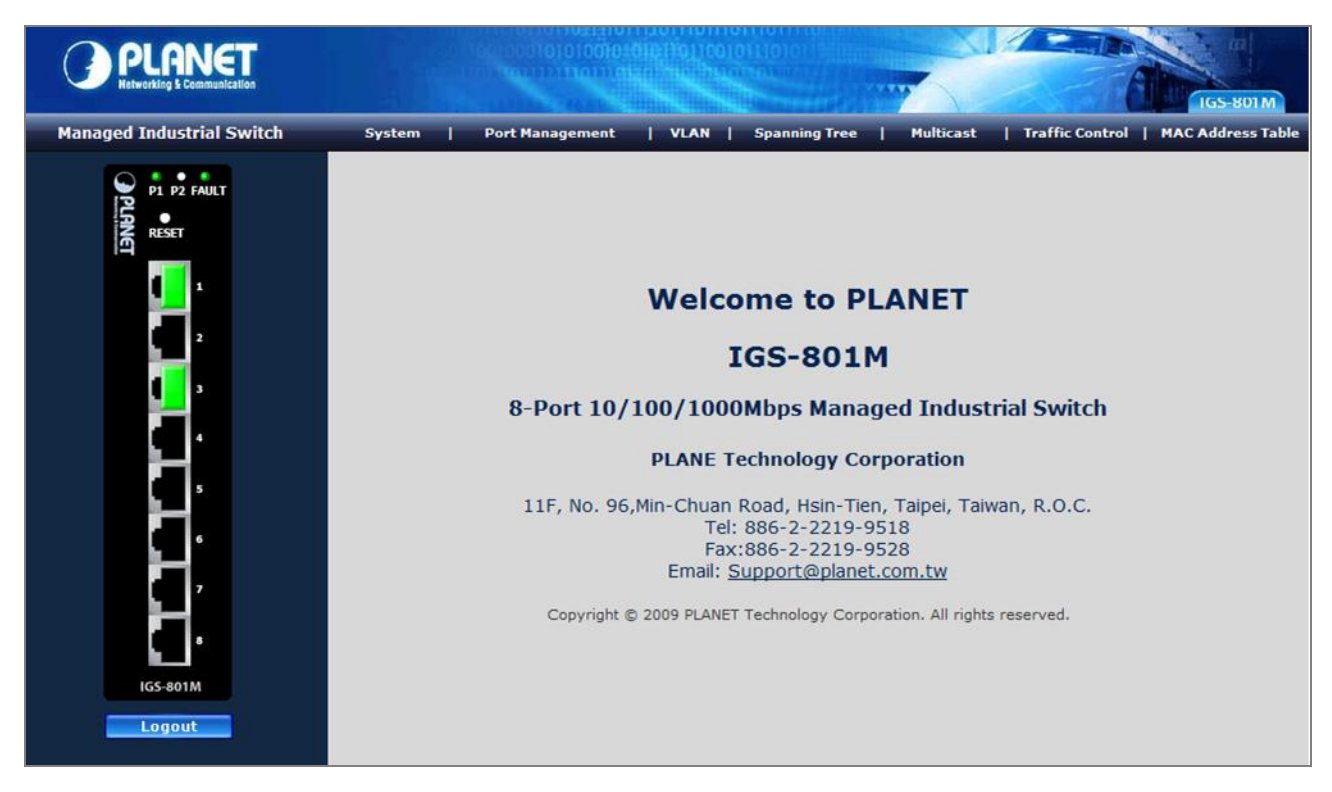

Figure 4-1-1 Web Main screen

As listed at the left of the main screen, the configurable smart functions are shown as below:

- System Check the hardware, software version and System MAC address. Setting the IP address and SNMP management for the Gigabit Ethernet Switch. System Reboot / Factory Reset / Firmware Update / Configuration Upload / Ping
- Port Management Setup per port Speed/Duplex mode, Flow Control, jumbo frame, Port Mirroring and Port Link Aggregation and Cable Diagnostic.
- VLANs Configure VLAN Member / Port Configuration.

- **Spanning Tree** Configure Rapid spanning tree topography for any arrangement of bridges.
- **Multicast -** Enables or disables IGMP Snooping on the device to filter the multicast stream.
- Traffic Control
  - Quality of Service Mapping the packet level to classify the packets priority.
  - 802.1X Management Specify ports with network access control.
- MAC Address Table Dynamic Address Table / Static MAC Address.

# 4.2 System

## 4.2.1 System Info

The System Info page provides information for the current device information. System Info page helps a switch administrator to identify the firmware / hardware version and IP subnet address / DHCP server IP address. The screen in Figure 4-2-1 appears.

| MAC Address        | 00-30-4f-80-18-01 |  |
|--------------------|-------------------|--|
| S/W Version        | v1.0b090730       |  |
| H/W Version        | 1.0               |  |
| Active IP Address  | 192.168.0.100     |  |
| Active Subnet Mask | 255.255.255.0     |  |
| Active Gateway     | 192.168.0.1       |  |
| DHCP Server        | 0.0.0.0           |  |
| Lease Time Left    | 0 secs            |  |

Figure 4-2-1 System Information screen

The page includes the following fields:

| Object            | Description                                                                                           |
|-------------------|----------------------------------------------------------------------------------------------------|
| MAC Address       | Specifies the device MAC address.                                                                     |
| S/W Version       | The current software version running on the device.                                                   |
| H/W Version       | The current hardware versions running on the device.                                                  |
| Active IP Address | The current IP Address of the device. The IP Address could be manual assigned or get via DHCP server. |

| Active Subnet Mask | The current IP Subnet Mask setting on the device.                                                                                                    |
|--------------------|----------------------------------------------------------------------------------------------------|
| Active Gateway     | The current IP Gateway of the device.                                                                                                    |
| DHCP Server        | If the IP address is got and assigned via a DHCP server, the field shows the IP Address of the DHCP server.                                                                                                    |
| Lease Time left    | If the IP address of the device be assigned via a DHCP Server, a DHCP lease<br>time would be apply to the device too. The lease time left shows the left time if<br>the device didn't request the IP Address to the DHCP server, then the IP address<br>will be released. |

### **4.2.2 IP Configuration**

The IP Configuration includes the IP Address, Subnet Mask, Gateway, management VLAN, System name, and Inactivity Timeout. Through the Web page or SNMP application, you can easily recognize the device by using the System Name. The Inactivity Timeout is to set the idle time-out for security issue, when there is no action in running the Web page and the time is up, you must re-login to Web interface before you browse the page. Fill up the IP Address, Subnet Mask and Gateway for the device. The screen in Figure 4-2-2 appears.

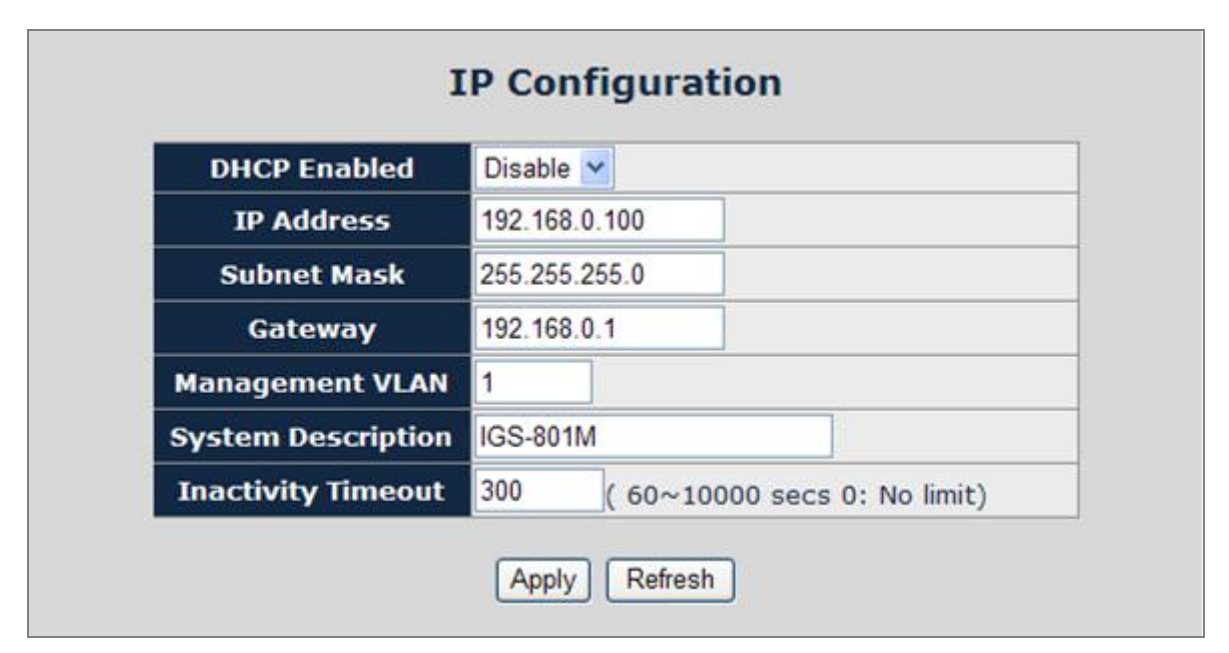

Figure 4-2-2 IP Configuration screen

The page includes the following configurable data:

| Object      | Description                                                                        |
|-------------|------------------------------------------------------------------------------------|
| DHCP Enable | Choose what the switch should do following power-up: transmit a DHCP request,      |
|             | or manual setting (Disable). The factory default is <b>Disable</b> .               |
| IP Address  | The IP address of the interface. The factory default value is <b>192.168.0.100</b> |

| Subnet Mask        | The IP subnet mask for the interface. The factory default value is 255.255.255.0                                                                                                    |
|--------------------|----------------------------------------------------------------------------------------------------|
| Gateway            | The default gateway for the IP interface. The factory default value is 192.168.0.1.                                                                                                    |
| Management VLAN    | Specifies the management VLAN ID of the switch. It may be configured to any<br>value in the range of 1 - 4093. The management VLAN is used for management<br>of the switch.The factory default management VLAN is "VLAN 1". |
| System Description | Defines the user-defined device name.                                                                                                    |
| Inactivity Timeout | Specifies a time period for the user login. The web interface will be auto logout ifthere're no actions from the login user.The default value is <b>300</b> seconds; 0 means no inactivity time limit.                      |

## 4.2.3 User Authentication

This page allows you to configure the system password required to access the web pages. After setup completed, please press "**Apply**" button to take effect. Please login web interface with new password, the screen in Figure 4-2-3 appears.

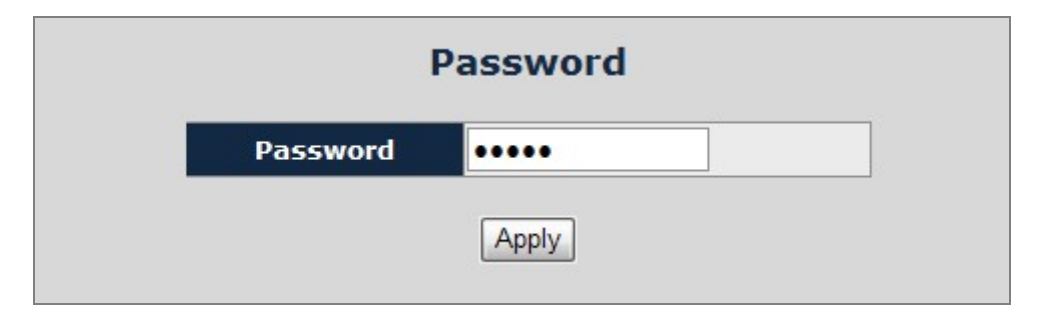

Figure 4-2-3 User Authentication page screenshot

The page includes the following fields:

| Object   | Description                                                                         |
|----------|-------------------------------------------------------------------------------------|
| Password | The system password. The allowed string length is <b>1 to 16</b> , and the allowed  |
|          | content is the ASCII characters from 32 to 126. It will not display as it is typed, |
|          | only asterisks (*) will show. Passwords are alpha numeric characters in length,     |
|          | and are case sensitive.                                                             |

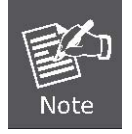

After change the default password, if you forget the password. Please press the *"Reset"* button in the front panel of the Managed Switch over 10 seconds and then release, the current setting includes VLAN, will be lost and the Managed Switch will restore to the default mode.

#### 4.2.4 SNMP

#### 4.2.4.1 SNMP Overview

**The Simple Network Management Protocol (SNMP)** is an application layer protocol that facilitates the exchange of management information between network devices. It is part of the Transmission Control Protocol/Internet Protocol (TCP/IP) protocol suite. SNMP enables network administrators to manage network performance, find and solve network problems, and plan for network growth.

An SNMP-managed network consists of three key components: Network management stations (NMSs), SNMP agents, Management information base (MIB) and network-management protocol :

- Network management stations (NMSs): Sometimes called consoles, these devices execute management applications that monitor and control network elements. Physically, NMSs are usually engineering workstation-caliber computers with fast CPUs, megapixel color displays, substantial memory, and abundant disk space. At least one NMS must be present in each managed environment.
- **Agents :** Agents are software modules that reside in network elements. They collect and store management information such as the number of error packets received by a network element.
- Management information base (MIB) : A MIB is a collection of managed objects residing in a virtual information store. Collections of related managed objects are defined in specific MIB modules.
- **Network-management protocol :** A management protocol is used to convey management information between agents and NMSs. SNMP is the Internet community's de facto standard management protocol.

#### **SNMP** Operations

SNMP itself is a simple request/response protocol. NMSs can send multiple requests without receiving a response.

- **Get --** Allows the NMS to retrieve an object instance from the agent.
- Set -- Allows the NMS to set values for object instances within an agent.
- **Trap** -- Used by the agent to asynchronously inform the NMS of some event. The SNMPv2 trap message is designed to replace the SNMPv1 trap message.

#### **SNMP** community

An SNMP community is the group that devices and management stations running SNMP belong to. It helps define where information is sent. The community name is used to identify the group. A SNMP device or agent may belong to more than one SNMP community. It will not respond to requests from management stations that do not belong to one of its communities. SNMP default communities are:

- Write = private
- Read = public

#### 4.2.4.2 SNMP Configuration

Use this page to define management stations. You can also define SNMP Trap destination, SNMP Read/Write Community string and system name for the Managed Switch.

| SNMP enabled          |          |
|-----------------------|----------|
| SNMP Trap destination | 0.0.0.0  |
| SNMP Read Community   | public   |
| SNMP Write Community  |          |
| SNMP Trap Community   | public   |
| System Name           | IGS-801M |

Figure 4-2-4: SNMP configuration interface

The page includes the following configurable data:

| Object                | Description                                                                                                    |
|-----------------------|----------------------------------------------------------------------------------------------------|
| SNMP Enable           | Enable or Disable the SNMP function of the device. While set to enable, the manager could remotely get the interface status and received the traps information.                                                                                                    |
| SNMP Trap Destination | SNMP Trap destination is a management station that receives the trap messages generated by the switch. If no trap manager is defined, no traps will be issued. To define a management station as a trap destination, assign an IP address and enter the SNMP community strings. |
| SNMP Read Community   | Functions as a password and used to authenticate the access right of the device.<br>The Read Community is restricted to read-only, for all MIBs except the<br>community table, for which there is no access.                                                                    |
| SNMP write Community  | Functions as a password and used to authenticate the access right of the device.<br>The Write Community accesses the device both read and write - configure to the device via SNMP.                                                                                             |
| SNMP Trap Community   | Identifies the community string of the trap manager.                                                                                                    |
| System Name           | Defines the user-defined device name.                                                                                                    |

## 4.2.5 Firmware Upgrade

The **Firmware Upgrade** page contains fields for downloading system image files from the Local File browser to the device.

To open Firmware Upgrade screen perform the folling:

- 1. Click Tools -> Firmware Upgrade.
- 2. The Firmware Upgrade screen is displayed as in Figure 4-51.
- 3. Click the "Browse" button of the main page, the system would pop up the file selection menu to choose firmware.
- 4. Select on the firmware then click "Upload", the Software Upload Progress would show the file upload status.

| Software Upload |  |
|-----------------|--|
| Browse          |  |
| Upload Cancel   |  |

Figure 4-2-5 Firmware Upgrade screen

5. Once the software be loaded to the system successfully. The following screen appears. Click the "**Yes**" button to activate the new software immediately. The system will load the new software after reboot.

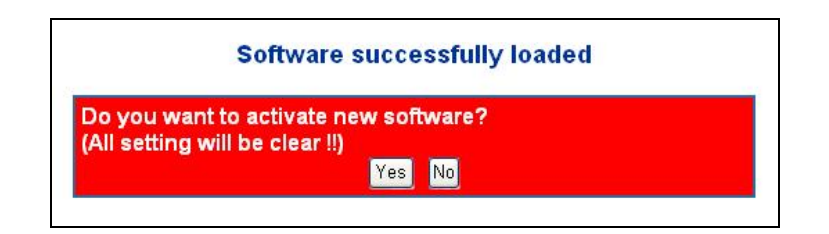

Figure 4-2-6 Software successfully loaded notice screen

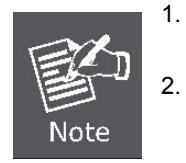

- Do not power off the switch until the update progress is complete.
- Do not quit the Firmware Upgrade page without press the "**Yes**" button after the image be loaded. Or the system won't apply the new firmware. User has to repeat the firmware upgrade processes again.

## 4.2.6 Configuration Upload

This function allows backup and reload the current configuration of Switch to the local management station. The screen in Figure 4-2-7 appears.

- Configuration Upload: Upload the existed configuration file to the Switch. The configuration file had been saved at the local machine already.
- **Configuration Download:** Download the current configuration file of the switch to the local machine.

|                                                                                                    |                                                                                | IGS-801 M                           |
|----------------------------------------------------------------------------------------------------|--------------------------------------------------------------------------------|-------------------------------------|
| Managed Industrial Switch                                                                                                    | System   Port Management   VLAN   Spanning Tree   Multicast                    | Traffic Control   MAC Address Table |
| PL P2 FAULT<br>RESET<br>1<br>2<br>3<br>4<br>4<br>5<br>6<br>7<br>7<br>1<br>5<br>6<br>7<br>1<br>1<br>2<br>1<br>1<br>2<br>1<br>1<br>2<br>1<br>1<br>2<br>1<br>1<br>2<br>1<br>1<br>2<br>1<br>1<br>2<br>1<br>1<br>2<br>1<br>1<br>2<br>1<br>1<br>2<br>1<br>1<br>2<br>1<br>1<br>2<br>1<br>1<br>1<br>2<br>1<br>1<br>1<br>1<br>1<br>1<br>1<br>1<br>1<br>1<br>1<br>1<br>1<br>1<br>1<br>1<br>1<br>1<br>1<br>1 | Configuration Upload<br>Browse<br>Upload<br>Configuration Download<br>Download | )                                   |

Figure 4-2-7 Configuration Upload/Download screen

#### Configuration Download

 Press the **"Download"** button to save the current configuration in manager workstation. The following screens in Figure 4-2-8 and 4-2-9 appear

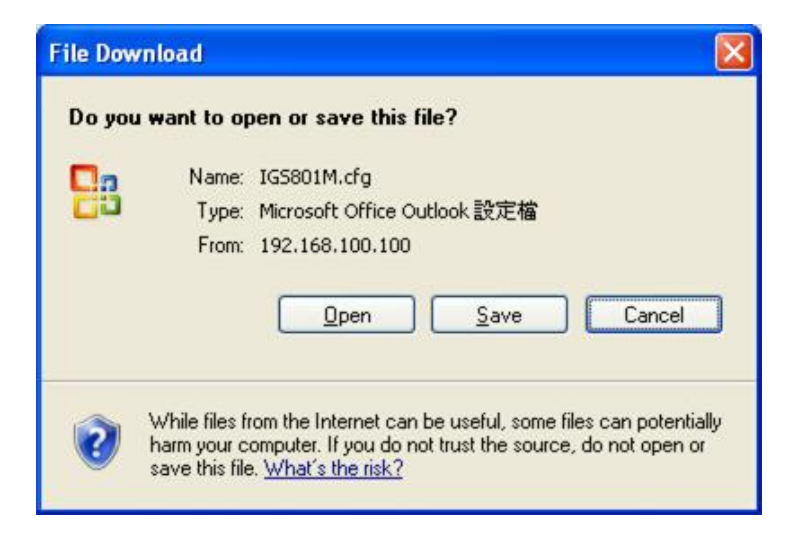

Figure 4-2-8 File Download screen

2. Chose the file save path in management workstation.

| Save As                           |                    |             |   |    |       | ? 🔀    |
|-----------------------------------|--------------------|-------------|---|----|-------|--------|
| Save jn:                          | 🚞 Backup Conf      | iguration   | ~ | 00 | 🖻 🛄 • |        |
| My Recent<br>Documents<br>Desktop |                    |             |   |    |       |        |
| My Documents                      |                    |             |   |    |       |        |
| My Computer                       |                    |             |   |    |       |        |
|                                   | File <u>n</u> ame: | IGS801M.cfg |   |    | · (   | Save   |
| My Network                        | Save as type:      | All Files   |   |    | · (   | Cancel |

Figure 4-2-9 File save screen

#### Configuration Upload

1. Click the "**Browse**" button of the main page, the system would pop up the file selection menu to choose saved configuration.

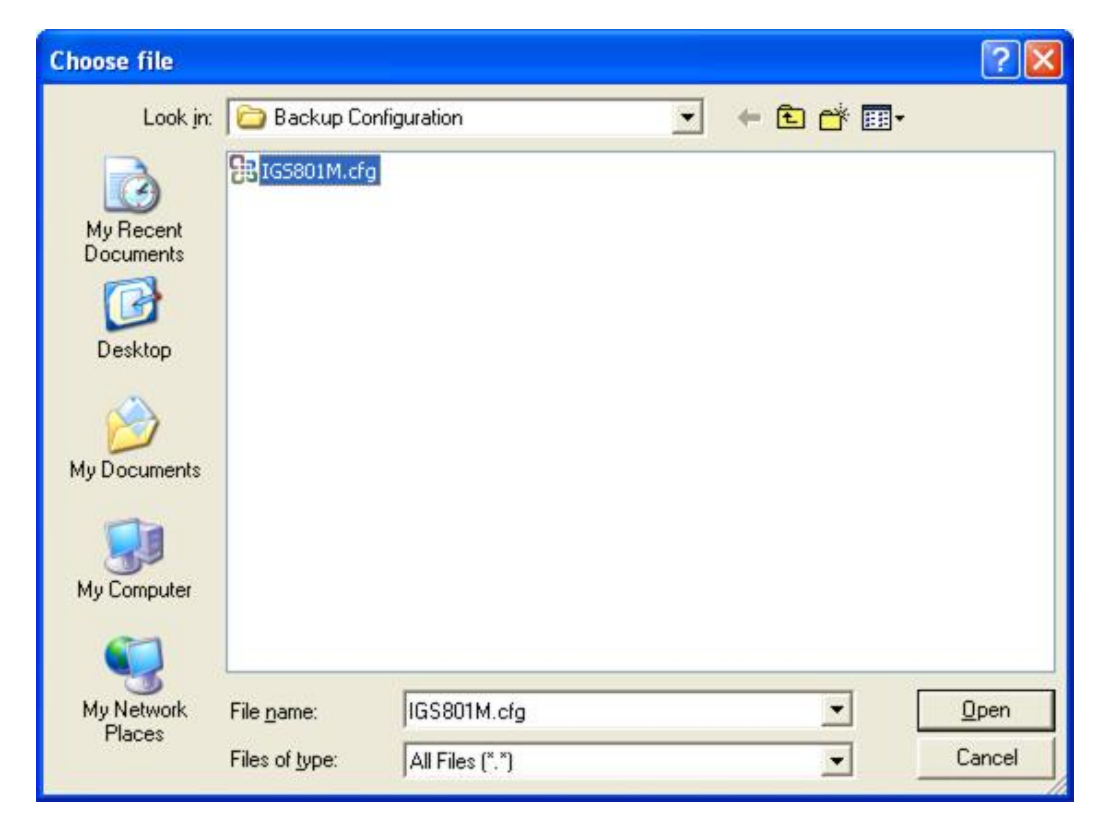

Figure 4-2-10 Windows file selection menu popup

- 2. Select on the configuration file then click "Upload", the bottom of the browser shows the upload status.
- 3. After down, the main screen appears "Transfer Completed".

#### 4.2.7 Factory Reset

The Factory Reset button can reset the Gigabit Ethernet Switch back to the factory default mode. Be aware that the entire configuration will be reset; expect the IP address of the Gigabit Ethernet Switch. Once the Factory Reset item be pressed, the screen in Figure 4-2-11 appears.

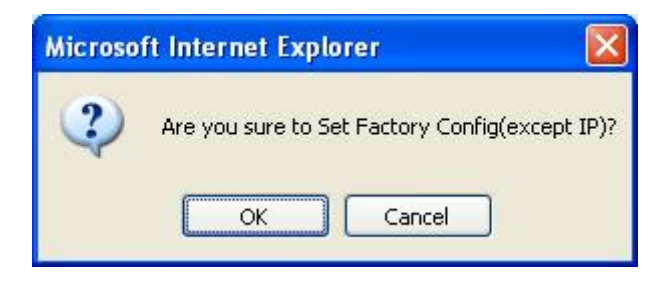

Figure 4-2-11 Factory Reset screen

To reset the IP address to the default IP Address "**192.168.0.100**". Press the hardware reset button at the bottom panel about 5 seconds. After the device be rebooted. You can login the management WEB interface within the same subnet of 192.168.0.xx.

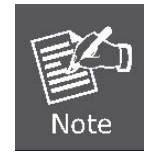

| _ | 0          | 0 | 0 | 0 | θ | θ  | θ              | Θ | θ | Θ | 0 | 0 |    |
|---|------------|---|---|---|---|----|----------------|---|---|---|---|---|----|
|   | $\bigcirc$ | 0 | 0 | 0 | 0 | 0  | г <sup>0</sup> | 0 | 0 | 0 | 0 | 0 |    |
|   | 0          | 0 | 0 | 0 | 0 | 0  | 0              | 0 | 0 | 0 | 0 | 0 |    |
|   |            |   |   |   |   | RE | SET            |   |   |   |   |   | 11 |

#### 4.2.8 System Reboot

The Reboot page enables the device to be rebooted from a remote location. Once the Reboot button be pressed, user have to re-login the WEB interface about 20 seconds later, the screen in Figure 4-2-12 appears.

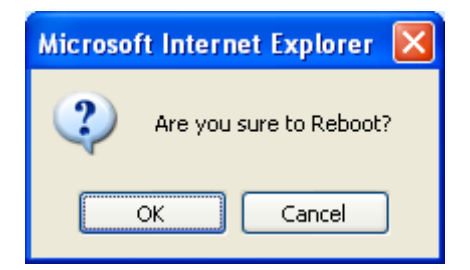

Figure 4-2-12 Reboot screen

#### 4.2.9 Ping

Use this screen to tell the switch to send a Ping request to a specified IP address. You can use this to check whether the switch can communicate with a particular IP station. Once you click the Apply button, the switch will send n pings and the results will be displayed below the configurable data.

| runger in uudiress                                                                |                                          |
|-----------------------------------------------------------------------------------|------------------------------------------|
| Count 1                                                                           | <b>v</b>                                 |
| Time Out (in secs) 1                                                              | ¥                                        |
| Ding Pocul                                                                        | te                                       |
| Ping Resul                                                                        | ts                                       |
| Ping Resul<br>Target IP address                                                   | ts<br>0.0.0.0<br>Test complete           |
| <b>Ping Resul</b><br>Target IP address<br>Status<br>Received replies              | ts<br>0.0.0.0<br>Test complete<br>0      |
| Ping Resul<br>Target IP address<br>Status<br>Received replies<br>Request timeouts | ts<br>0.0.0.0<br>Test complete<br>0<br>0 |

Figure 4-2-13 Ping function screen

The Ping Parameters includes the following fields:

| Object             | Description                                                                           |
|--------------------|---------------------------------------------------------------------------------------|
| Target IP Address  | Enter the IP address of the station you want the switch to ping. The initial value is |
|                    | blank. The IP Address you enter is not retained across a power cycle.                 |
| Count              | Number of echo requests to send.                                                      |
| Time Out (in secs) | Timeout in milliseconds to wait for each reply.                                       |

After field the parameter and press "**Apply**" to execute the Ping function. The Ping result shows at the next table. As the Figure 4-2-14 screen appears.

| Farget IP address            | 168.95.1.1    |
|------------------------------|---------------|
| Status                       | Test complete |
| leceived replies             | 20            |
| equest timeouts              | 0             |
| verage Response Time (in ms) | 47            |

Figure 4-2-14 Ping Result screen

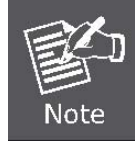

Be sure the target IP Address is within the same network subnet of the switch, or you had setup the correct gateway IP address.

# 4.2.10 Fault Relay Alarm

The Fault Relay Alarm function provides the Power Failure detection. With both power input 1 and power input 2 installed and the check boxes of power 1/power 2 ticked, the FAULT LED indicator will then be possible to light up when any one of the power failures occurs.

| Power Failure | Power Failure | Dowor 1 | Dowor 2 |
|---------------|---------------|---------|---------|
|---------------|---------------|---------|---------|

Figure 4-2-15 Fault Relay Alarm interface

The page includes the following fields:

| Object         | Description                                                                                                  |
|----------------|----------------------------------------------------------------------------------------------------|
| Power Failure: | Tick the check box to enable the function of lighting up the <b>FAULT</b> LED on the panel when power fails. |

# 4.2.11 Green Networking

This page is used to enable/disable green networking function. Enable Power Saving mode will reduce system power consumption when the link is not present.

| Green Networking       |  |
|------------------------|--|
| Power Saving Disable 💌 |  |
| Apply                  |  |
|                        |  |

Figure 4-2-16 Green Ethernet screenshot

The page includes the following fields:

| Object       | Description                                                                     |
|--------------|---------------------------------------------------------------------------------|
| Power Soving | Enable mode will reduce chip power when the signal from the copper link partner |
| Power Saving | is not present.                                                                 |

## 4.2.12 Logout

Press this function; the web interface will go back to login screen. The screen in Figure 4-67 and Figure 4-2-17 appears.

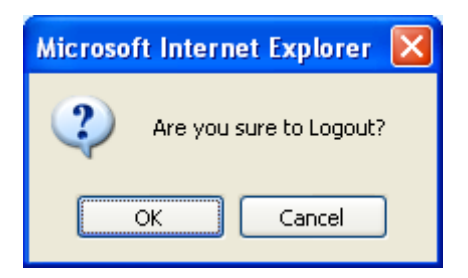

Figure 4-2-17 Logout screen
| PLANET<br>Hetwerking 5 Communication |                                                                      | IGS-801 M                 |
|--------------------------------------|----------------------------------------------------------------------|---------------------------|
|                                      |                                                                      | Managed Industrial Switch |
|                                      | IGS-801M                                                             |                           |
|                                      | Welcome to PLANET 8-Port Managed Industrial Switch                   |                           |
|                                      |                                                                      |                           |
|                                      | Password:                                                            |                           |
|                                      |                                                                      |                           |
|                                      | Copyright © 2009 PLANET Technology Corporation. All rights reserved. |                           |
|                                      |                                                                      |                           |

Figure 4-2-18 Login screen

# 4.3 Port Management

## 4.3.1 Port Configuration

This function allows displaying each port's status. The Link Status in the screen displays the current connection speed and duplex mode; else this function will show "**Down**" when the port is disconnected. Press the "**Refresh**" button to renew the screen. The screen in Figure 4-3-1 appears.

|        | All Por | ts Jumbo Frai   | mes Setting     | Disable 🕑        |
|--------|---------|-----------------|-----------------|------------------|
| Dr     | op fram | es after exce   | ssive collision | 5                |
| lote : | Jumbo F | Frame mode is I | NOT supported   | when WRR enable  |
|        |         |                 |                 |                  |
| Port   | Link    | Mode            | Flow Control    | Port Description |
| 1      | Down    | Auto Speed 🛩    |                 |                  |
| 2      | 100FDX  | Auto Speed 💌    |                 |                  |
| 3      | Down    | Auto Speed 🗸    |                 |                  |
| 4      | Down    | Auto Speed 🗸    |                 |                  |
| 5      | Down    | Auto Speed 🗸    |                 |                  |
| 6      | Down    | Auto Speed 🗸    |                 |                  |
|        | Down    | Auto Speed 🗸    |                 |                  |
| 7      |         |                 |                 |                  |

Figure 4-3-1 Port Configuration screen

The page includes the following configurable data:

| Object                 | Description                                                                  |
|------------------------|------------------------------------------------------------------------------|
| All Ports Jumbo Frames | The maximum Ethernet frame size the interface supports or is configured,     |
| Setting                | including Ethernet header, CRC, and payload. Draw the menu bar to select the |
|                        | mode.                                                                        |
|                        | Disable - The default maximum frame size is 1518.                            |
|                        | • 4096 Kbytes – Set the maximum frame size to 4096 Bytes.                    |
|                        | • 9600 Kbytes - Set the maximum frame size to 9600 Bytes.                    |

| Drop frames after<br>excessive collisions | Enable or Disable the device to drop frames once the excessive collisions be detected.     |
|-------------------------------------------|--------------------------------------------------------------------------------------------|
| Port                                      | Indicate port 1 to port 8.                                                                 |
| Mode                                      | Allow configuring the port speed and operation mode. Draw the menu bar to select the mode. |
|                                           | Auto Speed - Setup Auto negotiation.                                                       |
|                                           | • 10 half - Force sets 10Mbps/Half-Duplex mode.                                            |
|                                           | • <b>10 Full</b> - Force sets 10Mbps/Full-Duplex mode.                                     |
|                                           | • 100 half - Force sets 100Mbps/Half-Duplex mode.                                          |
|                                           | • <b>100 full</b> - Force sets 100Mbps/Full-Duplex mode.                                   |
|                                           | • 1000 full - Force sets 10000Mbps/Full-Duplex mode.                                       |
|                                           | Disable - Shutdown the port manually.                                                      |
| Flow Control                              | Allow Enable or Disable flow control for selected port.                                    |
|                                           | <ul> <li>Enable – 802.3x flow control is enabled on Full-Duplex mode or</li> </ul>         |
|                                           | Backpressure is enabled on Half-Duplex mode.                                               |
|                                           | Disable – No flow control or backpressure function on no matter                            |
|                                           | Full-Duplex or Half-Duplex mode.                                                           |
| Port Description                          | Can key in the description for the port.                                                   |

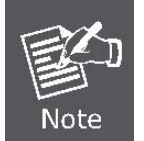

When set each port to run at 100M Full, 100M Half, 10M Full, and 10M Half-speed modes. The Auto-MDIX function will disable.

## 4.3.2 Port Statistics

The Port Statistic page displays the status of packet count from each port. The Port statistics screen in Figure 4-3-2 appears.

|      |         |        | Port                       | t Statisti<br>r Refresi | cs      |        |                            |                  |
|------|---------|--------|----------------------------|-------------------------|---------|--------|----------------------------|------------------|
|      |         | Receiv | e Total                    |                         |         | Transm | it Total                   |                  |
| Port | Packets | Octets | Broad-<br>and<br>Multicast | Error<br>Packets        | Packets | Octets | Broad-<br>and<br>Multicast | Error<br>Packets |
| 1    | 0       | 0      | 0                          | 0                       | 0       | 0      | 0                          | 0                |
| 2    | 7193    | 752933 | 5771                       | 0                       | 1171    | 561209 | 77                         | 0                |
| 3    | 0       | 0      | 0                          | 0                       | 0       | 0      | 0                          | 0                |
| 4    | 0       | 0      | 0                          | 0                       | 0       | 0      | 0                          | 0                |
| 5    | 258     | 23239  | 49                         | 1                       | 3538    | 387337 | 3426                       | 0                |
| 6    | 0       | 0      | 0                          | 0                       | 0       | 0      | 0                          | 0                |
| 7    | 0       | 0      | 0                          | 0                       | 0       | 0      | 0                          | 0                |
| 8    | 0       | 0      | 0                          | 0                       | 0       | 0      | 0                          | 0                |
|      |         |        |                            |                         |         |        |                            |                  |

### Figure 4-3-2 Port Statistics Overview screen

The page includes the following fields:

| Object               | Description                                                                                                    |
|----------------------|----------------------------------------------------------------------------------------------------|
| Port                 | The Port number.                                                                                                    |
| Receive Packets      | Number of packets received on the port. Include the Unicast packets.                                                                                            |
| Receive Octets       | Number of octets of data (including those in bad packets) received on the port. This object can be used as a reasonable estimate of Ethernet utilization.       |
| Broad- and Multicast | Number of packets received on the port. Include the broadcast and multicast packets.                                                                            |
| Error Packets        | The numbers of error packets received from the port.                                                                                                    |
| Transmit Packets     | Number of packets transmitted on the port. Include the Unicast packets.                                                                                         |
| Transmit Octets      | Number of octets of data (including those in bad packets) transmitted on the port.<br>This object can be used as a reasonable estimate of Ethernet utilization. |
| Broad- and Multicast | Number of packets transmitted on the port. Include the broadcast and multicast packets.                                                                         |
| Error Packets        | The numbers of error packets transmit from the port.                                                                                                    |

## **4.3.3 Port Mirroring**

This function provide to monitoring network traffic that forwards a copy of each incoming or outgoing packet from one port of a network Switch to another port where the packet can be studied. It enables the manager to keep close track of switch performance and alter it if necessary. The Port Mirroring screen in Figure 4-3-3 appears.

| Destination Po    | ort 1 🕶                                                                                                    |
|-------------------|----------------------------------------------------------------------------------------------------|
| Source Port       |                                                                                                    |
|                   | Apply Refresh                                                                                                    |
|                   | Apply                                                                                                    |
| Destination Port: | Use this option to select the port for monitored traffic. This is the port that your network analyzer would be connected to. |

### Figure 4-3-3 Mirror Setting screen

The page includes the following configurable data:

| Object           | Description                                                                                                    |
|------------------|----------------------------------------------------------------------------------------------------|
| Destination Port | Use this option to select the port for monitored traffic. This is the port that your network analyzer would be connected to – such as NAI Sniffer Pro or Ethereal. |
| Source Port      | Duplicate the data transmitted from the source port and forward it to the Destination port.                                                                        |

Configuring the port mirroring by assigning a source port from which to copy all packets and a destination port where those packets will be sent.

## 4.3.4 Cable Diagnostics

The Cable Diagnostics page contains fields for performing tests on copper cables. These functions have the ability to identify the cable length and operating conditions, and to isolate a variety of common faults that can occur on the Cat5 twisted-pair cabling. There might be two statuses as follow:

- If the link is established on the twisted-pair interface in 1000Base-T mode, the Cable Diagnostics can run without disruption of the link or of any data transfer.
- If the link is established in 100Base-TX or 10Base-T, the Cable Diagnostics cause the link to drop while the diagnostics are running.

After the diagnostics are finished, the link is reestablished. And the following functions are available.

- Coupling between cable pairs.
- Cable pair termination
- Cable Length

Anomalous coupling between cable pairs can be caused by shorted wires, improper termination, or high crosstalk resulting from an incorrect wire map. These conditions can all prevent the PLANET switch from establishing a link. The screen in Figure 4-3-4 appears.

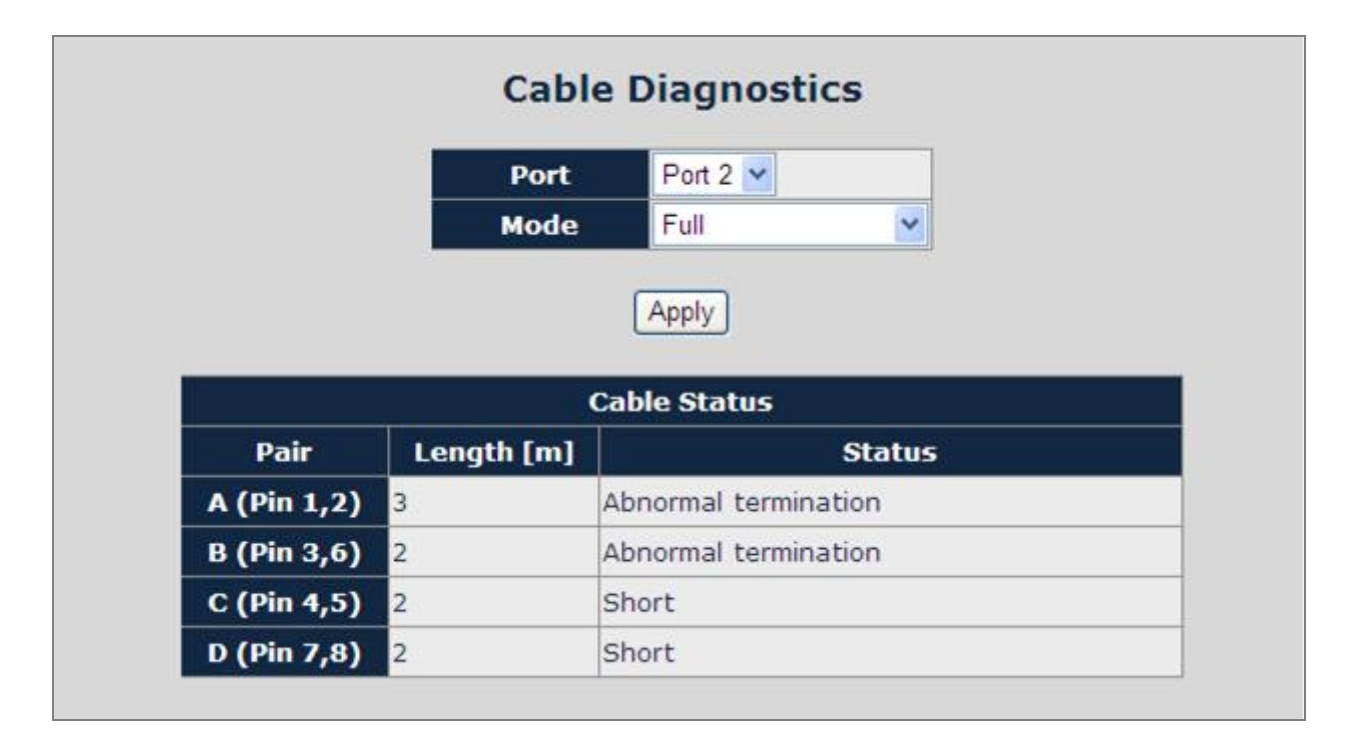

#### Figure 4-3-4 Cable Diagnostics

The Cable Diagnostics includes the following fields:

| Object | Description                                                        |
|--------|--------------------------------------------------------------------|
| • Port | Specifies the port numbers for which to run the cable diagnostics. |

| • Mode | There're three cable test mode for selection:               |
|--------|-------------------------------------------------------------|
|        | Full – test full pairs.                                     |
|        | Anomaly – test with only anomaly pairs.                     |
|        | Anomaly w/o X-pair - test anomaly pairs but without X-pair. |
|        |                                                             |

The Cable status includes the following items:

| Object    | Description                                                                                                    |
|-----------|----------------------------------------------------------------------------------------------------|
| • Pair    | The twist pair of the UTP cable. The pair groups as follow:                                                                |
|           | A (Pin 1,2)                                                                                                    |
|           | B (Pin 3,6)                                                                                                    |
|           | C (Pin 4,5)                                                                                                    |
|           | D (Pin 7,8)                                                                                                    |
| Length[m] | When properly terminated, Cable Diagnostics reports the approximate cable length in                                        |
|           | meters of each of the four cable pair A, B, C, and D.                                                                      |
| Status    | The cable test results. Possible values are:                                                                               |
|           | Proper - The cable passed the test.                                                                                        |
|           | • <b>Open</b> - The cable is connected on only one side or there is no cable connected to the port                         |
|           | • <b>Short</b> - A short has occurred in the cable. With 10/100BASE link, the status of Pair C and Pair D will be "Short". |
|           | • Abnormal termination – An improper termination be detected. Proper termination                                           |
|           | of Cat5 cable requires a 100 $\Omega$ differential impedance between the positive                                          |
|           | and negative cable terminals. IEEE Std 802.3 allows for a termination of as                                                |
|           | large as $115\Omega$ or as small as $85\Omega$ . If the termination falls out of this range, it                            |
|           | is reported as falls an anomalous termination.                                                                             |

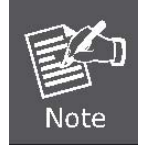

Be sure to running the Cable diagnostics with standard Cat 5e or Cat 6 UTP cable. With some of the UTP cables that not match the standard of Cat 5e, it might cause the 10/100Base link down after the cable diagnostics.

# 4.4 Link Aggregation

Port Aggregation optimizes port usage by linking a group of ports together to form a single **Link Aggregated Groups** (**LAGs**). Port Aggregation multiplies the bandwidth between the devices, increases port flexibility, and provides link redundancy.

Each LAG is composed of ports of the same speed, set to full-duplex operations. Ports in a LAG, can be of different media types (UTP/Fiber, or different fiber types), provided they operate at the same speed.

The device supports the following Aggregation links :

- Static LAGs (Port Trunk) Force aggregared selected ports to be a trounk group.
- Link Aggregation Control Protocol (LACP) LAGs LACP LAG negotiate Aggregated Port links with other LACP ports located on a different device. If the other device ports are also LACP ports, the devices establish a LAG between them.

Aggregated Links can be assigned manually (**Port Trunk**) or automatically by enabling Link Aggregation Control Protocol (**LACP**) on the relevant links.

Aggregated Links are treated by the system as a single logical port. Specifically, the Aggregated Link has similar port attributes to a non-aggregated port, including auto-negotiation, speed, Duplex setting, etc.

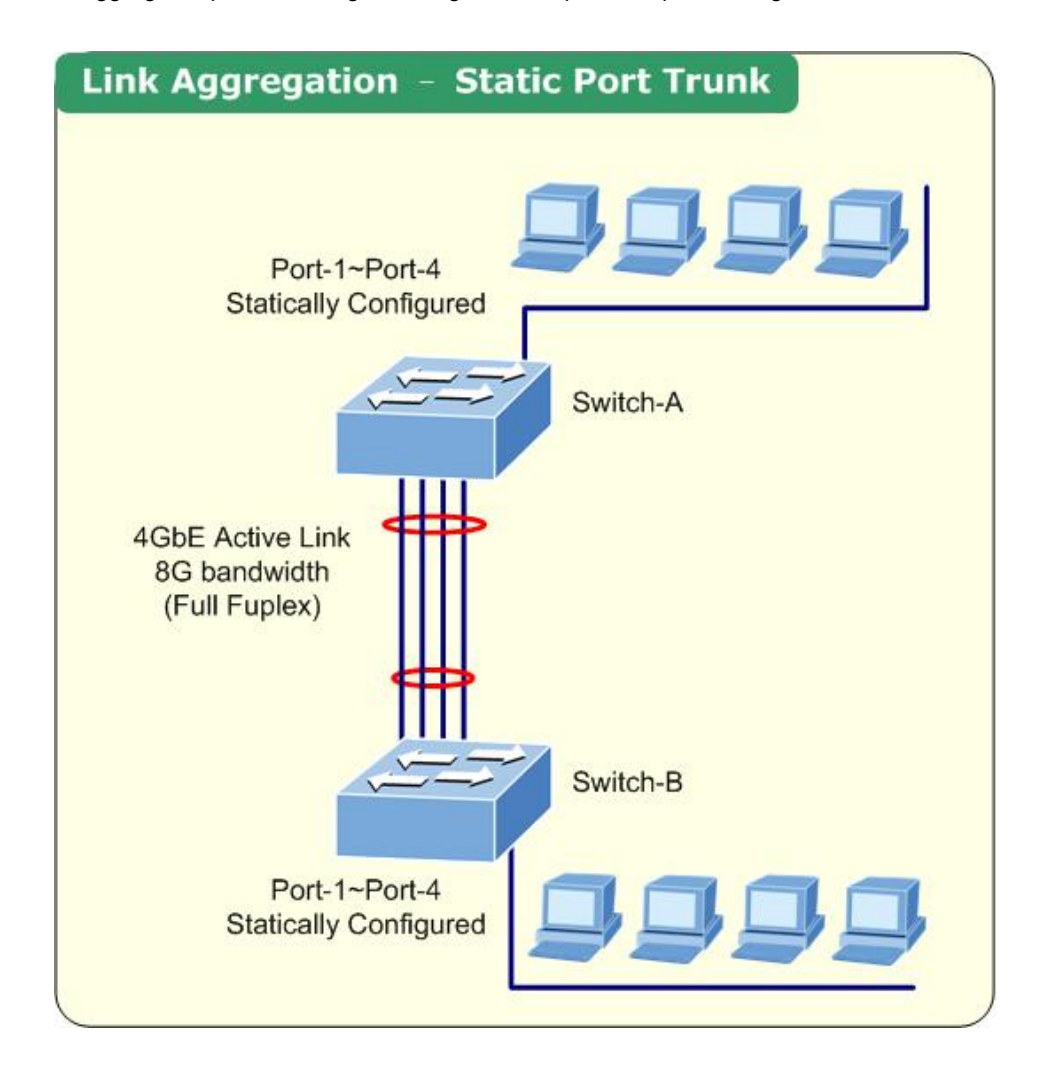

## 4.4.1 Port Trunk

This function provides to cascade two Switch devices with a double bandwidth.

■ 4 Trunk Group per system, up to 8 ports per Trunk Group.

The Port Trunking configuration screen in Figure 4-4-1 appears.

| Normal         Image: Image: Imag |
|----------------------------------------------------------------------------------------------------|
|                                                                                                    |
|                                                                                                    |
| Group 2 0 0 0 0 0 0 0 0                                                                                                    |
| Group 3 0 0 0 0 0 0 0 0                                                                                                    |
| Group 4 0 0 0 0 0 0 0 0                                                                                                    |

Figure 4-4-1 Aggregation/Trunking Configuration screen

The page includes the following fields:

| Object | Description                                                                                                    |
|--------|----------------------------------------------------------------------------------------------------|
| Port   | Indicate port 1 to port 8.                                                                                                    |
| Normal | While a port is checked as "Normal", the port is not joining to any Static Trunk Group.                                                                                                 |
| Group  | Specify the Joined Trunk Group. There're maximum 4 trunk groups per system<br>and the maximum 8 ports in a trunk group:<br><b>Note.</b> A port can be assigned to only one Trunk Group. |

## 4.4.2 LACP

Link Aggregation Control Protocol (LACP) - LACP LAG negotiate Aggregated Port links with other LACP ports located on a different device. If the other device ports are also LACP ports, the devices establish a LAG between them.

The LACP Port Configuration page contains fields for assigning LACP properties to individual ports. The screen in Figure 4-4-2 appears.

| Port | Protocol Enabled | Key Value |
|------|------------------|-----------|
| 1    |                  | auto      |
| 2    |                  | auto      |
| 3    |                  | auto      |
| 4    |                  | auto      |
| 5    |                  | auto      |
| 6    |                  | auto      |
| 7    |                  | auto      |
| 8    |                  | auto      |

Figure 4-4-2 LACP Port Configuration

The page includes the following fields:

| Object          | Description                                                                                                    |
|-----------------|----------------------------------------------------------------------------------------------------|
| Port            | Indicate port 1 to port 8.                                                                                                    |
| Protocol Enable | To Enable or disable the LCAP protocol on a selected port.<br>Once the LACP protocol be enabled, the system will start transmit the LACP<br>control packets and exchange with another LACP aware switch. If the linked<br>switch didn't support LACP, then the aggregated link will not be established.                           |
| Key Value       | The Key Value will be filed in the LACP control packets. Ports with same key value will be set to the same LACP Group. If two ports are set with different key value, they will become two different LCAP groups. The key value will also be the identify ID to the linked LACP switch.<br>The default setting is " <b>Auto</b> " |

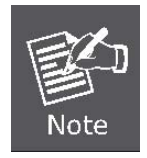

When using a port link aggregation, note that:

- The ports that can be assigned to the same link aggregation have certain other restrictions (see below).
- Ports can only be assigned to one link aggregation.
- The ports at both ends of a connection must be configured as link aggregation ports.
- None of the ports in a link aggregation can be configured as a mirror source port or a mirror target port.
- All of the ports in a link aggregation have to be treated as a whole when moved from/to, added or deleted from a VLAN.
- The Spanning Tree Protocol will treat all the ports in a link aggregation as a whole.
- Disconnect all link aggregation port cables or disable the link aggregation ports before removing a port link aggregation to avoid creating a data loop.

## 4.4.3 LACP Status

The LACP Status page display the current LACP aggregation Groups and LACP Port status.

To open LACP Status screen perform the folling:

- 1. Click Status -> LACP Status.
- 2. The "LACP Aggregation Overview" and "LACP Port Status" screen is displayed as in Figure 4-4-3.

|              | LACP Aggregation Overview<br>Group/Port 1 2 3 4 5 6 7 8<br>Normal                                      |
|--------------|----------------------------------------------------------------------------------------------------|
|              | Legend                                                                                                 |
| Down         | Port link down                                                                                         |
| 0 Blocked    | Port Blocked by RSTP. Number is Partner port number if other switch has LACP enabled                   |
| 0 Learning   | Port Learning by RSTP                                                                                  |
| Forwarding   | Port link up and forwarding frames                                                                     |
| 0 Forwarding | Port link up and forwarding by RSTP. Number is Partner port number if other switch has LACP<br>enabled |
|              | Refresh                                                                                                |

Figure 4-4-3 LACP Status

### ■ LACP Aggregation Overview Table

The LACP Aggregation Overview Table lists the active LACP ports and mapped Group. It also indicates the Partner Port number of the other LACP aware switches. The screen in Figure 4-4-4 appears.

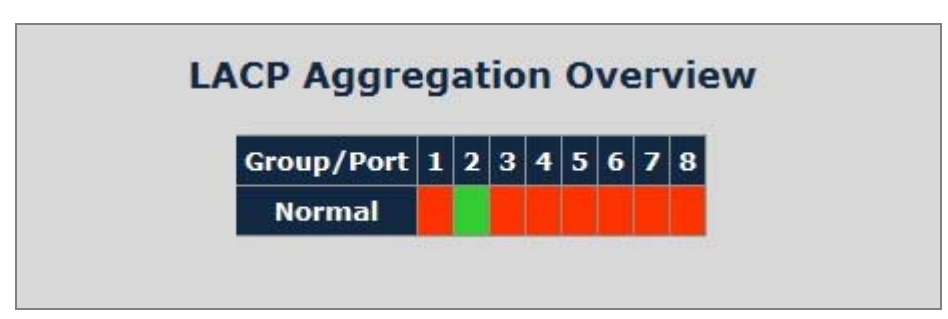

Figure 4-4-4 LACP Aggregation Overview

The page includes the following fields:

| Object       | Description                                                                                                    |
|--------------|----------------------------------------------------------------------------------------------------|
| Group / Port | Indicate port 1 to port 8.                                                                                                    |
| Normal       | While a port is checked as " <b>Normal</b> ", the port is not joining to any LACP Trunk Group.                                                    |
| Group #      | The Linked LACP aggregation group. The Group ID is the fist port ID of the LACP group member.<br>Ex. Port 7 and Port 8 as a LACP group-> Group 7. |

### The Color and ID legend

|   | Down       | Port link down.                                                                                             |
|---|------------|----------------------------------------------------------------------------------------------------|
| 0 | Blocked    | Port Blocked by RSTP. Number is Partner port number if other switch has LACP enabled.                       |
| 0 | Learning   | Port Learning by RSTP.                                                                                      |
|   | Forwarding | Port link up and forwarding frames.                                                                         |
| 0 | Forwarding | Port link up and forwarding by RSTP. Number is <b>Partner port number</b> if other switch has LACP enabled. |

### LACP Port Status Table

The LACP Port Status Table lists the active LACP ports and the Partner Port number with the operational Port Key value. The screen in Figure 4-4-5 appears.

|      | 1               | LACP Port Statu     | 5                           |
|------|-----------------|---------------------|-----------------------------|
| Port | Protocol Active | Partner Port Number | <b>Operational Port Key</b> |
| 1    | no              |                     |                             |
| 2    | no              |                     |                             |
| 3    | no              |                     |                             |
| 4    | no              |                     |                             |
| 5    | yes             | 7                   | 3                           |
| 6    | yes             | 8                   | 3                           |
| 7    | no              |                     |                             |
| 8    | no              |                     |                             |

Figure-4-4-5 LACP Port Status

The page includes the following fields:

| Object               | Description                                                                                                    |
|----------------------|----------------------------------------------------------------------------------------------------|
| Protocol Active      | Indicate the LCAP protocol is enable or not on the port.                                                                                                   |
|                      | Yes- LACP is enabled and active on the port.                                                                                                    |
|                      | <b>No</b> - LACP is not enabled, or LACP is enabled but not active on the port.                                                                            |
|                      | It's usually depends on the partner switch is LACP enabled or not.                                                                                         |
| Partner Port Number  | The port number/ID of the linked partner switch- if other switch has LACP enabled.                                                                         |
|                      | Ex. Row of Port 7with Partner Port Number value=15.                                                                                                    |
|                      | The Port 7 of the switch is connecting to the Port 15 of the partner switch directly – both of the two switches are with LACP enabled.                     |
| Operational Port Key | The current operational key value of the partner port. Within the same LACP group, the port key value should be the same with the other LACP active ports. |

## 4.5 VLANs

### VLAN Overview

A **Virtual LAN (VLAN)** is a logical network grouping that limits the broadcast domain. It allows you to isolate network traffic so only members of the VLAN receive traffic from the same VLAN members. Basically, creating a VLAN from a switch is logically equivalent of reconnecting a group of network devices to another Layer 2 switch. However, all the network devices are still plug into the same switch physically.

The Gigabit Ethernet Switch supports **IEEE 802.1Q (tagged-based)** and **Port-Base VLAN** setting in web management page. In the default configuration, VLAN support is **"802.1Q"**.

### Port-based VLAN

Port-based VLAN limit traffic that flows into and out of switch ports. Thus, all devices connected to a port are members of the VLAN(s) the port belongs to, whether there is a single computer directly connected to a switch, or an entire department.

On port-based VLAN.NIC do not need to be able to identify 802.1Q tags in packet headers. NIC send and receive normal Ethernet packets. If the packet's destination lies on the same segment, communications take place using normal Ethernet protocols. Even though this is always the case, when the destination for a packet lies on another switch port, VLAN considerations come into play to decide if the packet is dropped by the Switch or delivered.

### IEEE 802.1Q VLANs

**IEEE 802.1Q (tagged) VLAN** are implemented on the Switch. 802.1Q VLAN require tagging, which enables them to span the entire network (assuming all switches on the network are IEEE 802.1Q-compliant).

VLAN allow a network to be segmented in order to reduce the size of broadcast domains. All packets entering a VLAN will only be forwarded to the stations (over IEEE 802.1Q enabled switches) that are members of that VLAN, and this includes broadcast, multicast and unicast packets from unknown sources.

VLAN can also provide a level of security to your network. IEEE 802.1Q VLAN will only deliver packets between stations that are members of the VLAN. Any port can be configured as either **tagging** or **untagging**:

- The untagging feature of IEEE 802.1Q VLAN allows VLAN to work with legacy switches that don't recognize VLAN tags in packet headers.
- The tagging feature allows VLAN to span multiple 802.1Q-compliant switches through a single physical connection and allows Spanning Tree to be enabled on all ports and work normally.

Some relevant terms:

- **Tagging** The act of putting 802.1Q VLAN information into the header of a packet.
- Untagging The act of stripping 802.1Q VLAN information out of the packet header.

### 802.1Q VLAN Tags

The figure below shows the 802.1Q VLAN tag. There are four additional octets inserted after the source MAC address. Their presence is indicated by a value of 0x8100 in the Ether Type field. When a packet's Ether Type field is equal to **0x8100**, the packet carries the IEEE 802.1Q/802.1p tag. The tag is contained in the following two octets and consists of 3 bits of user priority, 1 bit of Canonical Format Identifier (CFI - used for encapsulating Token Ring packets so they can be carried across Ethernet backbones), and 12 bits of **VLAN ID (VID)**. The 3 bits of user priority are used by 802.1p. The VID is the VLAN identifier and is used by the 802.1Q standard. Because the VID is 12 bits long, 4094 unique VLAN can be identified.

The tag is inserted into the packet header making the entire packet longer by 4 octets. All of the information originally contained in the packet is retained.

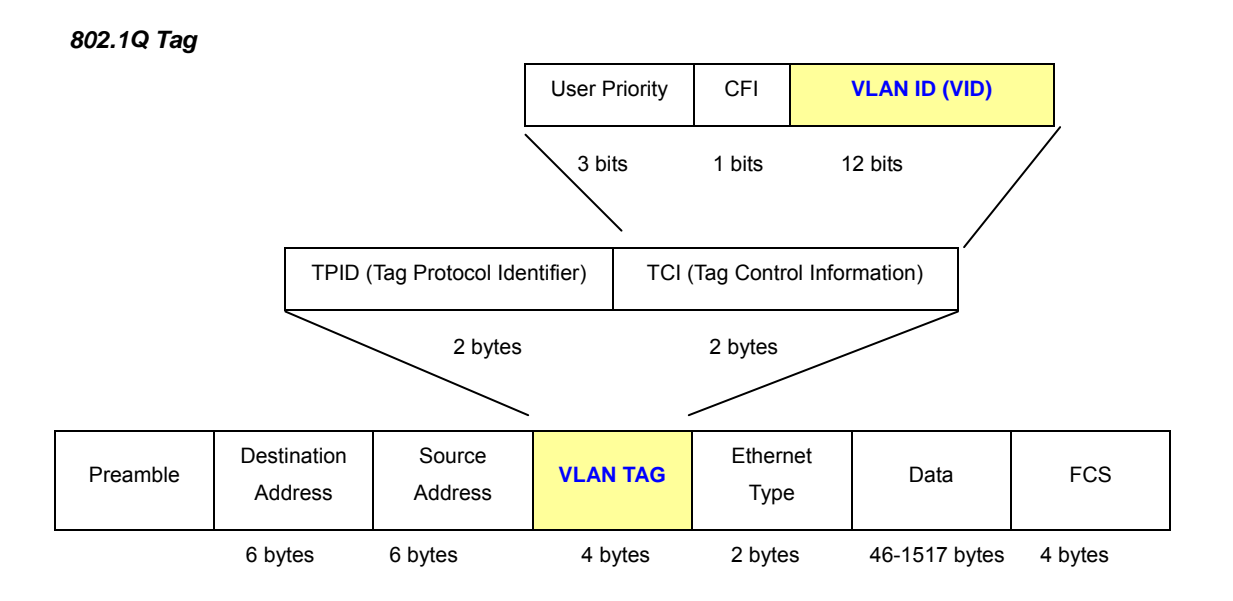

The Ether Type and VLAN ID are inserted after the MAC source address, but before the original Ether Type/Length or Logical Link Control. Because the packet is now a bit longer than it was originally, the Cyclic Redundancy Check (CRC) must be recalculated.

### Adding an IEEE802.1Q Tag

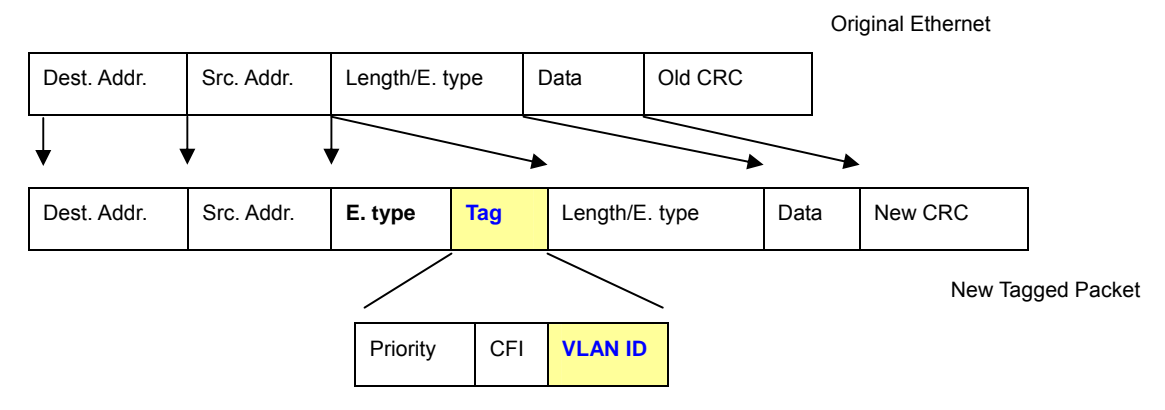

### Port VLAN ID

Packets that are tagged (are carrying the 802.1Q VID information) can be transmitted from one 802.1Q compliant network device to another with the VLAN information intact. This allows 802.1Q VLAN to span network devices (and indeed, the entire network – if all network devices are 802.1Q compliant).

Every physical port on a switch has a PVID. 802.1Q ports are also assigned a PVID, for use within the switch. If no VLAN are defined on the switch, all ports are then assigned to a default VLAN with a PVID equal to 1. Untagged packets are assigned the PVID of the port on which they were received. Forwarding decisions are based upon this PVID, in so far as VLAN are concerned. Tagged packets are forwarded according to the VID contained within the tag. Tagged packets are also assigned a PVID, but the PVID is not used to make packet forwarding decisions, the VID is.

Tag-aware switches must keep a table to relate PVID within the switch to VID on the network. The switch will compare the VID of a packet to be transmitted to the VID of the port that is to transmit the packet. If the two VID are different the switch will drop the packet. Because of the existence of the PVID for untagged packets and the VID for tagged packets, tag-aware and tag-unaware network devices can coexist on the same network.

A switch port can have only one PVID, but can have as many VID as the switch has memory in its VLAN table to store them.

Because some devices on a network may be tag-unaware, a decision must be made at each port on a tag-aware device before packets are transmitted – should the packet to be transmitted have a tag or not? If the transmitting port is connected to a tag-unaware device, the packet should be untagged. If the transmitting port is connected to a tag-aware device, the packet should be untagged. If the transmitting port is connected to a tag-aware device, the packet should be untagged.

#### Default VLANs

The Switch initially configures one VLAN, VID = 1, called "default." The factory default setting assigns all ports on the Switch to the "default". As new VLAN are configured in Port-based mode, their respective member ports are removed from the "default."

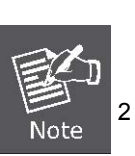

- No matter what basis is used to uniquely identify end nodes and assign these nodes VLAN membership, packets cannot cross VLAN without a network device performing a routing function between the VLAN.
- The Switch supports Port-based VLAN and IEEE 802.1Q VLAN. The port untagging function can be used to remove the 802.1 tag from packet headers to maintain compatibility with devices that are tag-unaware.

#### Assigning Ports to VLANs

Before enabling VLANs for the switch, you must first assign each port to the VLAN group(s) in which it will participate. By default all ports are assigned to VLAN 1 as untagged ports. Add a port as a tagged port if you want it to carry traffic for one or more VLANs, and any intermediate network devices or the host at the other end of the connection supports VLANs. Then assign ports on the other VLAN-aware network devices along the path that will carry this traffic to the same VLAN(s),

either manually or dynamically using GVRP. However, if you want a port on this switch to participate in one or more VLANs, but none of the intermediate network devices nor the host at the other end of the connection supports VLANs, then you should add this port to the VLAN as an untagged port.

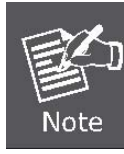

VLAN-tagged frames can pass through VLAN-aware or VLAN-unaware network interconnection devices, but the VLAN tags should be stripped off before passing it on to any end-node host that does not support VLAN tagging.

### VLAN Classification

When the switch receives a frame, it classifies the frame in one of two ways. If the frame is untagged, the switch assigns the frame to an associated VLAN (based on the default VLAN ID of the receiving port). But if the frame is tagged, the switch uses the tagged VLAN ID to identify the port broadcast domain of the frame.

### Port Overlapping

Port overlapping can be used to allow access to commonly shared network resources among different VLAN groups, such as file servers or printers. Note that if you implement VLANs which do not overlap, but still need to communicate, you can connect them by enabled routing on this switch.

### Untagged VLANs

Untagged (or static) VLANs are typically used to reduce broadcast traffic and to increase security. A group of network users assigned to a VLAN form a broadcast domain that is separate from other VLANs configured on the switch. Packets are forwarded only between ports that are designated for the same VLAN. Untagged VLANs can be used to manually isolate user groups or subnets.

## 4.5.1 VLAN Membership

### Adding Static Members to VLANs (VLAN Index)

Use the VLAN Static Table to configure port members for the selected VLAN index. The VLAN membership configuration for the switch can be monitored and modified here. Up to 64 VLANs are supported. This page allows for adding and deleting VLANs as well as adding and deleting port members of each VLAN. The VLAN Membership Configuration screen in Figure 4-5-1 appears.

| Port Segmentation (VLAN) Configuration |
|----------------------------------------|
| Add a VLAN                             |
| VLAN ID                                |
| Add<br>(VID: 1~4094)                   |
|                                        |
| VLAN Configuration List                |
| (Maximum 64 VLAN Group)                |
|                                        |
| Modify Delete Refresh                  |

Figure 4-5-1 VLAN Membership screen

The page includes the following items:

| Object  | Description                                                                    |
|---------|--------------------------------------------------------------------------------|
| VLAN ID | Specify the VLAN Identifier for the new VLAN. (You can only enter data in this |
|         | field when you are creating a new VLAN.)                                       |
|         | The range of the VLAN ID is (1 to 4094).                                       |
| Add     | To add a new VLAN Group with the specify VLAN ID. Once the Add button is       |
|         | pressed. The page will be redirect to have the VLAN member assign page.        |
| Modify  | To modify an existence VLAN Group- adds new member ports or remove ports       |
|         | from the selected VLAN Group.                                                  |
| Delete  | Delete the selected VLAN Group.                                                |

### 4.5.1.1 Add a VLAN Group

The Gigabit Ethernet Switch supports up to 64 active VLAN groups and the range for the VLAN ID is 1-4094.

- 1. To add a VLAN group, filed in the VLAN ID (from 1-4094) and please press "Add" button, the new VLAN Setup screen will pop out.
- 2. Checked the Member box to select the members for the VLAN group.
- 3. After setup completed, please press "Apply" to take affect.

As show in Figure 4-5-2 and Figure 4-5-3

| Port Segmentation (VLAN) Configuration |
|----------------------------------------|
| Add a VLAN                             |
| VLAN ID 2                              |
| Add                                    |
| (VID: 1~4094)                          |

Figure 4-5-2 Add a VLAN screen

| VLAN ID: 2 |        |
|------------|--------|
| Port       | Member |
| 1          |        |
| 2          |        |
| 3          |        |
| 4          |        |
| 5          |        |
| 6          |        |
| 7          |        |
| 8          |        |

Figure 4-5-3 VLAN Member Setup screen

### 4.5.1.2 Modify the VLAN Group Member

Once you want to modify the existence VLAN Group member or delete a existence VLAN Group. Refer to the following steps.

- To modify the members of an existence VLAN Group, check the VLAN Group ID and press "Modify" button. The ID VLAN Setup screen will pop out.
- 2. To add/remove a port from specific VLAN group, just check/cancel the Member check Box and press "Apply" to take affect.
- 3. To delete an existence VLAN Group, check the VLAN Group ID and press "Delete" button.

As show in Figure 4-5-4 appears.

| Port Segmentati | ion (VLAN) Configuration |
|-----------------|--------------------------|
| A               | dd a VLAN                |
| VLA             | N ID                     |
| C               | Add<br>(VID: 1~4094)     |
| ,               |                          |
| VLAN Co         | onfiguration List        |
| <br>(Maxim      | num 64 VLAN Group)       |
| 2<br>•          |                          |
| Modify          | Delete Refresh           |
|                 |                          |

Figure 4-5-4 VLAN Group – member modify and delete VLAN Group screen

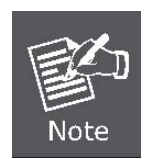

Once the VLAN Group be deleted, the Ports with the PVID set to this VLAN Group have to re-configure the PVID. Or the PVID will be set to "**None**"

## 4.5.2 Per Port Configuration

The VLAN per Port Configuration page contains fields for managing ports that are part of a VLAN. The port default VLAN ID (**PVID**) is configured on the VLAN Port Configuration page. All untagged packets arriving to the device are tagged by the ports PVID.

### Understand nomenclature of the Managed Industrial Switch

### ■ IEEE 802.1Q Tagged and Untagged

Every port on an 802.1Q compliant switch can be configured as tagged or untagged.

- Tagged: Ports with tagging enabled will put the VID number, priority and other VLAN information into the header of all packets that flow into those ports. If a packet has previously been tagged, the port will not alter the packet, thus keeping the VLAN information intact. The VLAN information in the tag can then be used by other 802.1Q compliant devices on the network to make packet-forwarding decisions.
- Untagged: Ports with untagging enabled will strip the 802.1Q tag from all packets that flow into those ports. If the packet doesn't have an 802.1Q VLAN tag, the port will not alter the packet. Thus, all packets received by and forwarded by an untagging port will have no 802.1Q VLAN information. (Remember that the PVID is only used internally within the Switch). Untagging is used to send packets from an 802.1Q-compliant network device to a non-compliant network device.

| Frame Income<br>Frame Leave | Income Frame is <b>tagged</b> | Income Frame is <b>untagged</b> |
|-----------------------------|-------------------------------|---------------------------------|
| Leave port is tagged        | Frame remains tagged          | Tag is inserted                 |
| Leave port is untagged      | Tag is removed                | Frame remain untagged           |

### **VLAN Per Port Configuration**

The VLAN Port Configuration screen in Figure 4-5-5 appears.

|      |           | VLAN Type                    | 802.1Q VLAN           |      |
|------|-----------|------------------------------|-----------------------|------|
| Port | Link Type | Ingress Filtering<br>Enabled | Acceptable Frame Type | PVID |
| 1    | UnTag 💌   |                              | ⊙ All ○ Tagged Only   | 1 ~  |
| 2    | UnTag 💌   |                              | ● All ○ Tagged Only   | 2 🗸  |
| 3    | UnTag 💌   |                              |                       | 1 ~  |
| 4    | UnTag ⊻   |                              | Oragged Only          | 1 ~  |
| 5    | UnTag 🖌   |                              |                       | 1 🗸  |
| 6    | UnTag 💌   |                              | O All O Tagged Only   | 1 ~  |
| 7    | UnTag 💙   |                              |                       | 1 ~  |
| 8    | UnTag ⊻   |                              |                       | 1 ~  |

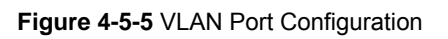

The page includes the following fields:

| Object    | Description                                                                                                    |
|-----------|----------------------------------------------------------------------------------------------------|
| VLAN Type | There're two VLAN mode support – 802.1Q VLAN and Port-Bas VLAN                                                                                                    |
|           | <ul> <li>802.1Q – Packets income will be tagged with VID as the PVID setting.</li> <li>All ports on the switch belong to default VLAN (VID 1).</li> </ul>                                                                                                    |
|           | <ul> <li>Port-Base - Packets can only be broadcast among other members of<br/>the same VLAN group. Note all unselected ports are treated as<br/>belonging to the default system VLAN.</li> <li>If port-based VLAN are enabled, then VLAN-tagging feature is ignored.</li> </ul>                                 |
| Port      | Select the physical interface for which you want to display or configure data.                                                                                                    |
| Link Type | <ul> <li>Allow 802.1Q Untagged or Tagged VLAN for selected port.</li> <li>When adding a VLAN to selected port, it tells the switch whether to keep or remove the tag from a frame on egress.</li> <li>Untag: outgoing frames without VLAN-Tagged.</li> <li>Tagged: outgoing frames with VLAN-Tagged.</li> </ul> |

| Ingress Filtering Enable | Enabled - the frame is discarded if this port is not a member of the VLAN      |
|--------------------------|--------------------------------------------------------------------------------|
|                          | with which this frame is associated. In a tagged frame, the VLAN is            |
|                          | identified by the VLAN ID in the tag. In an untagged frame, the VLAN is the    |
|                          | Port VLAN ID specified for the port that received this frame.                  |
|                          | Disabled - all frames are forwarded in accordance with the 802.1Q VLAN         |
|                          | bridge specification. The factory default is disabled.                         |
| Acceptable Frame Types   | Specifies the types of frames that may be received on this port. The           |
|                          | options are 'All' and 'Tagged only'.                                           |
|                          | All- untagged frames or priority tagged frames received on this port are       |
|                          | accepted and assigned the value of the Port VLAN ID for this port.             |
|                          | Tagged only - untagged frames or priority tagged frames received on            |
|                          | this port are discarded.                                                       |
|                          | With either option, VLAN tagged frames are forwarded in accordance to          |
|                          | the 802.1Q VLAN specification.                                                 |
| ΡΛΙΟ                     | Allow assign PVID for selected port. The range for the PVID is <b>1-4094</b>   |
|                          |                                                                                |
|                          | The PVID will be inserted into all <b>untagged</b> frames entering the ingress |
|                          | port. The PVID must as same as the VLAN ID that the port belong to VLAN        |
|                          | group, or the untagged traffic will be dropped.                                |
|                          |                                                                                |

## 4.5.3 VLAN setting example:

### 4.5.3.1 Two separate 802.1Q VLAN

The diagram shows how the switch handle Tagged and Untagged traffic flow for two VLANs. VLAN Group 2 and VLAN Group 3 are separated VLAN. Each VLAN isolate network traffic so only members of the VLAN receive traffic from the same VLAN members. The screen in Figure 4-5-6 appears and Table 4-1 describes the port configuration of switch.

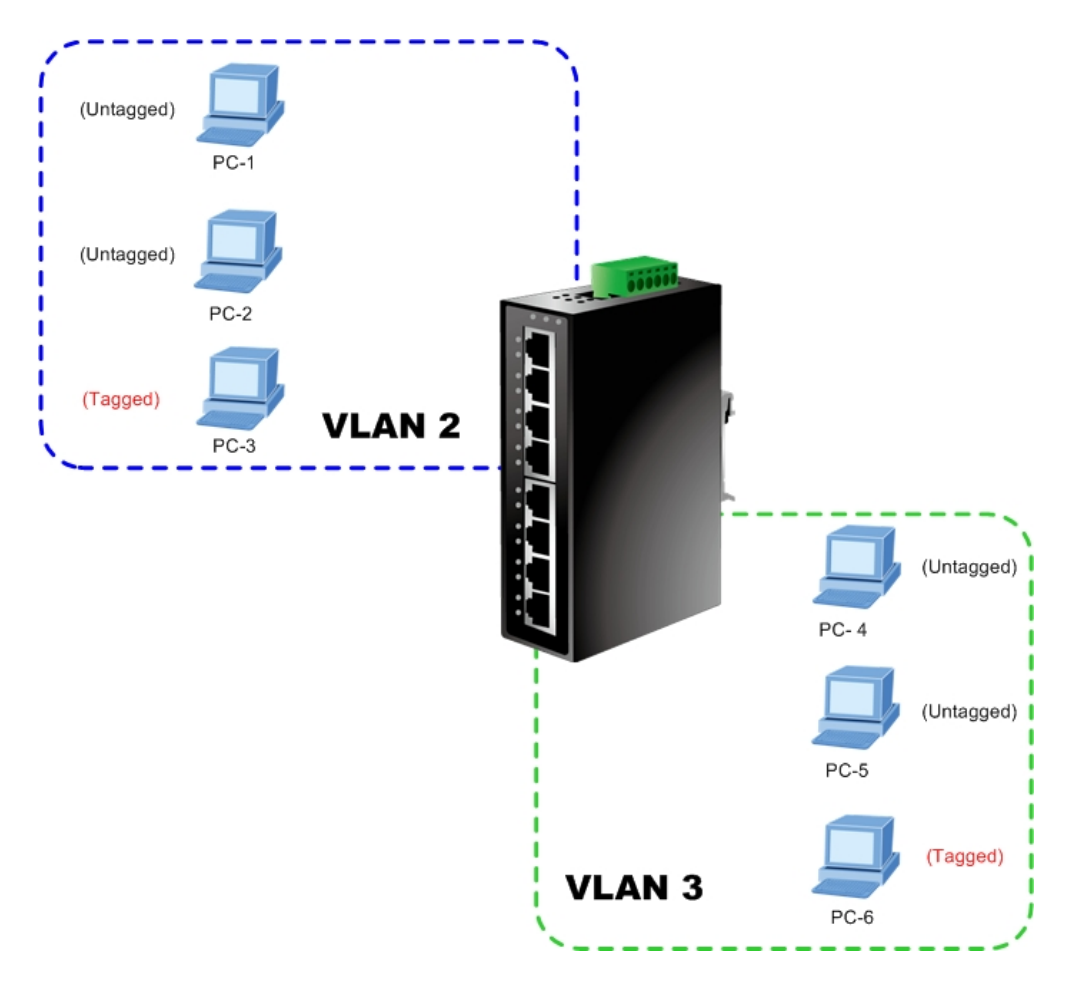

Figure 4-5-6 two separate VLAN diagram

| VLAN Group   | VID | Untagged Members | Tagged Members |
|--------------|-----|------------------|----------------|
| VLAN Group 1 | 1   | Port-7~Port-8    | N/A            |
| VLAN Group 2 | 2   | Port-1,Port-2    | Port-3         |
| VLAN Group 3 | 3   | Port-4,Port-5    | Port-6         |

### Table 4-1 VLAN and Port Configuration

The scenario described as follow:

### Untagged packet entering VALN 2

- While [PC-1] transmit an untagged packet enters Port-1, the switch will tag it with a VLAN Tag=2. [PC-2] and [PC-3] will received the packet through Port-2 and Port-3.
- 2. [PC-4],[PC-5] and [PC-6] received no packet.

- 3. While the packet leaves **Port-2**, it will be stripped away it tag becoming an **untagged** packet.
- 4. While the packet leaves Port-3, it will keep as a tagged packet with VLAN Tag=2.

### Tagged packet entering VLAN 2

- 5. While [PC-3] transmit a tagged packet with VLAN Tag=2 enters Port-3, [PC-1] and [PC-2] will received the packet through Port-1 and Port-2.
- 6. While the packet leaves Port-1 and Port-2, it will be stripped away it tag becoming an untagged packet.

#### Untagged packet entering VLAN 3

- While [PC-4] transmit an untagged packet enters Port-4, the switch will tag it with a VLAN Tag=3. [PC-5] and [PC-6] will received the packet through Port-5 and Port-6.
- 2. While the packet leaves **Port-5**, it will be stripped away it tag becoming an **untagged** packet.
- 3. While the packet leaves **Port-6**, it will keep as a **tagged** packet with **VLAN Tag=3**.

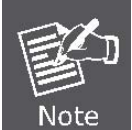

At this example, VLAN Group 1 just set as default VLAN, but only focus on VLAN 2 and VLAN 3 traffic flow

#### Setup steps

#### 1. Create VLAN Group

Set VALN Group 1 = default-VLAN with VID (VLAN ID)=1

Add two VLANs - VLAN 2 and VLAN 3

VLAN Group 2 with VID=2

VLAN Group 3 with VID=3

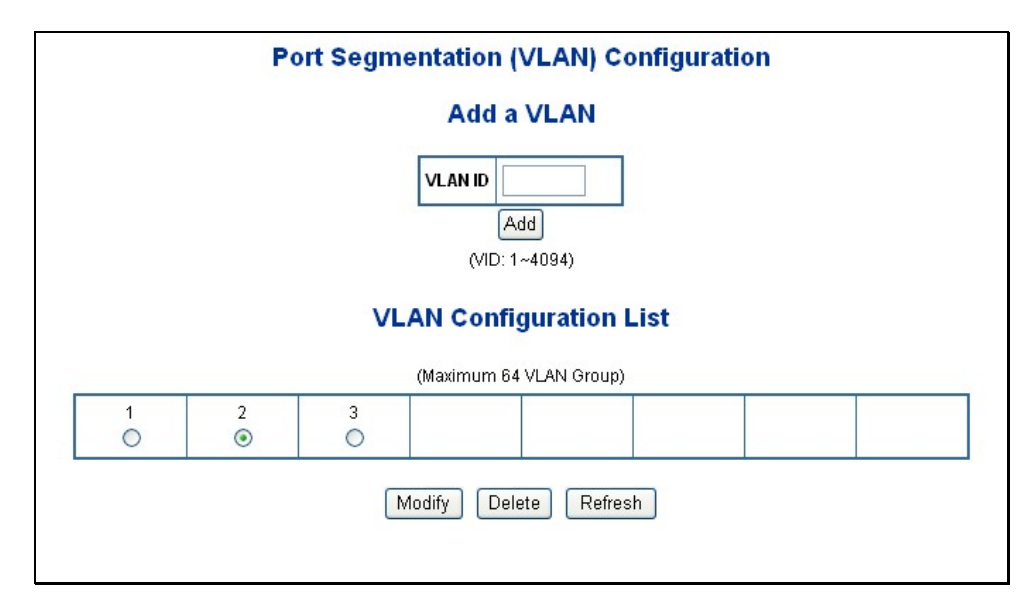

Figure 4-5-7 Add new VLAN Group screen

### 2. Assign VLAN Member :

VLAN 2 : Port-1, Port-2 and Port-3

VLAN 3 : Port-4, Port-5 and Port-6

VLAN 1 : All other ports - Port-7~Port-8

| VLAN  | l Setup | VLAN  | Setup   |
|-------|---------|-------|---------|
| VLA   | N ID: 2 | VLAI  | N ID: 3 |
| Port  | Member  | Port  | Member  |
| 1     |         | 1     |         |
| 2     |         | 2     |         |
| 3     |         | 3     |         |
| 4     |         | 4     |         |
| 5     |         | 5     |         |
| 6     |         | 6     |         |
| 7     |         | 7     |         |
| 8     |         | 8     |         |
| Apply | Refresh | Apply | Refresh |

Figure 4-5-8 Assign VLAN members for VLAN 2 and VLAN 3

Remember to remove the Port 1 – Port 6 from VLAN 1 membership, since the Port 1 – Port 6 had been assigned to VLAN 2 and VLAN 3.

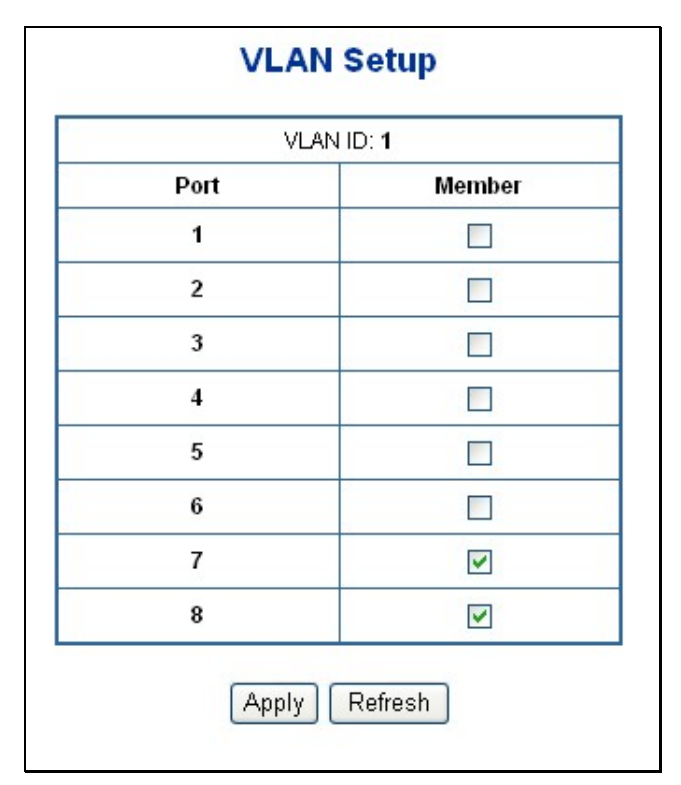

Figure 4-5-9 Remove specify ports from VLAN 1 member

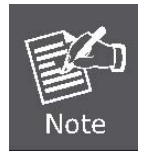

It's import to remove the VLAN members from VLAN 1 configuration. Or the ports would become overlap setting. (About the overlapped VLAN configuration, see next VLAN configure sample)

### 3. Assign PVID for each port:

Port-1,Port-2 and Port-3 : PVID=2 Port-4,Port-5 and Port-6 : PVID=3 Port-7~Port-8: PVID=1

### 4. Enable VLAN Tag for specific ports

Link Type: *Port-3* (VLAN-2) and *Port-6* (VLAN-3) The Per Port VLAN configuration in Figure 4-5-10 appears.

|      |           | VLAN Type                    | 802.1Q VLAN 🔽         |      |
|------|-----------|------------------------------|-----------------------|------|
| Port | Link Type | Ingress Filtering<br>Enabled | Acceptable Frame Type | Pvid |
| 1    | UnTag 🔽   |                              | ⊙ All ○ Tagged Only   | 2    |
| 2    | UnTag 💌   |                              | ⊙ All ○ Tagged Only   | 2    |
| 3    | Tag 🔽     |                              | ⊙ All ○ Tagged Only   | 2    |
| 4    | UnTag 🔽   |                              | ⊙ All ○ Tagged Only   | 3 💊  |
| 5    | UnTag 🔽   |                              | ⊙ All ○ Tagged Only   | 3 💊  |
| 6    | Tag 💌     |                              | ⊙ All ○ Tagged Only   | 3 💊  |
| 7    | UnTag 🔽   |                              | ⊙ All ○ Tagged Only   | 1    |
| 8    | UnTag 💌   |                              | ⊙ All ◯ Tagged Only   | 1    |

Figure 4-5-10 Port 1-Port 6 VLAN Configuration

### 4.5.3.2 Two VLANs with overlap area

Follow the example of 4.5.3.1. There're two exist separate VLANs – VLAN 2 and VLAN 3, and the PCs of each VLANs are not able to access each other of different VLANs. But they all need to access with the same server. The screen in Figure 4-5-11 appear. This section will show you how to configure the port for the server – that could be accessed by both VLAN 2 and VLAN 3.

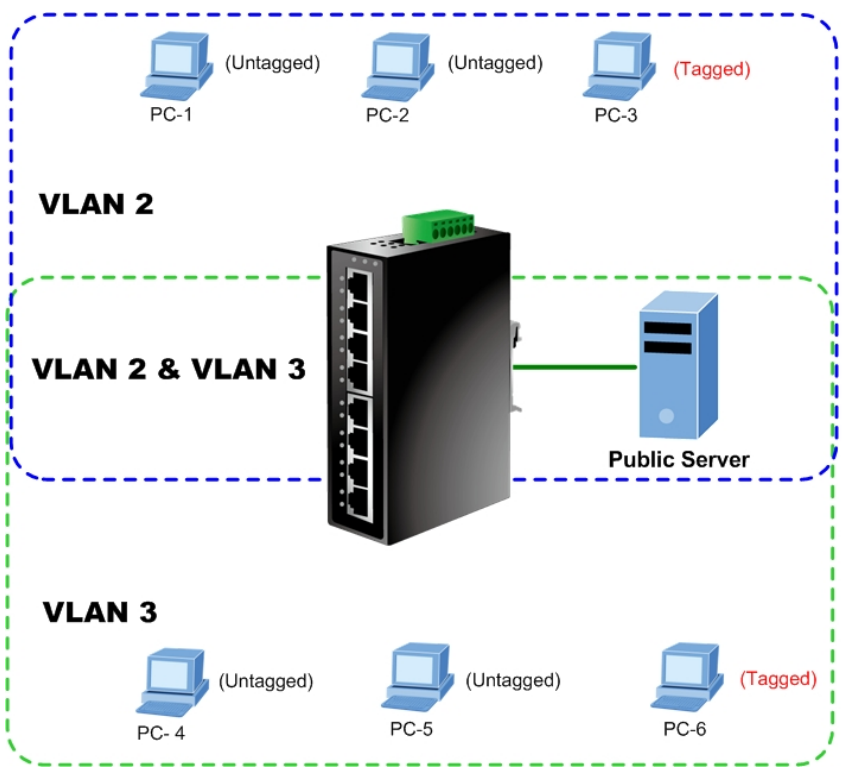

Figure 4-5-11 A Server connect to the VLAN overlap area

- 1. Specify **Port-7** on the device to connect to the server.
- 2. Assign **Port-7** to both **VLAN 2** and **VLAN 3** at the VLAN Member configuration page. The screen in Figure 4-5-12 appears.

## VLAN Setup

## **VLAN Setup**

| VLA   | N ID: 2 | VLA   | NID: 3  |
|-------|---------|-------|---------|
| Port  | Member  | Port  | Member  |
| 1     |         | 1     |         |
| 2     |         | 2     |         |
| 3     |         | 3     |         |
| 4     |         | 4     |         |
| 5     |         | 5     |         |
| 6     |         | 6     |         |
| 7     | ✓       | 7     |         |
| 8     |         | 8     |         |
| Apply | Refresh | Apply | Refresh |

Figure 4-5-12 VLAN overlap port setting

\*

3

1

1

💽 All 🔘 Tagged Only

🕑 All 🔘 Tagged Only

💽 All 🔘 Tagged Only

3. Define a VLAN 1 as a "Public Area" that overlapping with both VLAN 2 members and VLAN 3 members.

| Port | Member                                                                                                    |
|------|----------------------------------------------------------------------------------------------------|
| 1    |                                                                                                    |
| 2    | Image: Second second second |
| 3    | ~                                                                                                    |
| 4    |                                                                                                    |
| 5    | ~                                                                                                    |
| 6    | <b>~</b>                                                                                                    |
| 7    |                                                                                                    |
| 8    | Image: A start of the start of the start  |

### **VLAN Setup**

Figure 4-5-13 VLAN 1 – The public area member assign

4. Setup Port-7 with "PVID=1" at VLAN per Port Configuration page. The screen in Figure 4-5-14 appears.

6

7

8

Tag

Un lag 🞽

UnTag 🎽

Y

## VLAN Per Port Configuration

|      |           | VLAN Type                    | 802.1Q VLAN 🛛 🖌       |      |
|------|-----------|------------------------------|-----------------------|------|
| Port | Link Type | Ingress Filtering<br>Enabled | Acceptable Frame Type | Pvid |
| 1    | UnTag 🔽   |                              | ⊙ All ○ Tagged Only   | 2 💌  |
| 2    | UnTag 💌   |                              | ⊙ All ○ Tagged Only   | 2 💌  |
| 3    | Tag 🔽     |                              | ⊙ All ○ Tagged Only   | 2 💌  |
| 4    | UnTag 💌   |                              | ⊙ All ○ Tagged Only   | 3 💌  |
| 5    | UnTag 💌   |                              | ⊙ All ○ Tagged Only   | 3 💌  |

Apply

Figure 4-5-14 Setup Port-7 with PVID-1

Cancel

That is, although the VLAN 2 members: Port-1 to Port-3 and VLAN 3 members: Port-4 to Port-6 also belong to VLAN 1. But with different PVID settings, packets form VLAN 2 or VLAN 3 is not able to access to the other VLAN.

### 4.5.3.3 VLAN Trunking between two 802.1Q aware switch

The most cases are used for "**Uplink**" to other switches. VLANs are separated at different switches, but they need to access with other switches within the same VLAN group. The screen in Figure-4-5-15 appears.

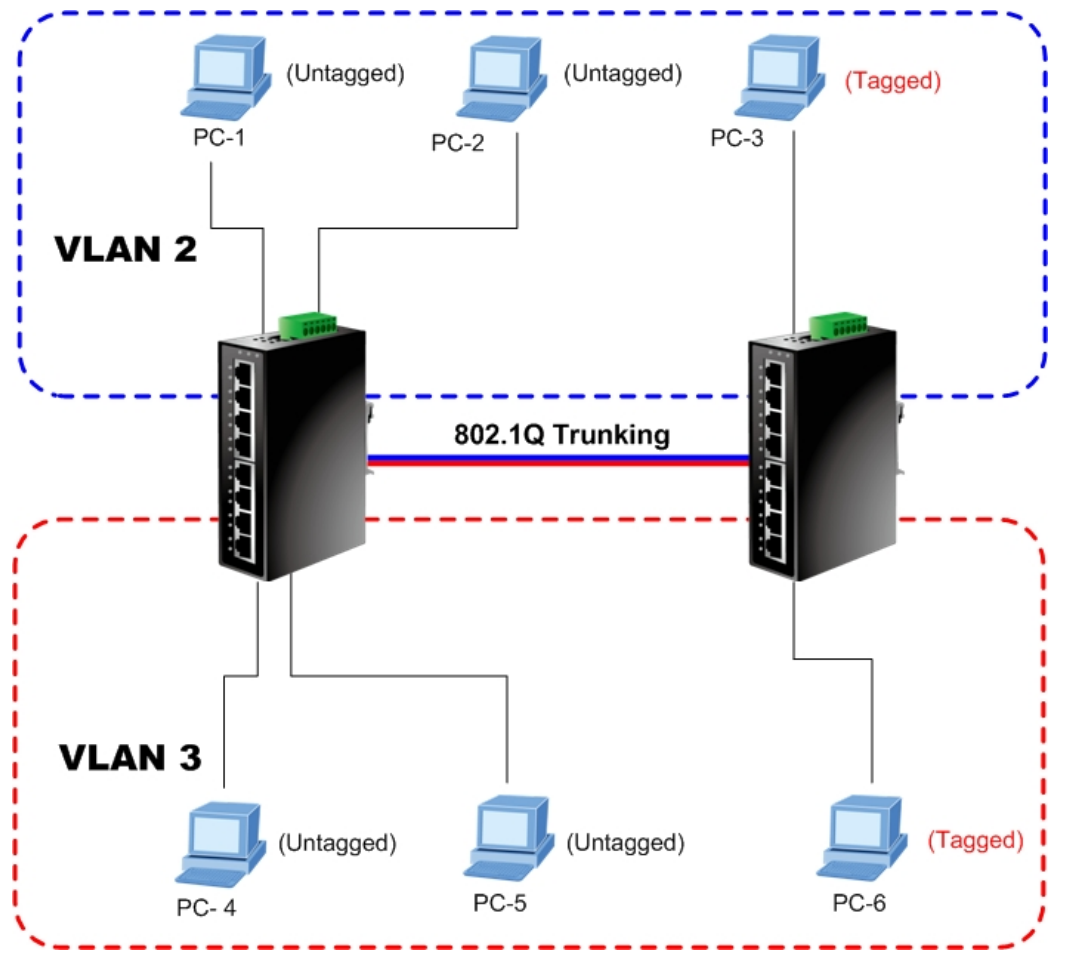

Figure 4-5-15 802.1Q Trunking with other VLAN aware device

About the VLAN ports connect to the hosts, please refer to 4.5.3.1 and 4.5.3.2 examples. The following steps will focus on the VLAN **Trunk port** configuration.

1. Specify **Port-8** to be the 802.1Q VLAN **Trunk port**, and the Trunking port must be a **Tagged** port while egress. The Port-8 configuration as the following screen in Figure 4-5-16.

| 8 | Tag 🔽 | ⊙ All ○ Tagged Only | 1 💌 |
|---|-------|---------------------|-----|

Figure 4-5-16 The configuration of VLAN Trunk port

 Assign the VLAN Trunk Port to be the member of each VLAN – which wants to be aggregated. At this sample, add Port-8 to be VLAN 2 and VLAN 3 member port.

| VLANID: Z |        | VLAN ID: 3 |        |
|-----------|--------|------------|--------|
| Port      | Member | Port       | Member |
| 1         |        | 1          |        |
| 2         |        | 2          |        |
| 3         |        | 3          |        |
| 4         |        | 4          |        |
| 5         |        | 5          |        |
| 6         |        | 6          |        |
| 7         |        | 7          |        |
| 8         | <      | 8          |        |

## VLAN Setup

## **VLAN Setup**

Figure 4-5-17 Add VLAN Trunk port to each VLAN

- 3. Repeat Step 1 and 2, setup the VLAN Trunk port at the partner switch.
- 4. To add more VLANs to join the VLAN trunk, repeat Step 2 to assign the Trunk port to the VLANs.

## 4.6 Rapid Spanning Tree

### 4.6.1 Theory

The Spanning Tree protocol can be used to detect and disable network loops, and to provide backup links between switches, bridges or routers. This allows the switch to interact with other bridging devices in your network to ensure that only one route exists between any two stations on the network, and provide backup links which automatically take over when a primary link goes down. The spanning tree algorithms supported by this Managed Industrial Switch include these versions:

- STP Spanning Tree Protocol (IEEE 802.1D)
- RSTP Rapid Spanning Tree Protocol (IEEE 802.1w)

**Spanning Tree Protocol (STP)** provides tree topography for any arrangement of bridges. STP also provides one path between end stations on a network, eliminating loops.

**Rapid Spanning Tree Protocol (RSTP)** - While Classic Spanning Tree guarantees preventing L2 forwarding loops in a general network topology, convergence can take up to 30-60 seconds. The convergence time is considered too long for many applications. When network topology allows, faster convergence may be possible. The **Rapid Spanning Tree Protocol (RSTP)** detects and uses of network topologies that provide faster convergence of the spanning tree, without creating forwarding loops.

The **IEEE 802.1D Spanning Tree** Protocol and **IEEE 802.1W Rapid Spanning Tree** Protocol allow for the blocking of links between switches that form loops within the network. When multiple links between switches are detected, a primary link is established. Duplicated links are blocked from use and become standby links. The protocol allows for the duplicate links to be used in the event of a failure of the primary link. Once the Spanning Tree Protocol is configured and enabled, primary links are established and duplicated links are blocked automatically. The reactivation of the blocked links (at the time of a primary link failure) is also accomplished automatically without operator intervention.

This automatic network reconfiguration provides maximum uptime to network users. However, the concepts of the Spanning Tree Algorithm and protocol are a complicated and complex subject and must be fully researched and understood. It is possible to cause serious degradation of the performance of the network if the Spanning Tree is incorrectly configured. Please read the following before making any changes from the default values.

The Switch STP performs the following functions:

- Creates a single spanning tree from any combination of switching or bridging elements.
- Creates multiple spanning trees from any combination of ports contained within a single switch, in user specified groups.
- Automatically reconfigures the spanning tree to compensate for the failure, addition, or removal of any element in the tree.
- Reconfigures the spanning tree without operator intervention.

#### **Bridge Protocol Data Units**

For STP to arrive at a stable network topology, the following information is used:

- The unique switch identifier
- The path cost to the root associated with each switch port
- The por tidentifier

STP communicates between switches on the network using Bridge Protocol Data Units (BPDUs). Each BPDU contains the following information:

- The unique identifier of the switch that the transmitting switch currently believes is the root switch
- The path cost to the root from the transmitting port
- The port identifier of the transmitting port

The switch sends BPDUs to communicate and construct the spanning-tree topology. All switches connected to the LAN on which the packet is transmitted will receive the BPDU. BPDUs are not directly forwarded by the switch, but the receiving switch uses the information in the frame to calculate a BPDU, and, if the topology changes, initiates a BPDU transmission. The communication between switches via BPDUs results in the following:

- One switch is elected as the root switch
- The shortest distance to the root switch is calculated for each switch
- A designated switch is selected. This is the switch closest to the root switch through which packets will be forwarded to the root.
- A port for each switch is selected. This is the port providing the best path from the switch to the root switch.
- Ports included in the STP are selected.

#### Creating a Stable STP Topology

It is to make the root port a fastest link. If all switches have STP enabled with default settings, the switch with the lowest MAC address in the network will become the root switch. By increasing the priority (lowering the priority number) of the best switch, STP can be forced to select the best switch as the root switch.

When STP is enabled using the default parameters, the path between source and destination stations in a switched network might not be ideal. For instance, connecting higher-speed links to a port that has a higher number than the current root port can cause a root-port change.

#### **STP Port States**

The BPDUs take some time to pass through a network. This propagation delay can result in topology changes where a port that transitioned directly from a Blocking state to a Forwarding state could create temporary data loops. Ports must wait for new network topology information to propagate throughout the network before starting to forward packets. They must also wait for the packet lifetime to expire for BPDU packets that were forwarded based on the old topology. The forward delay timer is used to allow the network topology to stabilize after a topology change. In addition, STP specifies a series of states a port must transition through to further ensure that a stable network topology is created after a topology change.

#### Each port on a switch using STP exists is in one of the following five states:

Blocking – the port is blocked from forwarding or receiving packets

- Listening the port is waiting to receive BPDU packets that may tell the port to go back to the blocking state
- Learning the port is adding addresses to its forwarding database, but not yet forwarding packets
- Forwarding the port is forwarding packets
- Disabled the port only responds to network management messages and must return to the blocking state first

#### A port transitions from one state to another as follows:

- From initialization (switch boot) to blocking
- From blocking to listening or to disabled
- From listening to learning or to disabled
- From learning to forwarding or to disabled
- From forwarding to disabled
- From disabled to blocking

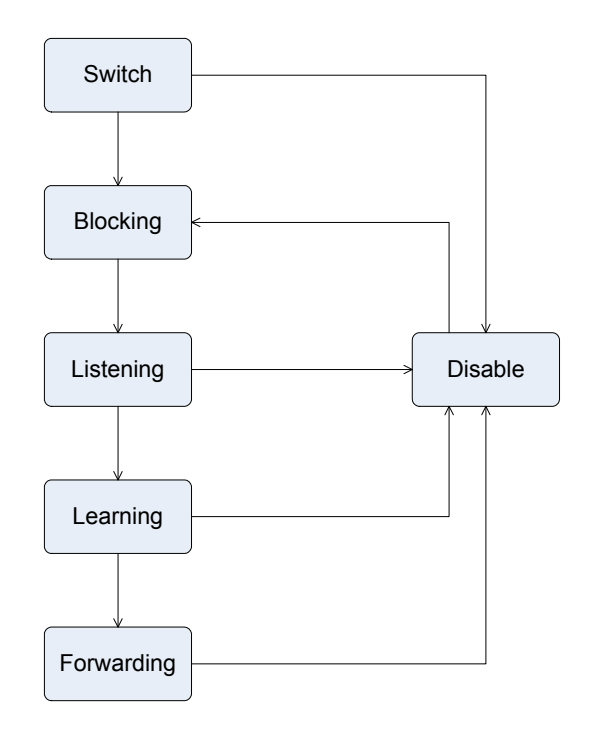

Figure 4-6-1 STP Port State Transitions

You can modify each port state by using management software. When you enable STP, every port on every switch in the network goes through the blocking state and then transitions through the states of listening and learning at power up. If properly configured, each port stabilizes to the forwarding or blocking state. No packets (except BPDUs) are forwarded from, or received by, STP enabled ports until the forwarding state is enabled for that port.

#### 2. STP Parameters

#### **STP Operation Levels**

The Switch allows for two levels of operation: the switch level and the port level. The switch level forms a spanning tree consisting of links between one or more switches. The port level constructs a spanning tree consisting of groups of one or more ports. The STP operates in much the same way for both levels.

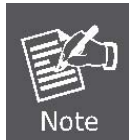

On the switch level, STP calculates the Bridge Identifier for each switch and then sets the Root Bridge and the Designated Bridges.

On the port level, STP sets the Root Port and the Designated Ports.

The following are the user-configurable STP parameters for the switch level:

| Parameter                        | Description                                     | Default Value |
|----------------------------------|-------------------------------------------------|---------------|
| Bridge Identifier                | A combination of the User-set priority and the  | 32768 + MAC   |
| (Not user configurable except by | switch's MAC address.                           |               |
| setting priority below)          | The Bridge Identifier consists of two parts:    |               |
|                                  | a 16-bit priority and a 48-bit Ethernet MAC     |               |
|                                  | address 32768 + MAC                             |               |
| Priority                         | A relative priority for each switch – lower     | 32768         |
|                                  | numbers give a higher priority and a greater    |               |
|                                  | chance of a given switch being elected as the   |               |
|                                  | root bridge                                     |               |
| Hello Time                       | The length of time between broadcasts of the    | 2 seconds     |
|                                  | hello message by the switch                     |               |
| Maximum Age Timer                | Measures the age of a received BPDU for a       | 20 seconds    |
|                                  | port and ensures that the BPDU is discarded     |               |
|                                  | when its age exceeds the value of the           |               |
|                                  | maximum age timer.                              |               |
| Forward Delay Timer              | The amount time spent by a port in the learning | 15 seconds    |
|                                  | and listening states waiting for a              |               |
|                                  | BPDU that may return the port to the blocking   |               |
|                                  | state.                                          |               |

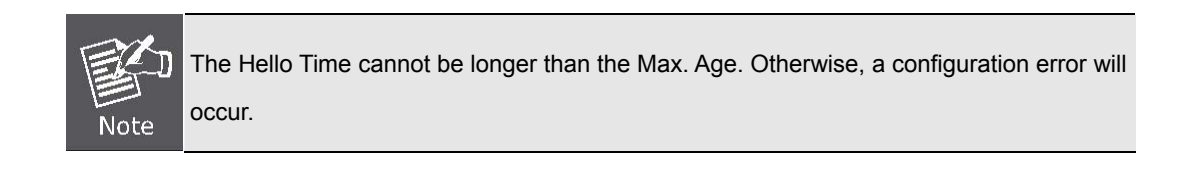

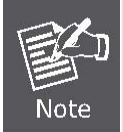

Observe the following formulas when setting the above parameters:

Max. Age \_ 2 x (Forward Delay - 1 second)

Max. Age \_ 2 x (Hello Time + 1 second)

The following are the user-configurable STP parameters for the port or port group level:

| Variable      | Description                                | Default Value                       |
|---------------|--------------------------------------------|-------------------------------------|
| Port Priority | A relative priority for each               | 128                                 |
|               | port –lower numbers give a higher priority |                                     |
|               | and a greater chance of a given port being |                                     |
|               | elected as the root port                   |                                     |
| Port Cost     | A value used by STP to evaluate paths –    | 200,000-100Mbps Fast Ethernet ports |
|               | STP calculates path costs and selects the  | 20,000-1000Mbps Gigabit Ethernet    |
|               | path with the minimum cost as the active   | ports                               |
|               | path                                       | 0 - Auto                            |

#### **Default Spanning-Tree Configuration**

| Feature         | Default Value              |
|-----------------|----------------------------|
| Enable state    | STP disabled for all ports |
| Port priority   | 128                        |
| Port cost       | 0                          |
| Bridge Priority | 32,768                     |

#### 3. Illustration of STP

A simple illustration of three switches connected in a loop is depicted in the below diagram. In this example, you can anticipate some major network problems if the STP assistance is not applied.

If switch A broadcasts a packet to switch B, switch B will broadcast it to switch C, and switch C will broadcast it to back to switch A and so on. The broadcast packet will be passed indefinitely in a loop, potentially causing a network failure. In this example, STP breaks the loop by blocking the connection between switch B and C. The decision to block a particular connection is based on the STP calculation of the most current Bridge and Port settings.

Now, if switch A broadcasts a packet to switch C, then switch C will drop the packet at port 2 and the broadcast will end there. Setting-up STP using values other than the defaults, can be complex. Therefore, you are advised to keep the default factory settings and STP will automatically assign root bridges/ports and block loop connections. Influencing STP to choose a particular switch as the root bridge using the Priority setting, or influencing STP to choose a particular port to block using the Port Priority and Port Cost settings is, however, relatively straight forward.
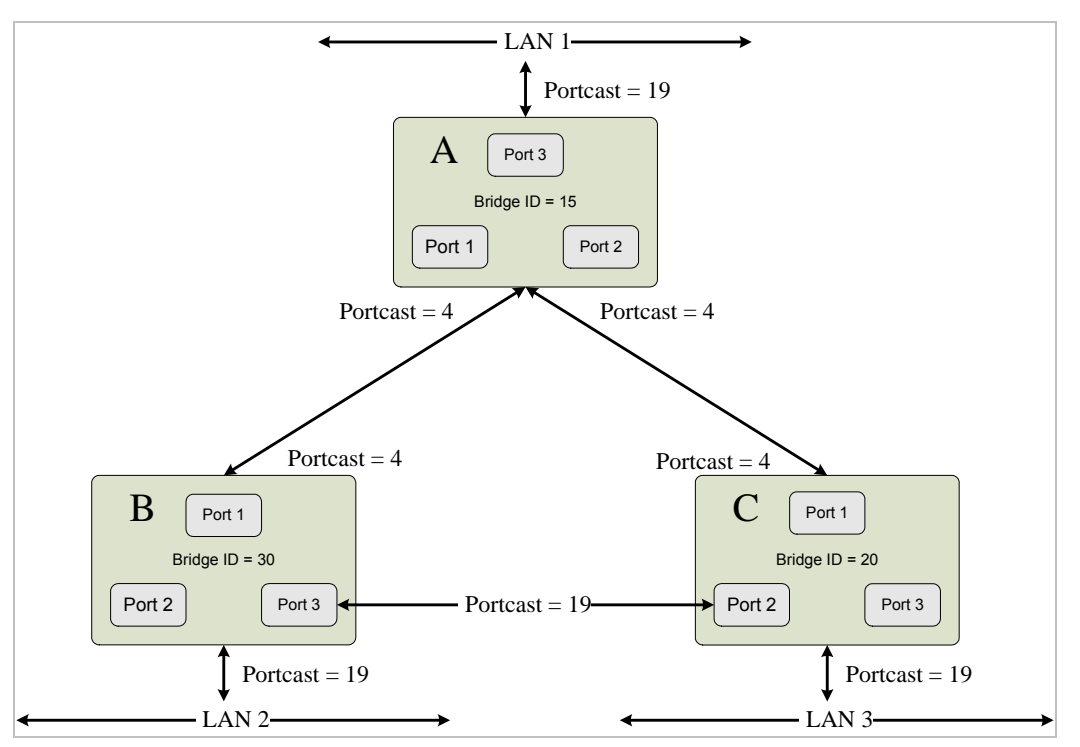

Figure 4-6-2 Before Applying the STA Rules

In this example, only the default STP values are used.

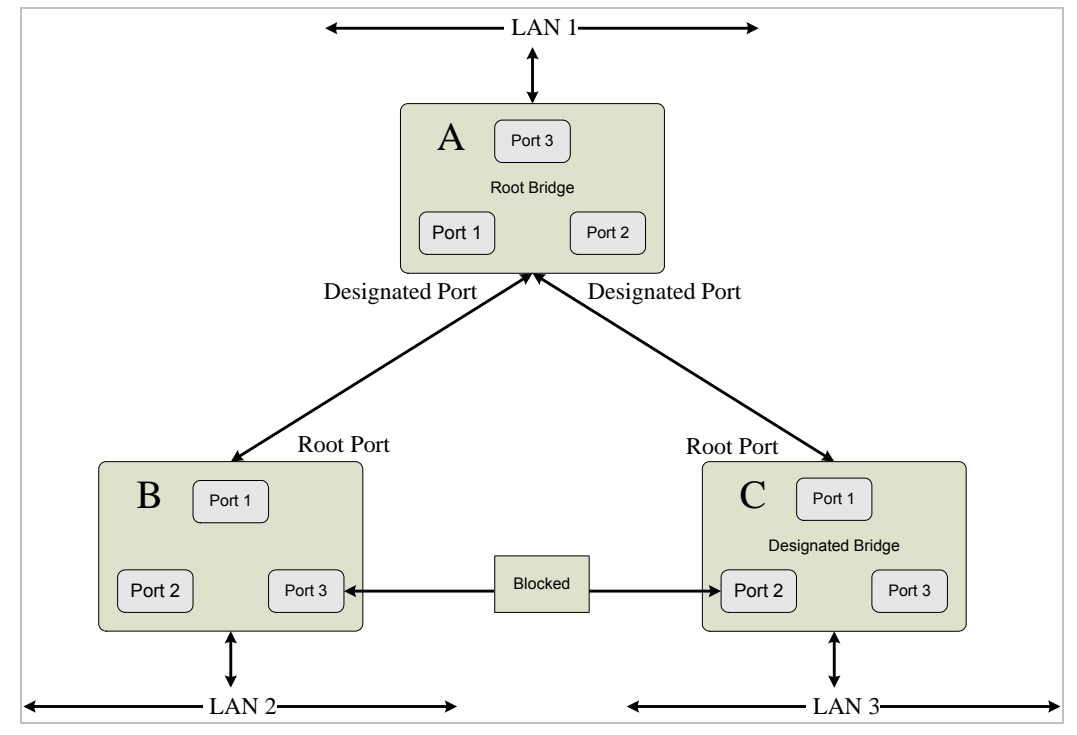

Figure 4-6-3 After Applying the STA Rules

The switch with the lowest Bridge ID (switch C) was elected the root bridge, and the ports were selected to give a high port cost between switches B and C. The two (optional) Gigabit ports (default port cost = 4) on switch A are connected to one (optional) Gigabit port on both switch B and C. The redundant link between switch B and C is deliberately chosen as a 100 Mbps Fast Ethernet link (default port cost = 19). Gigabit ports could be used, but the port cost should be increased from the default to ensure that the link between switch B and switch C is the blocked link.

## 4.6.2 RSTP System Configuration

This page allows you to configure RSTP system settings. The settings are used by all RSTP Bridge instances in the switch. The Managed Industrial Switch supports the following Spanning Tree protocols:

- **Compatiable -- Spanning Tree Protocol (STP):**Provides a single path between end stations, avoiding and eliminating loops.
- Normal -- Rapid Spanning Tree Protocol (RSTP) : Detects and uses of network topologies that provide faster spanning tree convergence, without creating forwarding loops.

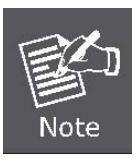

The Managed Industrial Switch implement the Rapid Spanning Protocol as the default spanning tree protocol. While select "**Compatibles**" mode, the system use the RSTP (802.1w) to compatible and co work with another STP (802.1d)'s BPDU control packets.

This page is to enable/disable the Spanning Tree protocol and is allow configuring the spanning tree parameters. The Managed Industrial Switch supports IEEE 802.1d Spanning Tree (STP), IEEE 802.1w Rapid Spanning Tree (RSTP). The screen in Figure 4-6-4 appears.

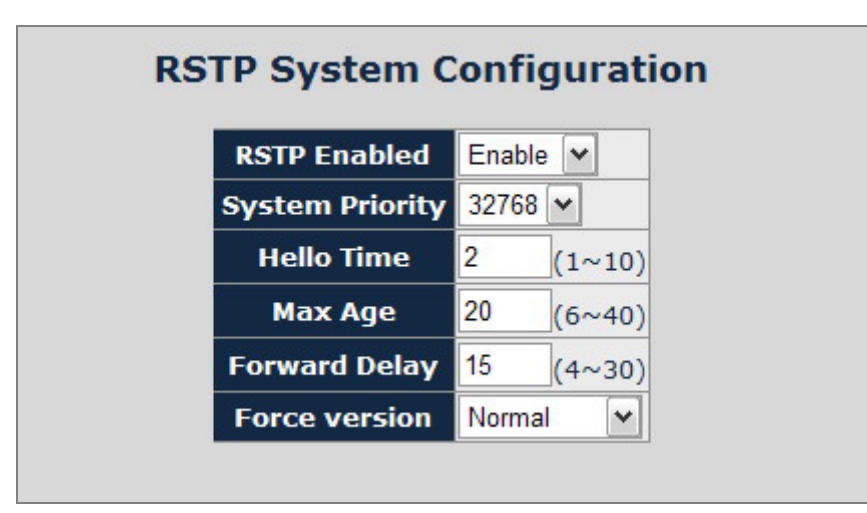

Figure 4-6-4 RSTP System Configuration

| Object          | Description                                                                      |
|-----------------|----------------------------------------------------------------------------------|
| System Priority | Specifies the bridge priority value. When switches or bridges are running STP,   |
|                 | each is assigned a priority. After exchanging BPDUs, the switch with the lowest  |
|                 | priority value becomes the Root Bridge. The bridge priority value is provided in |
|                 | increments of 4096 (4K increments). For example, 0, 4096, 8192, etc.             |
|                 | The default value is <b>32768</b> .                                              |
| Hello Time      | Specifies the device Hello Time. The Hello Time indicates the amount of time in  |
|                 | seconds a root bridge waits between configuration messages.                      |

|                 | Value Range: 1-10.                                                                                                    |
|-----------------|----------------------------------------------------------------------------------------------------|
|                 | The default is <b>2</b> seconds.                                                                                                    |
| • Max Age       | Specifies the device Maximum Age Time. The Maximum Age Time indicates the amount of time in seconds a bridge waits before sending configuration messages.  |
|                 | Value Range: 6-40.                                                                                                    |
|                 | The default max age is <b>20</b> seconds.                                                                                                    |
| • Forward Delay | Specifies the device forward delay time. The Forward Delay Time indicates the amount of time in seconds a bridge remains in a listening and learning state |
|                 | before forwarding packets.                                                                                                    |
|                 | Value Range : 4-30.                                                                                                    |
|                 | The default is <b>15</b> seconds.                                                                                                    |
| • Force version | Specifies the Force Protocol Version parameter for the switch. The options are Normal and Compatible                                                       |
|                 | Normal – Rapid STP (802.1w): Detects and uses of network topologies that                                                                                   |
|                 | provide faster spanning tree convergence, without creating forwarding loops.                                                                               |
|                 | <b>Compatible – Classis STP (802.1d)</b> : Provides a single path between end                                                                              |
|                 | stations, avoiding and eliminating loops.                                                                                                    |

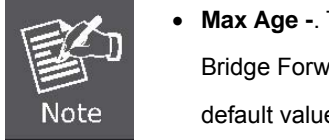

- Max Age -. The value lies between 6 and 40, with the value being less than or equal to "(2 \* Bridge Forward Delay) 1" and greater than or equal to "2 \* (Bridge Hello Time +1)". The default value is 20.
- Hello Time The value being less than or equal to "(Bridge Max Age / 2) 1". The default hello time value is 2.
- Forward Delay- Bridge Forward Delay must be greater or equal to "(Bridge Max Age / 2) + 1". The time range is from 4 seconds to 30 seconds. The default value is 15.

# 4.6.3 RSTP Port Configuration

The RSTP Port Configuration page contains fields for assigning RSTP properties to individual ports. The screen in Figure 4-6-5 appears.

| Port | Edge | Path Cost | Port Priority |
|------|------|-----------|---------------|
| 1    | •    | 0         | 128           |
| 2    |      | 0         | 128           |
| 3    |      | 0         | 128           |
| 4    |      | 0         | 128           |
| 5    |      | 0         | 128           |
| 6    |      | 0         | 128           |
| 7    |      | 0         | 128           |
| 8    |      | 0         | 128           |

# Figure 4-6-5 RSTP Port Configuration

| Object    | Description                                                                                                    |
|-----------|----------------------------------------------------------------------------------------------------|
| Port      | Indicate port 1 to port 24.                                                                                                    |
| Edge      | Indicates whether the port is enabled as an edge port.                                                                                                    |
|           | Edge port cannot create loops, but it loses edge port status if a topology change creates a potential for a loop. An edge port normally should not receive BPDU packets. If a BPDU packet is received it automatically loses edge port status. |
| Path Cost | The port contribution to the root path cost. The path cost is adjusted to a higher or lower value, and is used to forward traffic when a path being rerouted. Value Rage : 1-20000000.                                                         |
|           | Default Path Cost The default path cost of the port is automatically set by the port speed and the default path cost method. The default values for path costs are:                                                                            |
|           | - Ethernet – 2000000.<br>- Fast Ethernet - 200000.                                                                                                    |
|           | - Gigabit Ethernet - 20000.                                                                                                    |

| Port Priority | Controls the port priority. This can be used to control priority of ports having |
|---------------|----------------------------------------------------------------------------------|
|               | identical port cost. (See above).                                                |
|               | Default: 128                                                                     |
|               | Range: 0-240, in steps of 16                                                     |
|               |                                                                                  |

By default, the system automatically detects the speed and duplex mode used on each port, and configures the path cost according to the values shown below. Path cost "0" is used to indicate auto-configuration mode. When the short path cost method is selected and the default path cost recommended by the IEEE 8021w standard exceeds 65,535, the default is set to 65,535.

| Port Type        | IEEE 802.1D-1998 | IEEE 802.1w-2001   |
|------------------|------------------|--------------------|
| Ethernet         | 50-600           | 200,000-20,000,000 |
| Fast Ethernet    | 10-60            | 20,000-2,000,000   |
| Gigabit Ethernet | 3-10             | 2,000-200,000      |

 Table 4-6-1 Recommended STP Path Cost Range

| Port Type        | Link Type   | IEEE 802.1D-1998 | IEEE 802.1w-2001 |
|------------------|-------------|------------------|------------------|
| Ethernet         | Half Duplex | 100              | 2,000,000        |
|                  | Full Duplex | 95               | 1,999,999        |
|                  | Trunk       | 90               | 1,000,000        |
| Fast Ethernet    | Half Duplex | 19               | 200,000          |
|                  | Full Duplex | 18               | 100,000          |
|                  | Trunk       | 15               | 50,000           |
| Gigabit Ethernet | Full Duplex | 4                | 10,000           |
|                  | Trunk       | 3                | 5,000            |

 Table 4-6-2 Recommended STP Path Costs

| Port Type        | Link Type   | IEEE 802.1w-2001 |
|------------------|-------------|------------------|
| Ethernet         | Half Duplex | 2,000,000        |
|                  | Full Duplex | 1,000,000        |
|                  | Trunk       | 500,000          |
| Fast Ethernet    | Half Duplex | 200,000          |
|                  | Full Duplex | 100,000          |
|                  | Trunk       | 50,000           |
| Gigabit Ethernet | Full Duplex | 10,000           |
|                  | Trunk       | 5,000            |

Table 4-6-3 Default STP Path Costs

## 4.6.4 RSTP Status

The RSTP Status page display the current **STP bridge**, **roor bridge** and per port stp status.

To access RSTP Status screen and perform the following procedure:

- 1. Click Spanning Tree -> RSTP Status
- 2. The "RSTP VLAN Bridge Overview" and "RSTP Port Status" screen is displayed as in Figure 4-6-4..

| PLANET<br>Hetworklag & Communication |             | an (0101)<br>am0010(010)<br>01011010 |                           |                 |                           |          |          |               | IGS-801 M        |
|--------------------------------------|-------------|--------------------------------------|---------------------------|-----------------|---------------------------|----------|----------|---------------|------------------|
| Managed Industrial Switch            | System      | Port Managem                         | nent   V                  | LAN             | Spanning Tree             | Multic   | ast   Tr | affic Control | MAC Address Tabl |
|                                      |             |                                      | RST                       | P VLA           | N Bridge                  | Overvi   | ew       |               |                  |
| RESET                                | VLAN ID     | Bridge                               | ID                        | Hello Ti        | me Max Age                | Fwd Del  | ay Topol | ogy Ro        | ot ID            |
| 1                                    | <b>2</b> 33 | 2770:00-30-4                         | f <mark>-80-18-0</mark> 3 | 2               | 20                        | 15       | Stea     | dy This swi   | tch is Root!     |
|                                      | 1 3         | 2769:00-30-41                        | f-80-18-02                | 2               | 20                        | 15       | Stea     | dy This swi   | tch is Root!     |
|                                      |             | Port/Group                           | Vlan ID P                 | RST<br>Path Cos | P Port Sta<br>t Edge Port | P2p Port | Protocol | Port State    |                  |
|                                      |             | Port 1                               | 1                         | 200000          | yes                       | yes      | RSTP     | Forwarding    |                  |
|                                      |             | Port 2                               | 2                         | 200000          | yes                       | yes      | RSTP     | Forwarding    |                  |
|                                      |             | Port 3                               |                           |                 |                           |          |          | Disabled      |                  |
|                                      |             | Port 4                               |                           |                 |                           |          |          | Disabled      |                  |
|                                      |             | Port 5                               |                           |                 |                           |          |          | Disabled      |                  |
| IGS-801M                             |             | Port 6                               |                           |                 |                           |          |          | Disabled      |                  |
|                                      |             | Port 7                               |                           |                 |                           |          |          | Disabled      |                  |
| Logout                               |             | Port 8                               |                           |                 |                           |          |          | Disabled      |                  |

Figure 4-6-4 RSTP Status screen

#### RSTP VLAN Bridge Overview

The information of the RSTP Root shows in the Bridge overview table. The screen in Figure 4-6-7 appears.

| VLAN ID | Bridge ID               | Hello Time | Max Age | Fwd Delay | Topology | Root ID             |
|---------|-------------------------|------------|---------|-----------|----------|---------------------|
| 2       | 32770:00-30-4f-80-18-03 | 2          | 20      | 15        | Steady   | This switch is Root |
| 1       | 32769:00-30-4f-80-18-02 | 2          | 20      | 15        | Steady   | This switch is Root |

Figure 4-6-7 RSTP Status screen

The page includes the following fields:

| Object        | Description                                                                                                    |
|---------------|----------------------------------------------------------------------------------------------------|
| VLAN Id       | Identifies VLANs associated with the Rapid Spanning Tree.                                                                        |
| Bridge IDd    | Identifies the Bridge priority and MAC address.                                                                                  |
| Hello Time    | Minimum time between transmissions of Configuration BPDUs.                                                                       |
| Max Age       | Path Cost to the Designated Root for the spanning tree.                                                                          |
| Forward Delay | Derived value of the Root Port Bridge Forward Delay parameter.                                                                   |
| Тороlоду      | Specifies the Tolology change status of the current operation. If no topology change happened, the table show " <b>Steady</b> ". |
| Root Id       | Identifies the Root Bridge priority and MAC address.                                                                             |

## RSTP Port Status

The information of the RSTP Per Port and Trunk group shows in the RSTP Port Status table. The screen in Figure 4-6-8 appears.

| Port/Group | Vian ID | Path Cost | Edge Port | P2p Port | Protocol | Port State |
|------------|---------|-----------|-----------|----------|----------|------------|
| Port 1     | 1       | 200000    | yes       | yes      | RSTP     | Forwarding |
| Port 2     | 2       | 200000    | yes       | yes      | RSTP     | Forwarding |
| Port 3     |         |           |           |          |          | Disabled   |
| Port 4     |         |           |           |          |          | Disabled   |
| Port 5     |         |           |           |          |          | Disabled   |
| Port 6     |         |           |           |          |          | Disabled   |
| Port 7     |         |           |           |          |          | Disabled   |
| Port 8     |         |           |           |          |          | Disabled   |

#### Figure 4-6-8 RSTP Status screen

| Object     | Description                                                  |
|------------|--------------------------------------------------------------|
| Port/Group | Port or Link Aggregation group on which Rapid STP is enabled |

| VLAN Id    | Port or Link Aggregation interfaces associated with VLANs associated with the Rapid Spanning Tree.                                                               |
|------------|----------------------------------------------------------------------------------------------------|
| Path Cost  | Cost of the port participating in the RSTP topology. Ports with a lower cost are less likely to be blocked if STP detects loops.                                 |
| Edge Port  | Indicates whether the port is enabled as an edge port. It takes the value "Yes" or "No".                                                                         |
| P2p Port   | The Point-to-Point operating state. This is the actual device port link type.                                                                                    |
| Protocol   | Indicates the current spanning protocol on the ports.                                                                                                    |
| Port State | The current port STP state. If enabled, the port state determines what forwarding action is taken on traffic. Possible port states are:                          |
|            | • Disabled The port link is currently down.                                                                                                    |
|            | • <b>Blocking</b> The port is currently blocked and cannot be used to forward traffic or learn MAC addresses. Blocking is displayed when Classic STP is enabled. |
|            | • Listening The port is currently in the listening mode. The port cannot forward traffic nor can it learn MAC addresses.                                         |
|            | • Learning The port is currently in the learning mode. The port cannot forward traffic however it can learn new MAC addresses.                                   |
|            | • Forwarding The port is currently in the forwarding mode. The port can forward traffic and learn new MAC addresses.                                             |

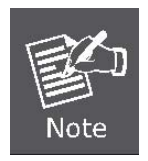

#### A port transitions from one state to another as follows:

- From initialization (switch boot) to blocking.
- From blocking to listening or to disabled.
- From listening to learning or to disabled.
- From learning to forwarding or to disabled.
- From forwarding to disabled.
- From disabled to blocking.

## 4.7 Multicast

The **Internet Group Management Protocol** (**IGMP**) lets host and routers share information about multicast groups memberships. IGMP snooping is a switch feature that monitors the exchange of IGMP messages and copies them to the CPU for feature processing. The overall purpose of IGMP Snooping is to limit the forwarding of multicast frames to only ports that are a member of the multicast group.

#### About the Internet Group Management Protocol (IGMP) Snooping

Computers and network devices that want to receive multicast transmissions need to inform nearby routers that they will become members of a multicast group. The **Internet Group Management Protocol (IGMP)** is used to communicate this information. IGMP is also used to periodically check the multicast group for members that are no longer active. In the case where there is more than one multicast router on a sub network, one router is elected as the 'queried'. This router then keeps track of the membership of the multicast groups that have active members. The information received from IGMP is then used to determine if multicast packets should be forwarded to a given sub network or not. The router can check, using IGMP, to see if there is at least one member of a multicast group on a given subnet work. If there are no members on a sub network, packets will not be forwarded to that sub network.

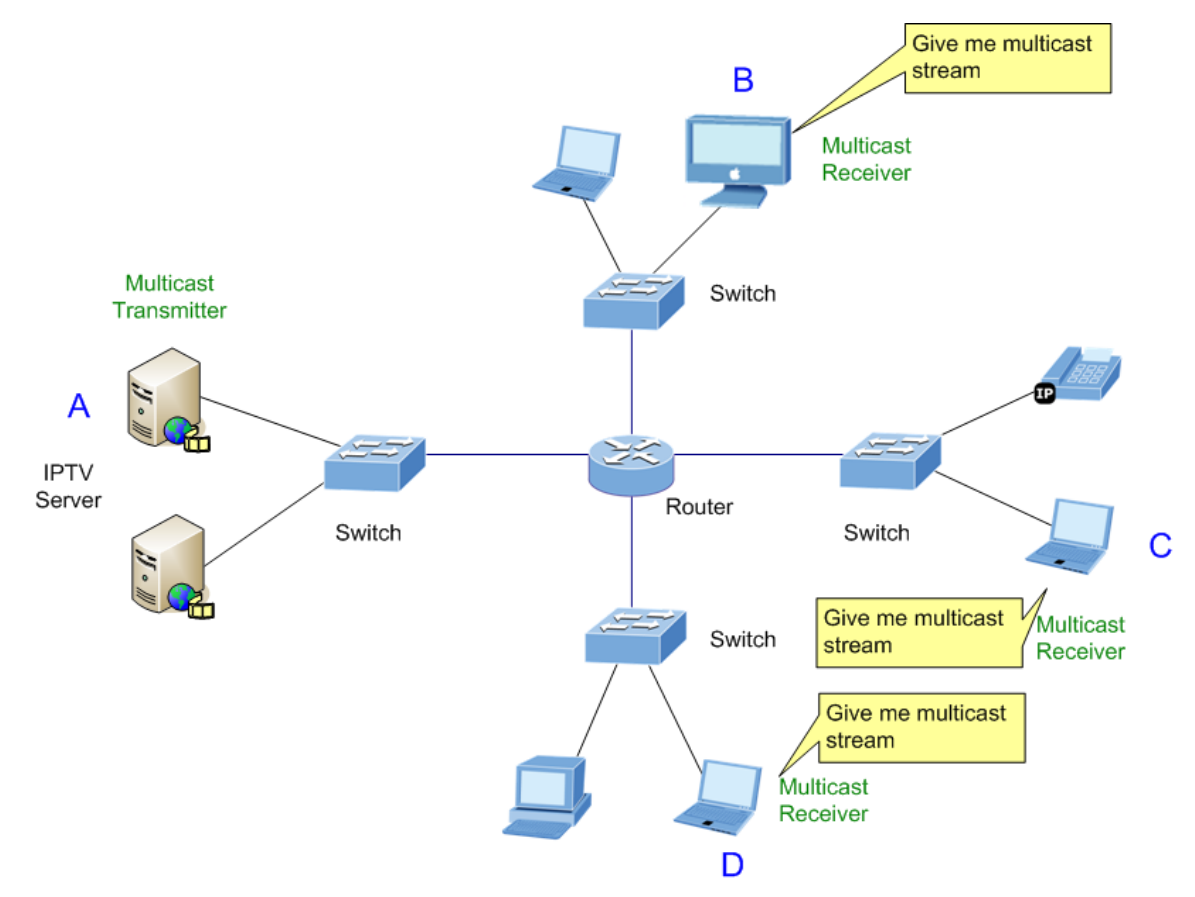

Figure 4-7-1 Multicast Service

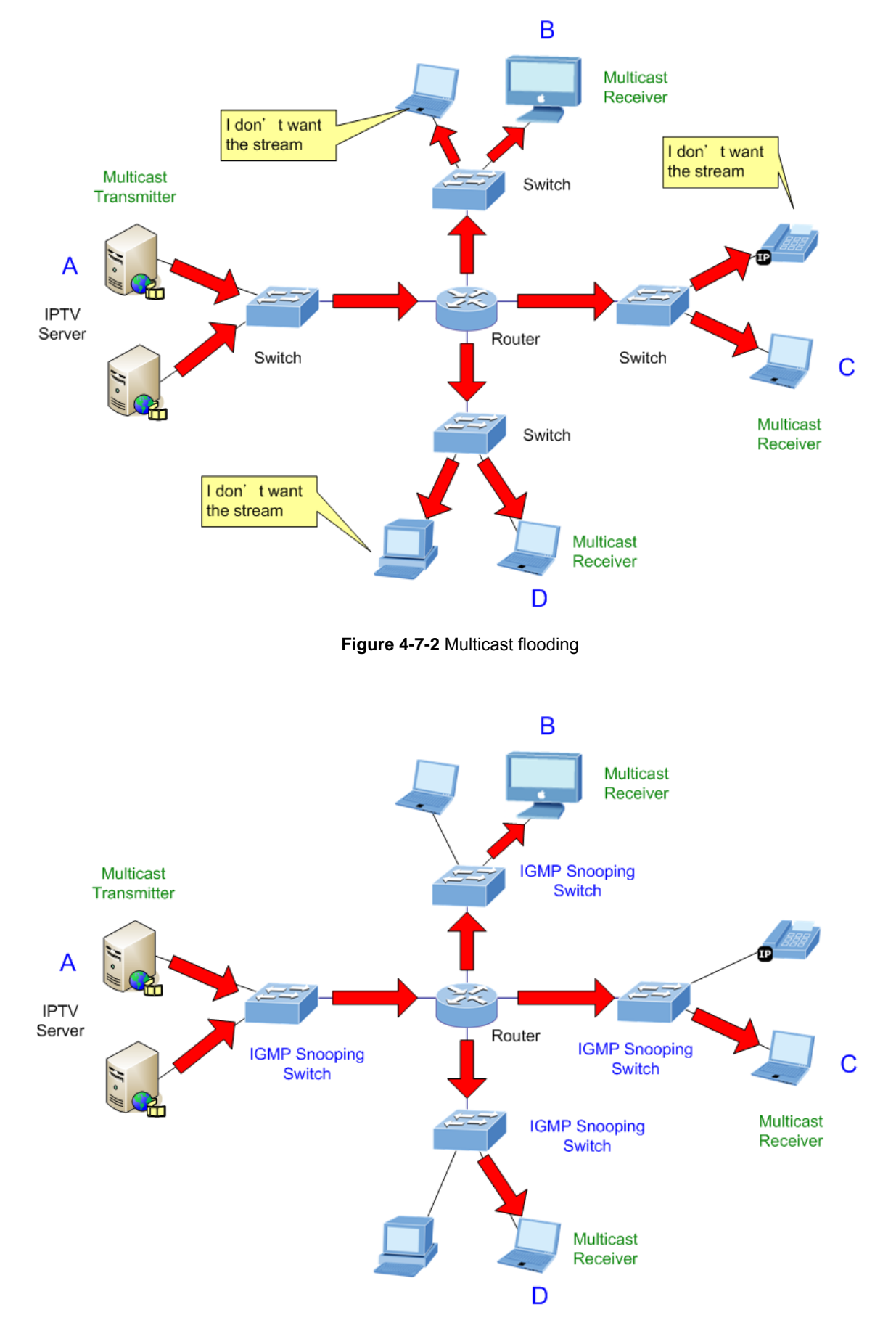

Figure 4-7-3 IGMP Snooping multicast stream control

#### **IGMP Versions 1 and 2**

Multicast groups allow members to join or leave at any time. IGMP provides the method for members and multicast routers to communicate when joining or leaving a multicast group.

IGMP version 1 is defined in RFC 1112. It has a fixed packet size and no optional data.

The format of an IGMP packet is shown below:

#### IGMP Message Format

Octets

| 0 | 8    | 3 1           | 6 31                               |
|---|------|---------------|------------------------------------|
|   | Туре | Response Time | Checksum                           |
| Ì |      | Group Addre   | ess (all zeros if this is a query) |

The IGMP Type codes are shown below:

| Туре | Meaning                                                          |
|------|------------------------------------------------------------------|
| 0x11 | Membership Query (if Group Address is 0.0.0.0)                   |
| 0x11 | Specific Group Membership Query (if Group Address is<br>Present) |
| 0x16 | Membership Report (version 2)                                    |
| 0x17 | Leave a Group (version 2)                                        |
| 0x12 | Membership Report (version 1)                                    |

IGMP packets enable multicast routers to keep track of the membership of multicast groups, on their respective sub networks. The following outlines what is communicated between a multicast router and a multicast group member using IGMP.

A host sends an IGMP "report" to join a group

A host will never send a report when it wants to leave a group (for version 1).

A host will send a "leave" report when it wants to leave a group (for version 2).

Multicast routers send IGMP queries (to the all-hosts group address: 224.0.0.1) periodically to see whether any group members exist on their sub networks. If there is no response from a particular group, the router assumes that there are no group members on the network.

The Time-to-Live (TTL) field of query messages is set to 1 so that the queries will not be forwarded to other sub networks.

IGMP version 2 introduces some enhancements such as a method to elect a multicast queried for each LAN, an explicit leave message, and query messages that are specific to a given group.

The states a computer will go through to join or to leave a multicast group are shown below:

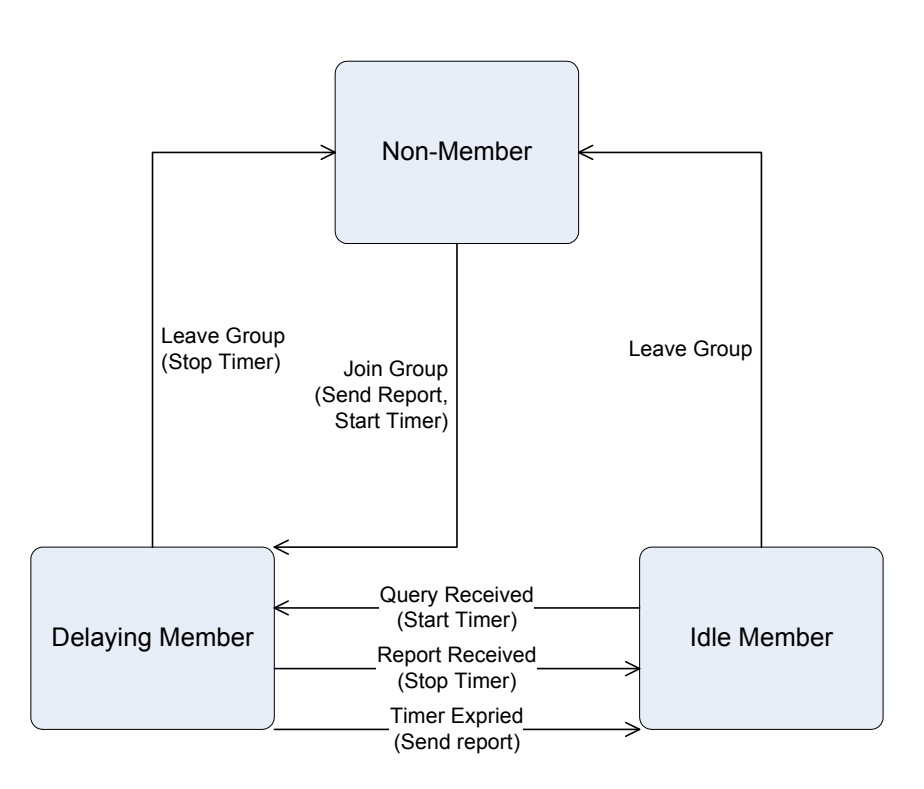

Figure 4-7-4 IGMP State Transitions

#### ■ IGMP Querier –

A router, or multicast-enabled switch, can periodically ask their hosts if they want to receive multicast traffic. If there is more than one router/switch on the LAN performing IP multicasting, one of these devices is elected "**querier**" and assumes the role of querying the LAN for group members. It then propagates the service requests on to any upstream multicast switch/router to ensure that it will continue to receive the multicast service.

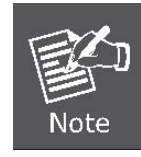

Multicast routers use this information, along with a multicast routing protocol such as DVMRP or PIM, to support IP multicasting across the Internet.

# 4.7.1 IGMP Snooping Configuration

The IGMP Configuration page let the administrator to configure the parameters for IGMP Snooping, which is used to build forwarding lists for multicast traffic. The screen in Figure 4-7-5 appears.

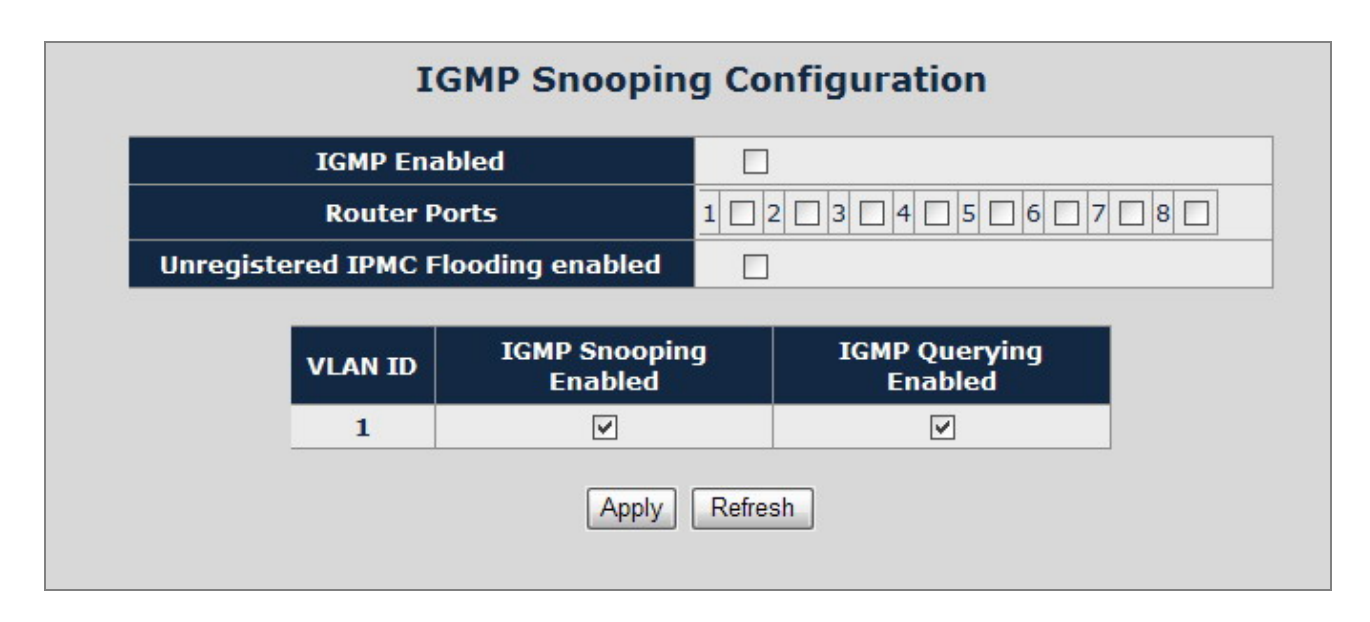

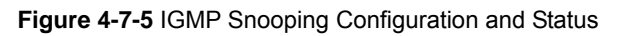

| Object                               | Description                                                                                                    |
|--------------------------------------|----------------------------------------------------------------------------------------------------|
| IGMP Enable                          | Enables or disables IGMP global function on the device.<br><b>Disabled</b> is the default value.                                                                                                    |
| Router Ports                         | The Router Ports check box fields for attaching ports to a device that is attached to a neighboring Multicast router/switch. Once IGMP Snooping is enabled, Multicast packets are forwarded to the appropriate port.                                                                                                    |
| Unregistered IPMC<br>Flooding Enable | The function is to set "Enable" or "Disable" to allow the unregistered IP Multicast<br>Group streams to flood to all ports of this switch. The unregistered IP Multicast<br>means that the received Multicast Group address not listed in the Multicast Group<br>Table of the switch.<br><b>Enabled</b> is the default value. The switch forwards all the multicast steams to all the<br>host or linked switch. |
| VLAN ID                              | Identifies a VLAN and contains information about the Multicast group configuration.<br>Add a new VLAN group and the Table will add the VLAN entry automatically.                                                                                                    |
| IGMP Snooping                        | Enables or disables IGMP snooping on the VLAN. Ports be assign to the VLAN will                                                                                                    |

| Enabled                  | be applied to filter the Multicast stream.<br>Enabled is the default value.                                                                                                    |
|--------------------------|----------------------------------------------------------------------------------------------------|
| IGMP Querying<br>Enabled | Enables or disables IGMP Query mode on the VLAN. The Query mode is used to periodically check the multicast group for members that are no longer active. In the case where there is more than one multicast router on a sub network, one router is elected as the 'queried'. This router then keeps track of the membership of the multicast groups that have active members. The information received from IGMP is then used to determine if multicast packets should be forwarded to a given sub network or not. The router can check, using IGMP, to see if there is at least one member of a multicast group on a given subnet work. If there are no members on a sub network, packets will not be forwarded to that sub network. |

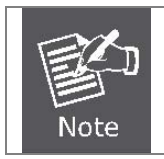

Add a new VLAN group, the VLAN ID will be added to the table automatically with both "IGMP Snooping Enabled" and "**IGMP Querying Enabled**".

# 4.7.2 IGMP Snooping Status

The IGMP Snooping page displays the current IGMP Status and the statistics of received Query / report packets.

To open IGMP Status screen perform the folling:

- 1. Click Multicast -> IGMP Snooping Status
- 2. The "IGMP Snooping Status" screen is displayed as in Figure 4-7-6.

| VLAN<br>ID | Querier | Queries<br>transmitted | Queries<br>received | v1<br>Reports | v2<br>Reports | v3<br>Reports | v2<br>Leaves |
|------------|---------|------------------------|---------------------|---------------|---------------|---------------|--------------|
| 1          | Active  | 777                    | 0                   | 0             | 208           | 27            | 2            |
| 2          | Active  | 777                    | 0                   | 0             | 5350          | 49            | 145          |

Figure 4-7-6 IGMP Snooping Status

| Object              | Description                                                                                                    |
|---------------------|----------------------------------------------------------------------------------------------------|
| VLAN ID             | Identifies a VLAN and contains information about the Multicast group configuration.                                                                                                    |
| Querier             | Display the current status of IGMP Querier on the device.                                                                                                    |
|                     | <ul> <li>Active – The IGMP Query function had been enabled on the device and played as a main Querier within a subnet domain. Within a network domain, there will be only one IGMP Querier. While two or more Querier exist, only one Querier operation by election.</li> <li>The Querier will transmit a IGMP Query packet about every 125 secs.</li> <li>Idle – The IGMP Querier function had be enabled but might be at the initiation status, or there're already other Querier exist.</li> </ul> |
| Queries transmitted | Statistics of IGMP Query packets transmitted from the VLAN. Only the "IGMP Querying Enabled" be checked, the counter is active.                                                                                                    |
| Queries received    | Statistics of IGMP Query packets received at the VLAN –from another switches or routers.                                                                                                    |
| V1 Reports          | Statistics of IGMP V1 report packets received at the VLAN.<br>(Packets with content type = <b>0x12</b> ; The Membership Report (version 1))                                                                                                    |
| V2 Reports          | Statistics of IGMP V2 report packets received at the VLAN.<br>(Packets with content type = <b>0x16</b> ; The Membership Report (version 2)                                                                                                    |
| V3 Reports          | Statistics of IGMP V3 report packets received at the VLAN.                                                                                                    |
| V2 Leaves           | Statistics of IGMP V2 leave packets received at the VLAN.<br>(Packets with content type <b>= 0x17</b> ; Leave a Group (version 2)                                                                                                    |

## 4.7.3 Multicast Group Table

The Multicast Group page displays the ports attached to the Multicast service group in the Ports tables. The Port a tables also reflects the manner in which the port joined the Multicast group. Ports can be added either to existing groups or to new Multicast service groups. The Bridge Multicast Group page permits new Multicast service groups to be created. The Bridge Multicast Group page also assigns ports to a specific Multicast service address group.

To open Multicast Group Tables screen perform the folling:

- 1. Click **Multicast ->** Multicast Group Table.
- 2. The Multicast Group Table screen is displayed as in Figure 4-7-7.

| mui   | cicase of oup entries | scoun | ι.υ   |
|-------|-----------------------|-------|-------|
| Index | Multicast Group       | VID   | Ports |
| 1     | 01-00-5e-00-01-18     | 2     | 2     |
| 2     | 01-00-5e-00-00-fc     | 2     | 2     |
| 3     | 01-00-5e-7f-ff-fe     | 2     | 2     |
| 4     | 01-00-5e-50-44-53     | 2     | 2     |
| 5     | 01-00-5e-00-00-09     | 2     | 2     |
| 6     | 01-00-5e-7f-ff-fa     | 2     | 2     |

Figure 4-7-7 The Multicast Group Table screen

| Object                           | Description                                                                                                 |
|----------------------------------|----------------------------------------------------------------------------------------------------|
| Multicast Group<br>entries Count | The total count of the current Multicast Group entries of the switch.                                       |
| Multicast Group                  | Identifies the Multicast group MAC address/IP address                                                       |
| VID                              | Identifies a VLAN and contains information about the Multicast group address.                               |
| Ports                            | Identifies assigned ports to a specific Multicast service address group- By received Join or leave packets. |

# 4.8 Quality of Service

## 4.8.1 Understand QOS

**Quality of Service (QoS)** is an advanced traffic prioritization feature that allows you to establish control over network traffic. QoS enables you to assign various grades of network service to different types of traffic, such as multi-media, video, protocol-specific, time critical, and file-backup traffic.

QoS reduces bandwidth limitations, delay, loss, and jitter. It also provides increased reliability for delivery of your data and allows you to prioritize certain applications across your network. You can define exactly how you want the switch to treat selected applications and types of traffic.

You can use QoS on your system to:

- Classifying traffic based on packet attributes.
- Assigning priorities to traffic (for example, to set higher priorities to time-critical or business-critical applications).
- Applying security policy through traffic filtering.
- Provide predictable throughput for multimedia applications such as video conferencing or voice over IP by minimizing delay and jitter.
- Improve performance for specific types of traffic and preserve performance as the amount of traffic grows.
- Reduce the need to constantly add bandwidth to the network.
- Manage network congestion.

## 4.8.2 QoS Configuration

The **QoS Configuration** page contains fields for enabling or disabling QoS. In addition, the **802.1p** mode or **DSCP** mode can be selected. Both the two mode rely on predefined fields within the packet to determine the output queue. The QoS Configuration page in Figure 4-8-1 appears.

| Queue Mode | ⊙Strict ○ WRR                      |                |
|------------|------------------------------------|----------------|
|            | Note : WRR is not supported in Jun | nbo Frame mode |
| QoS Mode   | QoS Disabled 💌                     |                |
|            | QoS Disabled                       |                |
|            | DSCP                               |                |

Figure 4-8-1 QoS Configuration screen

The page includes the following fields:

| Object     | Description                                                                                                    |
|------------|----------------------------------------------------------------------------------------------------|
| Queue Mode | This indicates that traffic scheduling for the selected queue is based <b>strictly</b> or <b>WRR (Weight Round Robin )</b> on the queue priority.                                                  |
| QoS Mode   | Configure the QoS mode for the switch: <ul> <li>QoS Disabled - Disables managing network traffic using Quality of Service.</li> </ul>                                                              |
|            | <ul> <li>802.1p Mode – The output queue assignment is determined by the IEEE802.1p VLAN priority tag.</li> <li>DSCP Mode - The output queue assignment is determined by the DSCP field.</li> </ul> |

## 4.8.3 802.1p QoS Mode

QoS settings allow customization of packet priority in order to facilitate delivery of data traffic that might be affected by latency problems. When 802.1p Tag Priority is applied, the Web Smart Switch recognizes 802.1Q VLAN tag packets and extracts the VLAN tagged packets with User Priority value.

#### 802.1Q Tag and 802.1p priority

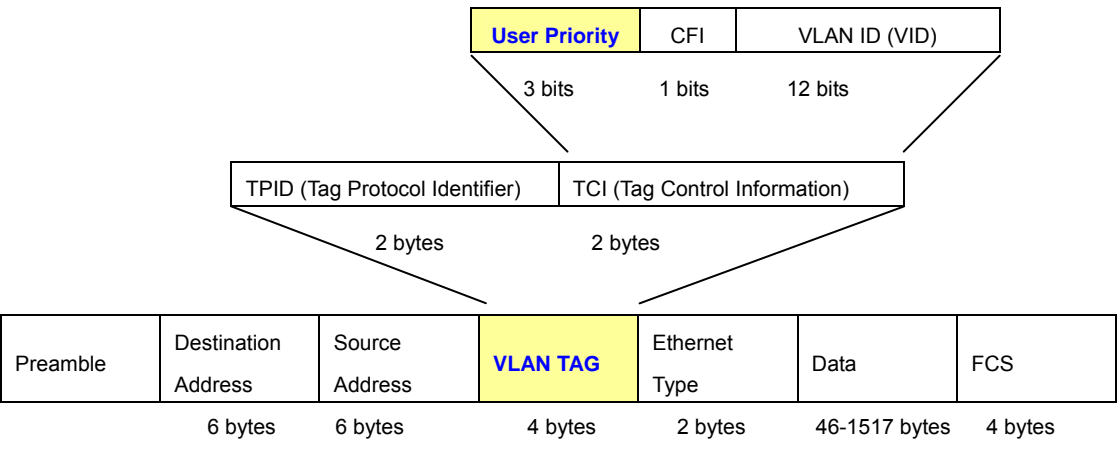

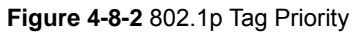

The IEEE 802.1p Priority specification uses 4 priority levels to classify data packets. The screen in Figure 4-8-3 and Figure 4-8-4 appears.

| QoS Configuration         |                                  |                           |                             |               |                                        |                              |         |                           |                           |        |
|---------------------------|----------------------------------|---------------------------|-----------------------------|---------------|----------------------------------------|------------------------------|---------|---------------------------|---------------------------|--------|
| Q                         | )ueue Mo                         | de<br>Note                | trict () v                  | NR            | R<br>ot suppor                         | ted in Ju                    | umb     | o Frame I                 | mode.                     |        |
|                           | QoS Mod                          | e 802.                    | .1p                         | ~             |                                        |                              |         |                           |                           |        |
| Pri                       | oritize Tra                      | affic Cust                | om                          |               | ~                                      |                              |         |                           |                           |        |
|                           |                                  |                           |                             |               |                                        |                              |         |                           |                           |        |
|                           |                                  |                           | 802.1p (                    | Cor           | nfigurati                              | on                           |         |                           |                           |        |
| 802.1p<br>Value           | Priority                         | 802.1p<br>Value           | 802.1p (<br>Priority        | Cor<br>Y      | nfigurati<br>802.1p<br>Value           | on<br>Priori                 | ty      | 802.1p<br>Value           | Priorit                   | ty     |
| 802.1p<br>Value<br>0      | Priority<br>normal               | 802.1p<br>Value<br>1      | 802.1p (<br>Priority        | Cor<br>y<br>v | nfigurati<br>802.1p<br>Value<br>2      | on<br>Priorit                | ty<br>V | 802.1p<br>Value<br>3      | Priorit                   | y      |
| 802.1p<br>Value<br>0<br>4 | Priority<br>normal v<br>medium v | 802.1p<br>Value<br>1<br>5 | 802.1p (<br>Priority<br>low | Cor<br>y<br>v | nfigurati<br>802.1p<br>Value<br>2<br>6 | on<br>Priorit<br>Iow<br>high | y<br>Y  | 802.1p<br>Value<br>3<br>7 | Priorit<br>normal<br>high | y<br>~ |

Figure 4-8-3 802.1p QoS Configuration screen

|                           | QoS C                                                   | onfi                               | gura  | tion             |          |
|---------------------------|---------------------------------------------------------|------------------------------------|-------|------------------|----------|
| Queue Mode                | ⊙Strict C<br>Note : WRR                                 | ) WRR                              | suppo | rted in Jumbo Fr | ame mode |
| QoS Mode                  | 802.1p                                                  | ~                                  |       |                  |          |
| <b>Prioritize Traffic</b> | Custom                                                  |                                    | ~     |                  |          |
|                           | Custom<br>All Low Prior<br>All Normal P<br>All Medium F | ity<br>riority<br>Priority<br>rity |       |                  |          |

Figure 4-8-4 Prioritize Traffic screen

| Object             | Description                                                                                                    |
|--------------------|----------------------------------------------------------------------------------------------------|
| Prioritize Traffic | <ul> <li>The draw menu allows customization of 802.1p to Traffic classifiers. Total 5 selections for the Prioritize Traffic.</li> <li>Custom – Manual mapping the 802.1p priority to the 4-level queues. Setup at the next table.</li> </ul>                                                                          |
|                    | <ul> <li>All Low Priority - mapping all 802.1p tagged packets to Queue 0</li> <li>All Normal Priority - mapping all 802.1p tagged packets to Queue 1</li> <li>All Medium Priority - mapping all 802.1p tagged packets to Queue 2</li> <li>All High Priority - mapping all 802.1p tagged packets to Queue 3</li> </ul> |
| 802.1p Value       | Specifies the CoS priority tag values, where zero is the lowest and 7 is the highest.                                                                                                    |
| Priority           | The traffic forwarding queue to which the CoS priority is mapped. Four traffic priority<br>queues are supported as follow :<br>• Low = Queue 0<br>• Normal = Queue 1<br>• Medium = Queue 2<br>• High = Queue 3                                                                                                    |

## 4.8.4 DSCP QoS Mode

**DiffServ Code Point (DSCP)** - is the traffic prioritization bits within an IP header that are encoded by certain

applications and/or devices to indicate the level of service required by the packet across a network.

The DSCP Configuration page provides fields for defining output queue to specific DSCP fields.

Select the QoS mode to DSCP, the DSCP to queue mapping configuration page appears, as the Figure 4-8-5 shows.

| Queue Mode       Image: Strict in the support of the support of the sup |
|----------------------------------------------------------------------------------------------------|
| QoS Mode DSCP   Prioritize Traffic All High Priority   DSCP Configuration   DSCP Value(063)   Priority                                                                                                    |
| Prioritize Traffic All High Priority                                                                                                    |
| DSCP Configuration<br>DSCP Value(063) Priority<br>high                                                                                                    |
| DSCP Value(063) Priority                                                                                                    |
| high 💌                                                                                                    |
|                                                                                                    |
| high 💌                                                                                                    |
| high 🖌                                                                                                    |
| high 💌                                                                                                    |
| high 💌                                                                                                    |
| high 💌                                                                                                    |
| high 💌                                                                                                    |
| All others high 🗸                                                                                                    |

Figure 4-8-5 DSCP QoS Configuration screen

| Object             | Description                                                |                                                  |
|--------------------|------------------------------------------------------------|--------------------------------------------------|
| Prioritize Traffic | The draw menu allows custo selections for the Prioritize T | mization of DSCP to Traffic classifiers. Total 5 |
|                    | <ul> <li>Custom – Manual mapp<br/>next table.</li> </ul>   | ing the DSCP to the 4-level queues. Setup at the |
|                    | All Low Priority                                           | - mapping all IP DCSP header packets to Queue 0  |

|                   | All Normal Priority - mapping all IP DCSP header packets to Queue 1                                   |
|-------------------|----------------------------------------------------------------------------------------------------|
|                   | All Medium Priority - mapping all IP DCSP header packets to Queue 2                                   |
|                   | • All High Priority - mapping all IP DCSP header packets to Queue 3                                   |
| DSCP Value ( 063) | The values of the IP DSCP header field within the incoming packet.                                    |
| Priority          | The traffic forwarding queue to which the DSCP is mapped. Four traffic priority queues are supported. |
|                   | The queue to which packets with the specific DSCP value is assigned. The                              |
|                   | values are low,Normal,Medium and High.                                                                |
|                   | • Low = Queue 0                                                                                       |
|                   | Normal = Queue 1                                                                                      |
|                   | • Medium = Queue 2                                                                                    |
|                   | • High = Queue 3                                                                                      |
|                   |                                                                                                    |

# 4.9 802.1X Network Access Control

#### Overview of 802.1X (Port-Based) Authentication

In the 802.1X-world, the user is called the supplicant, the switch is the authenticator, and the RADIUS server is the authentication server. The switch acts as the man-in-the-middle, forwarding requests and responses between the supplicant and the authentication server. Frames sent between the supplicant and the switch are special 802.1X frames, known as **EAPOL (EAP Over LANs)** frames. EAPOL frames encapsulate EAP PDUs (RFC3748). Frames sent between the switch and the RADIUS server are RADIUS packets. RADIUS packets also encapsulate EAP PDUs together with other attributes like the switch's IP address, name, and the supplicant's port number on the switch. EAP is very flexible, in that it allows for different authentication methods, like **MD5-Challenge**, **PEAP**, and **TLS**. The important thing is that the authenticator (the switch) doesn't need to know which authentication method the supplicant and the authentication server are using, or how many information exchange frames are needed for a particular method. The switch simply encapsulates the EAP part of the frame into the relevant type (EAPOL or RADIUS) and forwards it.

When authentication is complete, the RADIUS server sends a special packet containing a success or failure indication. Besides forwarding this decision to the supplicant, the switch uses it to open up or block traffic on the switch port connected to the supplicant.

## 4.9.1 Understanding IEEE 802.1X Port-Based Authentication

The IEEE 802.1X standard defines a client-server-based access control and authentication protocol that restricts unauthorized clients from connecting to a LAN through publicly accessible ports. The authentication server authenticates each client connected to a switch port before making available any services offered by the switch or the LAN.

Until the client is authenticated, 802.1X access control allows only **Extensible Authentication Protocol over LAN** (EAPOL) traffic through the port to which the client is connected. After authentication is successful, normal traffic can pass through the port.

This section includes this conceptual information:

- Device Roles
- Authentication Initiation and Message Exchange
- · Ports in Authorized and Unauthorized States

#### Device Roles

With 802.1X port-based authentication, the devices in the network have specific roles as shown below.

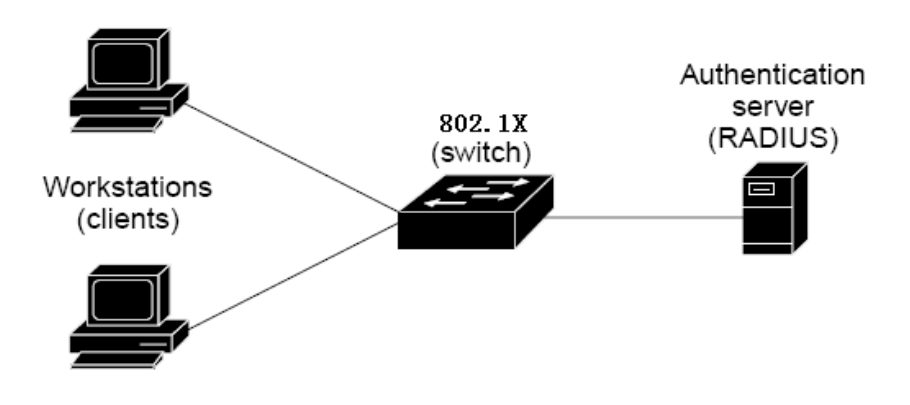

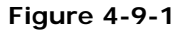

- **Client**—the device (workstation) that requests access to the LAN and switch services and responds to requests from the switch. The workstation must be running 802.1X-compliant client software such as that offered in the Microsoft Windows XP operating system. (The client is the *supplicant* in the IEEE 802.1X specification.)
- Authentication server—performs the actual authentication of the client. The authentication server validates the identity of the client and notifies the switch whether or not the client is authorized to access the LAN and switch services. Because the switch acts as the proxy, the authentication service is transparent to the client. In this release, the Remote Authentication Dial-In User Service (RADIUS) security system with Extensible Authentication Protocol (EAP) extensions is the only supported authentication server; it is available in Cisco Secure Access Control Server version 3.0. RADIUS operates in a client/server model in which secure authentication information is exchanged between the RADIUS server and one or more RADIUS clients.

Switch (802.1X device)—controls the physical access to the network based on the authentication status of the client. The switch acts as an intermediary (proxy) between the client and the authentication server, requesting identity information from the client, verifying that information with the authentication server, and relaying a response to the client. The switch includes the RADIUS client, which is responsible for encapsulating and decapsulating the Extensible Authentication Protocol (EAP) frames and interacting with the authentication server. When the switch receives EAPOL frames and relays them to the authentication server, the Ethernet header is stripped and the remaining EAP frame is re-encapsulated in the RADIUS format. The EAP frames are not modified or examined during encapsulation, and the authentication server, the server's frame header is removed, leaving the EAP frame, which is then encapsulated for Ethernet and sent to the client.

#### Authentication Initiation and Message Exchange

The switch or the client can initiate authentication. If you enable authentication on a port by using the **dot1x port-control auto** interface configuration command, the switch must initiate authentication when it determines that the port link state transitions from down to up. It then sends an EAP-request/identity frame to the client to request its identity (typically, the switch sends an initial identity/request frame followed by one or more requests for authentication information). Upon receipt of the frame, the client responds with an EAP-response/identity frame.

However, if during bootup, the client does not receive an EAP-request/identity frame from the switch, the client can initiate authentication by sending an EAPOL-start frame, which prompts the switch to request the client's identity

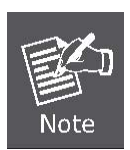

If 802.1X is not enabled or supported on the network access device, any EAPOL frames from the client are dropped. If the client does not receive an EAP-request/identity frame after three attempts to start authentication, the client transmits frames as if the port is in the authorized state. A port in the authorized state effectively means that the client has been successfully authenticated.

When the client supplies its identity, the switch begins its role as the intermediary, passing EAP frames between the client and the authentication server until authentication succeeds or fails. If the authentication succeeds, the switch port becomes authorized.

The specific exchange of EAP frames depends on the authentication method being used. "Figure 4-9-2" shows a message exchange initiated by the client using the One-Time-Password (OTP) authentication method with a RADIUS server.

97

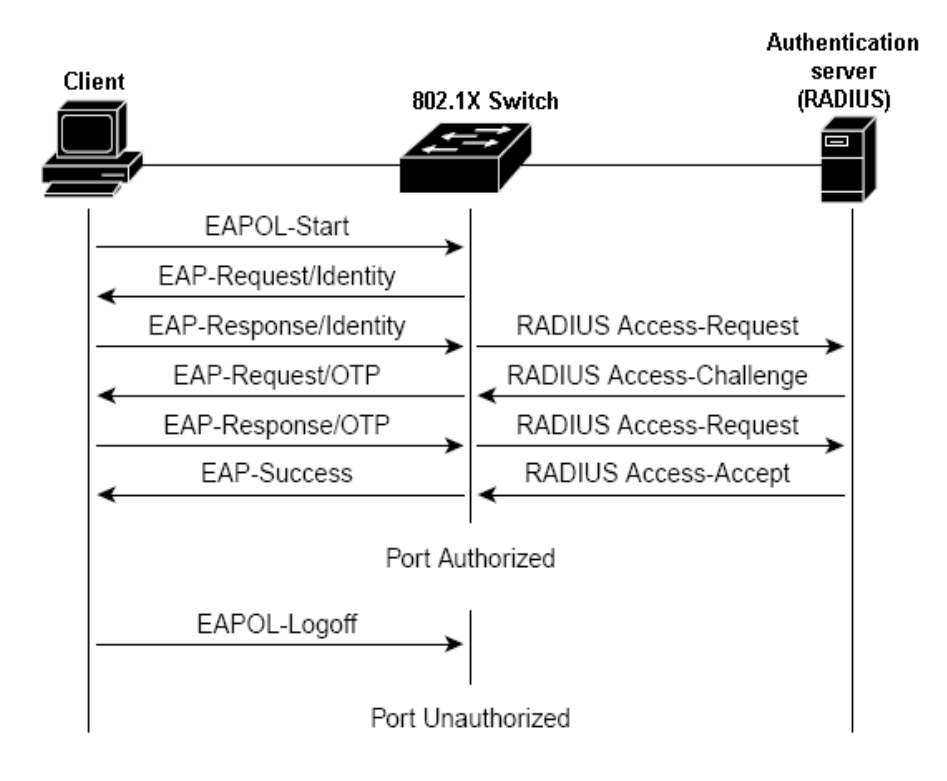

Figure 4-9-2 EAP message exchange

#### Ports in Authorized and Unauthorized States

The switch port state determines whether or not the client is granted access to the network. The port starts in the *unauthorized* state. While in this state, the port disallows all ingress and egress traffic except for 802.1X protocol packets. When a client is successfully authenticated, the port transitions to the *authorized* state, allowing all traffic for the client to flow normally.

If a client that does not support 802.1X is connected to an unauthorized 802.1X port, the switch requests the client's identity. In this situation, the client does not respond to the request, the port remains in the unauthorized state, and the client is not granted access to the network.

In contrast, when an 802.1X-enabled client connects to a port that is not running the 802.1X protocol, the client initiates the authentication process by sending the EAPOL-start frame. When no response is received, the client sends the request for a fixed number of times. Because no response is received, the client begins sending frames as if the port is in the authorized state

If the client is successfully authenticated (receives an Accept frame from the authentication server), the port state changes to authorized, and all frames from the authenticated client are allowed through the port. If the authentication fails, the port remains in the unauthorized state, but authentication can be retried. If the authentication server cannot be reached, the switch can retransmit the request. If no response is received from the server after the specified number of attempts, authentication fails, and network access is not granted.

When a client logs off, it sends an EAPOL-logoff message, causing the switch port to transition to the unauthorized state.

If the link state of a port transitions from up to down, or if an EAPOL-logoff frame is received, the port returns to the unauthorized state.

## 4.9.2 RADIUS Server Configuration

This page allows you to configure the **IEEE 802.1X** authentication system and port settings. The IEEE 802.1X standard defines a port-based access control procedure that prevents unauthorized access to a network by requiring users to first submit credentials for authentication. A central server, the RADIUS server, determines whether the user is allowed access to the network.

This page is to configure the RADIUS server connection features. The screen in Figure 4-9-3 appears.

| 802.1X Configuration |              |  |  |  |
|----------------------|--------------|--|--|--|
| Mode:                | Enabled 💌    |  |  |  |
| RADIUS IP            | 192.168.0.52 |  |  |  |
| RADIUS UDP Port      | 1812         |  |  |  |
| RADIUS Secret        | 123456       |  |  |  |

Figure 4-9-3 RADIUS Server configuration table screen

The RADIUS Server configuration table includes the following fields:

| Object           | Description                                                                      |
|------------------|----------------------------------------------------------------------------------|
| • Mode           | To Enable/Disable the port access control administrative mode.                   |
|                  | This selector lists the two options for administrative mode: enable and disable. |
|                  | The default value is <b>disabled</b> .                                           |
| RADIUS Server IP | The IP address of the RADIUS server being added.                                 |
| RADIUS UDP Port  | The UDP port used by this server. The valid range is 0 - 65535.                  |
|                  | The default UDP Port No. is <b>1812</b>                                          |
| RADIUS Secret    | Indicates if the shared secret for this server has been configured.              |

Setup the RADIUS server and assign the client IP address to the Web-Smart switch. In this case, field in the default IP Address of the Web-Smart switch with 192.168.0.100. And also make sure the shared secret key is as same as the one you had set at the switch RADIUS server – 123456 at this case.

| Client address (IP or DNS): |                 |                       |    |      |
|-----------------------------|-----------------|-----------------------|----|------|
| 192.168.0.100               |                 |                       | Ve | rify |
| Client-Vendor:              |                 |                       |    |      |
| RADIUS Standard             |                 |                       |    | _    |
| 🗖 Client must always send   | the signature a | Itribute in the leque | st |      |
| Shared secret:              | XXEX            |                       |    |      |
| Confirm shared secret:      | ××**            |                       |    |      |
|                             | 12              |                       |    |      |

Figure 4-9-4 RADIUS Server configuration

## 4.9.3 802.1X Authentication Port Configuration

When 802.1X is enabled, you need to configure the parameters for the authentication process that runs between the client and the switch (i.e., authenticator), as well as the client identity lookup process that runs between the switch and authentication server. These parameters are described in this section. The 802.1X Port Configuration screen in Figure 4-9-5 appears.

| Port | Admin State      |   | Port State |                    | 25                       |            |
|------|------------------|---|------------|--------------------|--------------------------|------------|
| 1    | Force Authorized | ~ | Link Down  | Re-authenticate    | Force Reinitialize       | Statistics |
| 2    | Force Authorized | ~ | Authorized | Re-authenticate    | Force Reinitialize       | Statistics |
| 3    | Force Authorized | ~ | Link Down  | Re-authenticate    | Force Reinitialize       | Statistics |
| 4    | Force Authorized | ~ | Link Down  | Re-authenticate    | Force Reinitialize       | Statistics |
| 5    | Force Authorized | ~ | Authorized | Re-authenticate    | Force Reinitialize       | Statistics |
| 6    | Force Authorized | ~ | Link Down  | Re-authenticate    | Force Reinitialize       | Statistics |
| 7    | Force Authorized | ~ | Link Down  | Re-authenticate    | Force Reinitialize       | Statistics |
| 8    | Force Authorized | ~ | Link Down  | Re-authenticate    | Force Reinitialize       | Statistics |
|      |                  |   |            | Re-authenticate A  | All Force Reinitialize A |            |
|      |                  |   | Par        | ameters<br>Refresh |                          |            |

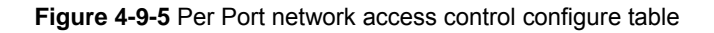

| Port | Admin State                            |
|------|----------------------------------------|
| 1    | Force Authorized                       |
| 2    | Auto                                   |
| 3    | Force Authorized<br>Force Unauthorized |

Figure 4-9-6 802.1X Network access control mode selection

The Network Access Control port configuration table includes the following fields:

| Object | Description                                                                      |
|--------|----------------------------------------------------------------------------------|
| Port   | Selects the port to be configured. When the selection is changed, a screen       |
|        | refresh will occur causing all fields to be updated for the newly selected port. |

| Admin State            | This selector lists the options for control mode. The control mode is only set if the link status of the port is link up. The options are:                                                                                                    |  |  |  |
|------------------------|----------------------------------------------------------------------------------------------------|--|--|--|
|                        | <ul> <li>Auto: The authenticator PAE sets the controlled port mode to reflect the outcome of the authentication exchanges between the supplicant, authenticator, and the authentication server.</li> <li>Force authorized: The authenticator PAE unconditionally sets the controlled</li> </ul> |  |  |  |
|                        | port to be authorized.                                                                                                    |  |  |  |
|                        | • Force unauthorized: The authenticator port access entity (PAE)                                                                                                    |  |  |  |
|                        | unconditionally sets the controlled port to unauthorized.                                                                                                    |  |  |  |
| Port State             | This field indicates the configured control mode for the port.                                                                                                    |  |  |  |
| Re-authenticate        | This button begins the re-authentication sequence on the selected port. This                                                                                                    |  |  |  |
|                        | button is only selectable if the control mode is 'auto'. If the button is not                                                                                                    |  |  |  |
|                        | selectable, it will be grayed out. Once this button is pressed, the action is                                                                                                    |  |  |  |
|                        | immediate. It is not required to press the Submit button for the action to occur.                                                                                                    |  |  |  |
| Force Reinitialize     | This button begins the re-initialization sequence on the selected port. This button                                                                                                    |  |  |  |
|                        | is only selectable if the control mode is 'auto'. If the button is not selectable, it will                                                                                                    |  |  |  |
|                        | be grayed out. Once this button is pressed, the action is immediate. It is not                                                                                                    |  |  |  |
|                        | required to press the Submit button for the action to occur.                                                                                                    |  |  |  |
| Statistics             | This button redirect to the "802.1X Statistics" page on the selected port.                                                                                                    |  |  |  |
| Re-authenticate All    | This button begins the re-authentication sequence on the all ports.                                                                                                    |  |  |  |
| Force Reinitialize All | This button begins the re-initialization sequence on all ports.                                                                                                    |  |  |  |

At the bottom of this page, click "**Parameter**" button will redirect to the "**802.1X parameter**" configure page. The screen in Figure 4-9-7 appears.

| Reauthentication Enabled                    | Enabled |
|---------------------------------------------|---------|
| Reauthentication Period<br>[1-3600 seconds] | 3600    |
| EAP timeout<br>[1 - 255 seconds]            | 30      |

Figure 4-9-7 802.1X Parameter configuration screen

The 802.1X Parameters table includes the following fields:

| Object             | Description                                                                          |  |  |  |
|--------------------|--------------------------------------------------------------------------------------|--|--|--|
| Reauthentication   | This select field allows the user to enable or disable reauthentication of the       |  |  |  |
| Enabled            | supplicant for the specified port. If "Enabled" be checked, reauthentication will    |  |  |  |
|                    | occur. Otherwise, reauthentication will not be allowed. Changing the selection will  |  |  |  |
|                    | not change the configuration until the Apply button is pressed.                      |  |  |  |
|                    | The default value is <b>not "Enabled"</b>                                            |  |  |  |
| Reauthentication   | This input field allows the user to enter the reauthentication period for the        |  |  |  |
| Period             | selected port. The reauthentication period is the value, in seconds, of the timer    |  |  |  |
| [1-3600 seconds]   | used by the authenticator state machine on this port to determine when               |  |  |  |
|                    | reauthentication of the supplicant takes place. The reauthentication period must     |  |  |  |
|                    | be a value in the range of 1 and 65535. Changing the value will not change the       |  |  |  |
|                    | configuration until the Apply button is pressed.                                     |  |  |  |
|                    | The default value is <b>3600</b> .                                                   |  |  |  |
| EAP Timeout [1-255 | This input field allows the user to enter the EAP timeout for the selected port. The |  |  |  |
| seconds]           | EAP timeout is the value, in seconds, of the timer used by the authenticator state   |  |  |  |
|                    | machine on this port to timeout the supplicant. The EAP timeout must be a value      |  |  |  |
|                    | in the range of 1 and 255.                                                           |  |  |  |
|                    | The default value is <b>30</b> .                                                     |  |  |  |

# 4.10 MAC Addresses

## 4.10.1 Dynamic Address Table

Use this page to set the Address Ageing Timeout for the MAC Address database, and to display information about entries in the MAC Address database. These entries are used by the transparent bridging function to determine how to forward a received frame. The screen in Figure 4-10-1 appears.

|                                                                                            | Aging Time Configuration                    |        |          |         |                   |  |
|--------------------------------------------------------------------------------------------|---------------------------------------------|--------|----------|---------|-------------------|--|
|                                                                                            | Aging Time<br>( Seconds ) 300 ( 0 ~ 65535 ) |        |          |         |                   |  |
|                                                                                            | Apply                                       |        |          |         |                   |  |
|                                                                                            |                                             |        |          |         |                   |  |
|                                                                                            |                                             | L L    | IAC A    | ddress  | Table             |  |
|                                                                                            |                                             | MAC    | ddress   | entries | count: 124        |  |
|                                                                                            |                                             | 10.007 | idar coo | cinanco |                   |  |
|                                                                                            | Index                                       | VID    | Ports    | Туре    | MAC Address       |  |
|                                                                                            | 1                                           | 1      | 2        | Dynamic | 00-19-21-0c-85-08 |  |
|                                                                                            | 2                                           | 1      | 2        | Dynamic | 00-0a-79-9f-42-03 |  |
|                                                                                            | 3                                           | 1      | 2        | Dynamic | 00-0c-6e-5b-ba-c3 |  |
|                                                                                            | 4                                           | 1      | 2        | Dynamic | 00-0d-61-32-23-ff |  |
|                                                                                            | 5                                           | 1      | 2        | Dynamic | 00-15-58-48-24-52 |  |
|                                                                                            | 6                                           | 1      | 2        | Dynamic | 00-0c-6e-7b-ee-e0 |  |
|                                                                                            | 7                                           | 1      | 2        | Dynamic | 00-14-85-03-f2-1d |  |
|                                                                                            | 8                                           | 1      | 2        | Dynamic | 00-0f-ea-f2-29-61 |  |
|                                                                                            | 9                                           | 1      | 2        | Dynamic | 00-30-4f-1f-6a-43 |  |
|                                                                                            | 10                                          | 1      | 2        | Dynamic | 00-0c-6e-60-8d-01 |  |
| Page: 01 02 03 04 05 06 07 08 09 10 11 12 13 Refresh Clear<br>Maximum display output : 256 |                                             |        |          |         |                   |  |

Figure 4-10-1 Dynamic Address Table

#### Ageing Timeout Configuration (seconds)

The MAC Address database contains static entries, which are never aged out, and dynamically learned entries, which are removed if they are not updated within a given time. You specify that time by entering a value for the Address Ageing Timeout. You may enter any number of seconds between 0 and 65535.

IEEE 802.1D recommends a default of 300 seconds, which is the factory default.

#### MAC Address Table

The MAC Address Table includes the following fields:

| Object                       | Description                                                                                                 |  |  |  |
|------------------------------|----------------------------------------------------------------------------------------------------|--|--|--|
| MAC Address<br>entries count | Display the MAC address count numbers.                                                                      |  |  |  |
| VID                          | The VLAN ID for which the table is queried.                                                                 |  |  |  |
| Ports                        | Specifies the port numbers for which the table is queried.                                                  |  |  |  |
| Туре                         | The MAC Address type for which the table is queried. There're two possible type-                            |  |  |  |
|                              | • <b>Dynamic</b> - Addresses are associated with ports by learning the ports from the frame source address. |  |  |  |
|                              | • Static - Static addresses are manually configured. Packets received with                                  |  |  |  |
|                              | the destinated MAC address mathch the port static MAC setting                                               |  |  |  |
|                              | will be forward to the specify port.                                                                        |  |  |  |
| MAC-Address                  | Specifies the MAC address for which the table is queried.                                                   |  |  |  |

## 4.10.2 Static MAC Address

The Static MAC Address page contains a list of static MAC addresses. Static Address can be added and removed from the page. In addition, several MAC Addresses can be defined for a single port. The screen in Figure 4-10-2 appears.

| Static MAC Address Configuration |     |         |          |              |  |
|----------------------------------|-----|---------|----------|--------------|--|
| 0                                | VID | Ports   | МА       | C Address    |  |
| <u> </u>                         |     |         |          |              |  |
| Add Delete                       |     |         |          |              |  |
|                                  | MAC | Address | s entrie | es count : 0 |  |
| Index                            | VID | Ports   | Туре     | MAC Address  |  |
| Page: Refresh                    |     |         |          |              |  |
| Maximum display output : 256     |     |         |          |              |  |
|                                  |     |         |          |              |  |

#### Figure-4-10-2 Static MAC Address Configuration

The configable filelds includes the following items:

| Object      | Description                                                       |  |  |  |
|-------------|-------------------------------------------------------------------|--|--|--|
| VID         | The VLAN ID attached to the MAC Address.                          |  |  |  |
| Ports       | Specifies the port numbers for which the table is queried.        |  |  |  |
| MAC-Address | Input the MAC address entry be manualed bind to the specify port. |  |  |  |

### The MAC Address Table includes the following fields:

| Object      | Description                                                                                                    |
|-------------|----------------------------------------------------------------------------------------------------|
| VID         | The VLAN ID attached to the MAC Address.                                                                                                    |
| Ports       | Specifies the port numbers for which the table is queried.                                                                                                    |
| Туре        | <b>Static -</b> Static addresses are manually configured. Packets received with the destinated MAC address mathch the port static MAC setting will be forward to the specify port. |
| MAC-Address | The MAC address listed in the current static address list.                                                                                                    |

# **5. SWITCH OPERATION**

# 5.1 Address Table

The Switch is implemented with an address table. This address table composed of many entries. Each entry is used to store the address information of some node in network, including MAC address, port no, etc. This in-formation comes from the learning process of Ethernet Switch.

# 5.2 Learning

When one packet comes in from any port, the Switch will record the source address, port no. And the other related information in address table. This information will be used to decide either forwarding or filtering for future packets.

# 5.3 Forwarding & Filtering

When one packet comes from some port of the Ethernet Switching, it will also check the destination address besides the source address learning. The Ethernet Switching will lookup the address-table for the destination address. If not found, this packet will be forwarded to all the other ports except the port, which this packet comes in. And these ports will transmit this packet to the network it connected. If found, and the destination address is located at different port from this packet comes in, the Ethernet Switching will forward this packet to the port where this destination address is located according to the information from address table. But, if the destination address is located at the same port with this packet comes in, then this packet will be filtered. Thereby increasing the network throughput and availability

# 5.4 Store-and-Forward

Store-and-Forward is one type of packet-forwarding techniques. A Store-and-Forward Ethernet Switching stores the incoming frame in an internal buffer, do the complete error checking before transmission. Therefore, no error packets occurrence, it is the best choice when a network needs efficiency and stability.

The Ethernet Switch scans the destination address from the packet-header, searches the routing table pro-vided for the incoming port and forwards the packet, only if required. The fast forwarding makes the switch attractive for connecting servers directly to the network, thereby increasing throughput and availability. How-ever, the switch is most commonly used to segment existence hubs, which nearly always improves overall performance. An Ethernet Switching can be easily configured in any Ethernet network environment to significantly boost bandwidth using conventional cabling and adapters.

Due to the learning function of the Ethernet switching, the source address and corresponding port number of each incoming and outgoing packet are stored in a routing table. This information is subsequently used to filter packets whose destination address is on the same segment as the source address. This confines network traffic to its respective domain and reduce the overall load on the network.

The Switch performs "Store and forward" therefore, no error packets occur. More reliably, it reduces the re-transmission rate. No packet loss will occur.

# 5.5 Auto-Negotiation

The STP ports on the Switch have built-in "**Auto-negotiation**". This technology automatically sets the best possible bandwidth when a connection is established with another network device (usually at Power On or Reset). This is done by detect the modes and speeds at the second of both device is connected and capable of, both 10Base-T and 100Base-TX devices can connect with the port in either Half- or Full-Duplex mode.

| If attached device is:         | 100Base-TX port will set to:         |
|--------------------------------|--------------------------------------|
| 10Mbps, no auto-negotiation    | 10Mbps.                              |
| 10Mbps, with auto-negotiation  | 10/20Mbps (10Base-T/Full-Duplex)     |
| 100Mbps, no auto-negotiation   | 100Mbps                              |
| 100Mbps, with auto-negotiation | 100/200Mbps (100Base-TX/Full-Duplex) |
# Appendix A—RJ-45 Pin Assignment

# A.1 Switch's RJ-45 Pin Assignments

1000Mbps, 1000Base T

| CONTACT | MDI    | MDI-X  |
|---------|--------|--------|
| 1       | BI_DA+ | BI_DB+ |
| 2       | BI_DA- | BI_DB- |
| 3       | BI_DB+ | BI_DA+ |
| 4       | BI_DC+ | BI_DD+ |
| 5       | BI_DC- | BI_DD- |
| 6       | BI_DB- | BI_DA- |
| 7       | BI_DD+ | BI_DC+ |
| 8       | BI_DD- | BI_DC- |

Implicit implementation of the crossover function within a twisted-pair cable, or at a wiring panel, while not expressly forbidden, is beyond the scope of this standard.

# A.2 10/100Mbps, 10/100Base-TX

When connecting your 10/100Mbps Ethernet Switch to another switch, a bridge or a hub, a straight or crossover cable is necessary. Each port of the Switch supports auto-MDI/MDI-X detection. That means you can directly connect the Switch to any Ethernet devices without making a crossover cable. The following table and diagram show the standard RJ-45 receptacle/ connector and their pin assignments:

| RJ-45 CONNECTOR PIN ASSIGNMENT |                           |                 |  |  |
|--------------------------------|---------------------------|-----------------|--|--|
| CONTACT                        | MDI                       | MDI-X           |  |  |
|                                | MEDIA DEPENDANT INTERFACE | MEDIA DEPENDANT |  |  |
|                                |                           | INTERFACE-CROSS |  |  |
| 1                              | Tx + (transmit)           | Rx + (RECEIVE)  |  |  |
| 2                              | Tx - (transmit)           | Rx - (RECEIVE)  |  |  |
| 3                              | Rx + (RECEIVE)            | Tx + (TRANSMIT) |  |  |
| 4, 5                           | NOT USED                  | I               |  |  |
| 6                              | Rx - (RECEIVE)            | Tx - (transmit) |  |  |
| 7,8                            | Not used                  | 1               |  |  |

The standard cable, RJ-45 pin assignment

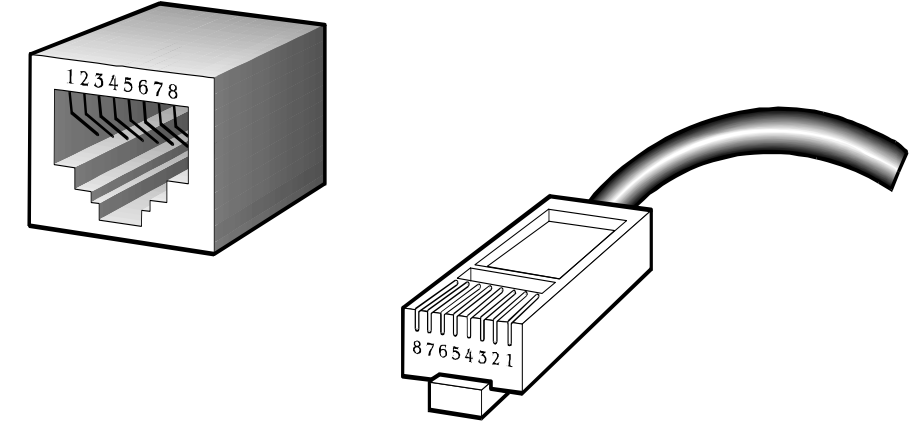

The standard RJ-45 receptacle/connector

There are 8 wires on a standard UTP/STP cable and each wire is color-coded. The following shows the pin allocation and color of straight cable and crossover cable connection:

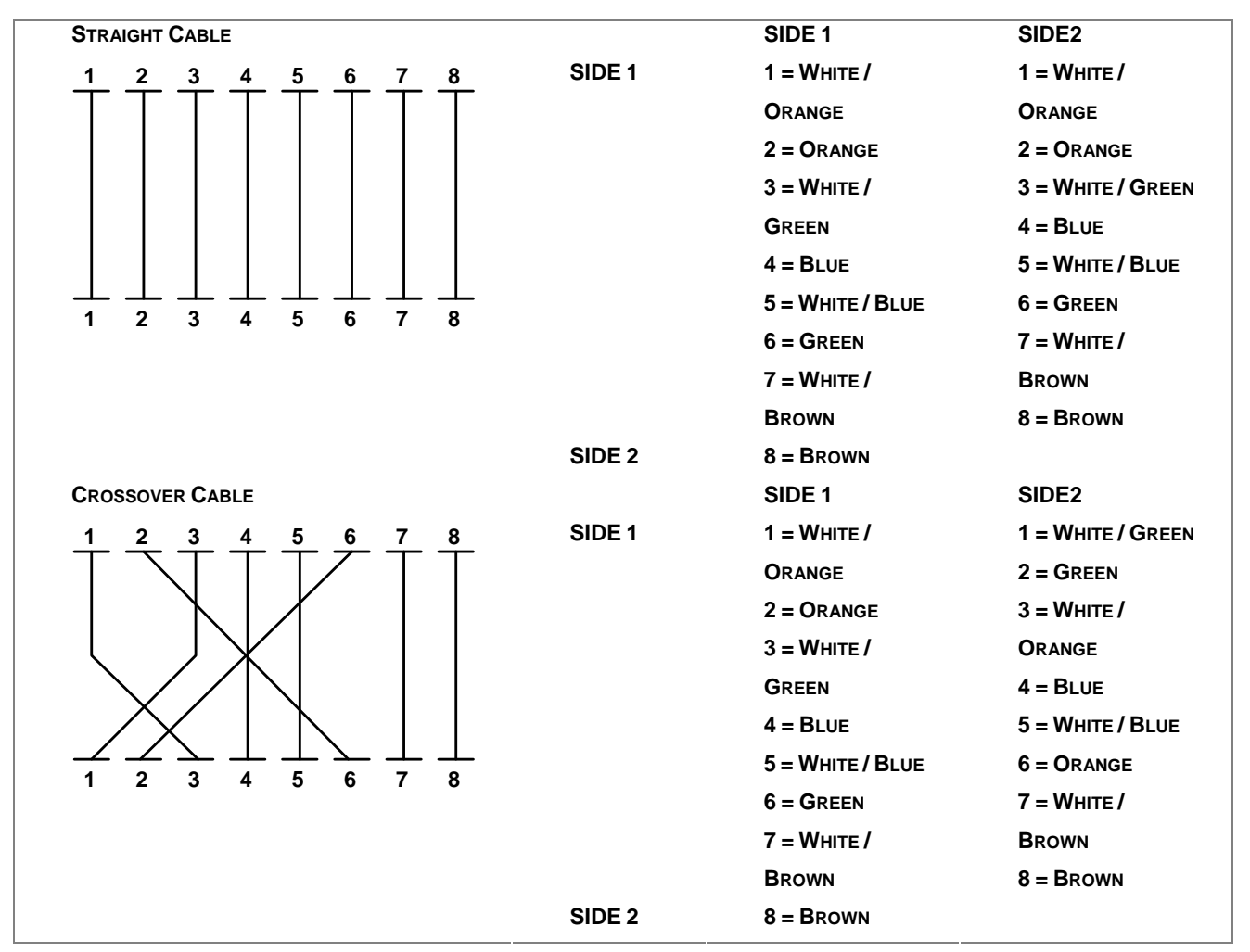

Figure A-1: Straight-Through and Crossover Cable

Please make sure your connected cables are with same pin assignment and color as above picture before deploying the cables into your network.

# **Appendix B Troubles shooting**

- Verify that is using the right power cord/adapter (DC 24-48V), please don't use the power adapter with DC output higher than 48V, or it may damage this device.
- Select the proper UTP/STP cable to construct the user network. Use unshielded twisted-pair (UTP) or shield twisted-pair (STP) cable for RJ-45 connections that depend on the connector type the switch equipped: 100 Ω Category 3, 4 or 5 cable for 10Mbps connections, 100 Ω Category 5 cable for 100Mbps connections, or 100 Ω Category 5e/above cable for 1000Mbps connections. Also be sure that the length of any twisted-pair connection does not exceed 100 meters (328 feet).
- Diagnosing LED Indicators: To assist in identifying problems, the switch can be easily monitored through panel indicators, which describe common problems the user may encounter and where the user can find possible solutions.
- If the power indicator does not light on when the power cord is plugged in, you may have a problem with power cord. Then check for loose power connections, power losses or surges at power outlet. If you still cannot resolve the problem, contact the local dealer for assistance.
- If the LED indicators are normal and the connected cables are correct but the packets still cannot be transmitted. Please check the user system's Ethernet devices' configuration or status

# **APPENDEX C : GLOSSARY**

## Α

#### Aggregation

Using multiple ports in parallel to increase the link speed beyond the limits of a port and to increase the redundancy for higher availability.

(Also Port Aggregation, Link Aggregation).

#### ARP

ARP is an acronym for <u>A</u>ddress <u>R</u>esolution <u>P</u>rotocol. It is a protocol that used to convert an IP address into a physical address, such as an Ethernet address. ARP allows a host to communicate with other hosts when only the Internet address of its neighbors is known. Before using IP, the host sends a broadcast ARP request containing the Internet address of the desired destination system.

#### **Auto-Negotiation**

Auto-negotiation is the process where two different devices establish the mode of operation and the speed settings that can be shared by those devices for a link.

## D

#### DHCP

DHCP is an acronym for  $\underline{D}$ ynamic  $\underline{H}$ ost  $\underline{C}$ onfiguration  $\underline{P}$ rotocol. It is a protocol used for assigning dynamic IP addresses to devices on a network.

DHCP used by networked computers (clients) to obtain IP addresses and other parameters such as the default gateway, subnet mask, and IP addresses of DNS servers from a DHCP server.

The DHCP server ensures that all IP addresses are unique, for example, no IP address is assigned to a second client while the first client's assignment is valid (its lease has not expired). Therefore, IP address pool management is done by the server and not by a human network administrator.

Dynamic addressing simplifies network administration because the software keeps track of IP addresses rather than requiring an administrator to manage the task. This means that a new computer can be added to a network without the hassle of manually assigning it a unique IP address.

#### DNS

DNS is an acronym for Domain Name System. It stores and associates many types of information with domain

names. Most importantly, DNS translates human-friendly domain names and computer hostnames into computer-friendly IP addresses. For example, the domain name www.example.com might translate to 192.168.0.1.

#### DSCP

DSCP is an acronym for <u>D</u>ifferentiated <u>Services</u> <u>C</u>ode <u>P</u>oint. It is a field in the header of IP packets for packet classification purposes.

## Ε

#### **Ethernet Type**

Ethernet Type, or EtherType, is a field in the Ethernet MAC header, defined by the Ethernet networking standard. It is used to indicate which protocol is being transported in an Ethernet frame.

#### F

#### **Fast Leave**

IGMP snooping Fast Leave processing allows the switch to remove an interface from the forwarding-table entry without first sending out group specific queries to the interface. The VLAN interface is pruned from the multicast tree for the multicast group specified in the original leave message. Fast-leave processing ensures optimal bandwidth management for all hosts on a switched network, even when multiple multicast groups are in use simultaneously.

### Н

#### HTTP

HTTP is an acronym for <u>Hypertext</u> <u>Transfer</u> <u>Protocol</u>. It is a protocol that used to transfer or convey information on the World Wide Web (WWW).

HTTP defines how messages are formatted and transmitted, and what actions Web servers and browsers should take in response to various commands. For example, when you enter a URL in your browser, this actually sends an HTTP command to the Web server directing it to fetch and transmit the requested Web page. The other main standard that controls how the World Wide Web works is HTML, which covers how Web pages are formatted and displayed.

Any Web server machine contains, in addition to the Web page files it can serve, an HTTP daemon, a program that is designed to wait for HTTP requests and handle them when they arrive. The Web browser is an HTTP client, sending requests to server machines. An HTTP client initiates a request by establishing a Transmission Control Protocol (TCP) connection to a particular port on a remote host (port 80 by default). An HTTP server listening on that port waits for the client to send a request message.

#### ICMP

ICMP is an acronym for Internet <u>C</u>ontrol <u>M</u>essage <u>P</u>rotocol. It is a protocol that generated the error response, diagnostic or routing purposes. ICMP messages generally contain information about routing difficulties or simple exchanges such as time-stamp or echo transactions. For example, the PING command uses ICMP to test an Internet connection.

#### **IEEE 802.1X**

IEEE 802.1X is an IEEE standard for port-based Network Access Control. It provides authentication to devices attached to a LAN port, establishing a point-to-point connection or preventing access from that port if authentication fails. With 802.1X, access to all switch ports can be centrally controlled from a server, which means that authorized users can use the same credentials for authentication from any point within the network.

#### IGMP

IGMP is an acronym for Internet Group Management Protocol. It is a communications protocol used to manage the membership of Internet Protocol multicast groups. IGMP is used by IP hosts and adjacent multicast routers to establish multicast group memberships. It is an integral part of the IP multicast specification, like ICMP for unicast connections. IGMP can be used for online video and gaming, and allows more efficient use of resources when supporting these uses.

#### **IGMP** Querier

A router sends IGMP Query messages onto a particular link. This router is called the Querier.

#### IP

IP is an acronym for Internet Protocol. It is a protocol used for communicating data across a internet network.

IP is a "best effort" system, which means that no packet of information sent over it is assured to reach its destination in the same condition it was sent. Each device connected to a Local Area Network (LAN) or Wide Area Network (WAN) is given an Internet Protocol address, and this IP address is used to identify the device uniquely among all other devices connected to the extended network.

The current version of the Internet protocol is IPv4, which has 32-bits Internet Protocol addresses allowing for in excess of four billion unique addresses. This number is reduced drastically by the practice of webmasters taking addresses in large blocks, the bulk of which remain unused. There is a rather substantial movement to adopt a new version of the Internet Protocol, IPv6, which would have 128-bits Internet Protocol addresses. This number can be represented roughly by a three with thirty-nine zeroes after it. However, IPv4 is still the protocol of choice for most of the Internet.

#### **IPMC**

IPMC is an acronym for IP MultiCast.

# L

#### LACP

LACP is an IEEE 802.3ad standard protocol. The Link Aggregation Control Protocol, allows bundling several physical ports together to form a single logical port.

### Μ

#### **MAC Table**

Switching of frames is based upon the DMAC address contained in the frame. The switch builds up a table that maps MAC addresses to switch ports for knowing which ports the frames should go to (based upon the DMAC address in the frame). This table contains both static and dynamic entries. The static entries are configured by the network administrator if the administrator wants to do a fixed mapping between the DMAC address and switch ports.

The frames also contain a MAC address (SMAC address), which shows the MAC address of the equipment sending the frame. The SMAC address is used by the switch to automatically update the MAC table with these dynamic MAC addresses. Dynamic entries are removed from the MAC table if no frame with the corresponding SMAC address have been seen after a configurable age time.

#### Mirroring

For debugging network problems or monitoring network traffic, the switch system can be configured to mirror frames from multiple ports to a mirror port. (In this context, mirroring a frame is the same as copying the frame.)

Both incoming (source) and outgoing (destination) frames can be mirrored to the mirror port.

## Ν

#### **NetBIOS**

NetBIOS is an acronym for <u>Net</u>work <u>B</u>asic <u>Input/O</u>utput <u>System</u>. It is a program that allows applications on separate computers to communicate within a Local Area Network (LAN), and it is not supported on a Wide Area Network (WAN).

The NetBIOS giving each computer in the network both a NetBIOS name and an IP address corresponding to a different host name, provides the session and transport services described in the Open Systems Interconnection (OSI) model.

#### NFS

NFS is an acronym for <u>N</u>etwork <u>F</u>ile <u>S</u>ystem. It allows hosts to mount partitions on a remote system and use them as though they are local file systems.

NFS allows the system administrator to store resources in a central location on the network, providing authorized users continuous access to them, which means NFS supports sharing of files, printers, and other resources as persistent storage over a computer network.

# 0

## Ρ

#### PING

ping is a program that sends a series of packets over a network or the Internet to a specific computer in order to generate a response from that computer. The other computer responds with an acknowledgment that it received the packets. Ping was created to verify whether a specific computer on a network or the Internet exists and is connected.

**ping** uses Internet Control Message Protocol (ICMP) packets. The PING Request is the packet from the origin computer, and the PING Reply is the packet response from the target.

#### **Private VLAN**

In a private VLAN, communication between ports in that private VLAN is not permitted. A VLAN can be configured as a private VLAN.

## Q

#### QoS

QoS is an acronym for  $\underline{\mathbf{Q}}$  uality  $\underline{\mathbf{o}}f$   $\underline{\mathbf{S}}$  ervice. It is a method to guarantee a bandwidth relationship between individual applications or protocols.

A communications network transports a multitude of applications and data, including high-quality video and delay-sensitive data such as real-time voice. Networks must provide secure, predictable, measurable, and sometimes guaranteed services.

Achieving the required QoS becomes the secret to a successful end-to-end business solution. Therefore, QoS is the set of techniques to manage network resources.

## R

#### RARP

RARP is an acronym for <u>Reverse</u> <u>A</u>ddress <u>Resolution</u> <u>Protocol</u>. It is a protocol that is used to obtain an IP address for a given hardware address, such as an Ethernet address. RARP is the complement of ARP.

#### **Router Port**

A router port is a port on the Ethernet switch that leads switch towards the Layer 3 multicast device.

#### RSTP

In 1998, the IEEE with document 802.1w introduced an evolution of STP: the <u>R</u>apid <u>S</u>panning <u>T</u>ree <u>P</u>rotocol, which provides for faster spanning tree convergence after a topology change. Standard IEEE 802.1D-2004 now incorporates RSTP and obsoletes STP, while at the same time being backwards-compatible with STP.

## S

#### SNMP

SNMP is an acronym for <u>Simple Network Management Protocol</u>. It is part of the Transmission Control Protocol/Internet Protocol (TCP/IP) protocol for network management. SNMP allow diverse network objects to participate in a network management architecture. It enables network management systems to learn network problems by receiving traps or change notices from network devices implementing SNMP.

#### STP

<u>Spanning Tree Protocol is an OSI layer-2 protocol which ensures a loop free topology for any bridged LAN.</u> The original STP protocol is now obsoleted by RSTP.

## Т

#### **Tag Priority**

Tag Priority is a 3-bit field storing the priority level for the 802.1Q frame.

#### ТСР

TCP is an acronym for <u>T</u>ransmission <u>C</u>ontrol <u>P</u>rotocol. It is a communications protocol that uses the Internet Protocol (IP) to exchange the messages between computers.

The TCP protocol guarantees reliable and in-order delivery of data from sender to receiver and distinguishes data for multiple connections by concurrent applications (for example, Web server and e-mail server) running on the same host.

The applications on networked hosts can use TCP to create connections to one another. It is known as a connection-oriented protocol, which means that a connection is established and maintained until such time as the message or messages to be exchanged by the application programs at each end have been exchanged. TCP is responsible for ensuring that a message is divided into the packets that IP manages and for reassembling the packets back into the complete message at the other end.

Common network applications that use TCP include the World Wide Web (WWW), e-mail, and File Transfer Protocol (FTP).

#### TELNET

TELNET is an acronym for <u>TEL</u>etype <u>NET</u>work. It is a terminal emulation protocol that uses the Transmission Control Protocol (TCP) and provides a virtual connection between TELNET server and TELNET client.

TELNET enables the client to control the server and communicate with other servers on the network. To start a Telnet session, the client user must log in to a server by entering a valid username and password. Then, the client user can enter commands through the Telnet program just as if they were entering commands directly on the server console.

#### ToS

ToS is an acronym for <u>Type of</u> <u>Service</u>. It is implemented as the IPv4 ToS priority control. It is fully decoded to determine the priority from the 6-bit ToS field in the IP header. The most significant 6 bits of the ToS field are fully decoded into 64 possibilities, and the singular code that results is compared against the corresponding bit in the IPv4 ToS priority control bit (0~63).

## U

#### UDP

UDP is an acronym for <u>U</u>ser <u>D</u>atagram <u>P</u>rotocol. It is a communications protocol that uses the Internet Protocol (IP) to exchange the messages between computers.

UDP is an alternative to the Transmission Control Protocol (TCP) that uses the Internet Protocol (IP). Unlike TCP, UDP does not provide the service of dividing a message into packet datagrams, and UDP doesn't provide reassembling and sequencing of the packets. This means that the application program that uses UDP must be able to make sure that the entire message has arrived and is in the right order. Network applications that want to save processing time because they have very small data units to exchange may prefer UDP to TCP.

UDP provides two services not provided by the IP layer. It provides port numbers to help distinguish different user requests and, optionally, a checksum capability to verify that the data arrived intact.

Common network applications that use UDP include the Domain Name System (DNS), streaming media applications such as IPTV, Voice over IP (VoIP), and Trivial File Transfer Protocol (TFTP).

#### **User Priority**

User Priority is a 3-bit field storing the priority level for the 802.1Q frame.

## V

#### VLAN

Virtual LAN. A method to restrict communication between switch ports. VLANs can be used for the following applications:

**VLAN unaware switching:** This is the default configuration. All ports are VLAN unaware with Port VLAN ID 1 and members of VLAN 1. This means that MAC addresses are learned in VLAN 1, and the switch does not remove or insert VLAN tags.

VLAN aware switching: This is based on the IEEE 802.1Q standard. All ports are VLAN aware. Ports connected to VLAN aware switches are members of multiple VLANs and transmit tagged frames. Other ports are members of one VLAN, set up with this Port VLAN ID, and transmit untagged frames.

**Provider switching:** This is also known as Q-in-Q switching. Ports connected to subscribers are VLAN unaware, members of one VLAN, and set up with this unique Port VLAN ID. Ports connected to the service provider are VLAN aware, members of multiple VLANs, and set up to tag all frames. Untagged frames received on a subscriber port are forwarded to the provider port with a single VLAN tag. Tagged frames received on a subscriber port are forwarded to the provider port with a double VLAN tag.

#### **VLAN ID**

VLAN ID is a 12-bit field specifying the VLAN to which the frame belongs.

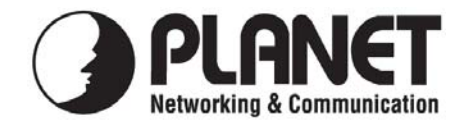

## EC Declaration of Conformity

For the following equipment:

| *Type of Product    | : | 8-Port 10/100/1000Mbps Industrial Ethernet Switch | 1 |
|---------------------|---|---------------------------------------------------|---|
| *Model Number       | : | IGS-801 / IGS-801T / IGS-801M                     |   |
|                     |   |                                                   |   |
| * Produced by:      |   |                                                   |   |
| Manufacturer's Name | e | : Planet Technology Corp.                         |   |
|                     |   |                                                   |   |

Manufacturer's Address : 11F, No. 96, Min Chuan Road, Hsin Tien, Taipei, Taiwan, R.O.C.

is herewith confirmed to comply with the requirements set out in the Council Directive on the Approximation of the Laws of the Member States relating to Electromagnetic Compatibility Directive on (2004/108/EC).

For the evaluation regarding the EMC, the following standards were applied:

| Emission       | EN 55022       | (Class A: 2006)              |
|----------------|----------------|------------------------------|
| Harmonic       | EN 61000-3-2   | (2006)                       |
| Flicker        | EN 61000-3-3   | (1995 + A1: 2001 + A2: 2005) |
| Immunity       | EN 55024       | (1998 + A1: 2001 + A2: 2003) |
| ESD            | IEC 61000-4-2  | (2001)                       |
| RS             | IEC 61000-4-3  | (2008)                       |
| EFT/ Burst     | IEC 61000-4-4  | (2004)                       |
| Surge          | IEC 61000-4-5  | (2005)                       |
| CS             | IEC 61000-4-6  | (2008)                       |
| Magnetic Field | IEC 61000-4-8  | (2001)                       |
| Voltage Disp   | IEC 61000-4-11 | (2004)                       |
|                |                |                              |

Responsible for marking this declaration if the:

☑ Manufacturer □ Authorized representative established within the EU

Authorized representative established within the EU (if applicable):

Company Name: Planet Technology Corp.

Company Address: 11F, No.96, Min Chuan Road, Hsin Tien, Taipei, Taiwan, R.O.C

Person responsible for making this declaration

Name, Surname <u>Kent Kang</u>

Position / Title : <u>Product Manager</u>

Kent Long

Taiwan Place

<u>22<sup>nd</sup>, Apr., 2009</u> Date

Legal Signature

## PLANET TECHNOLOGY CORPORATION